HC/HS/HD 4690

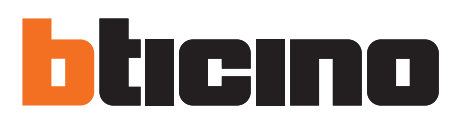

# TiMultimediaTouchScreen

Manuale software

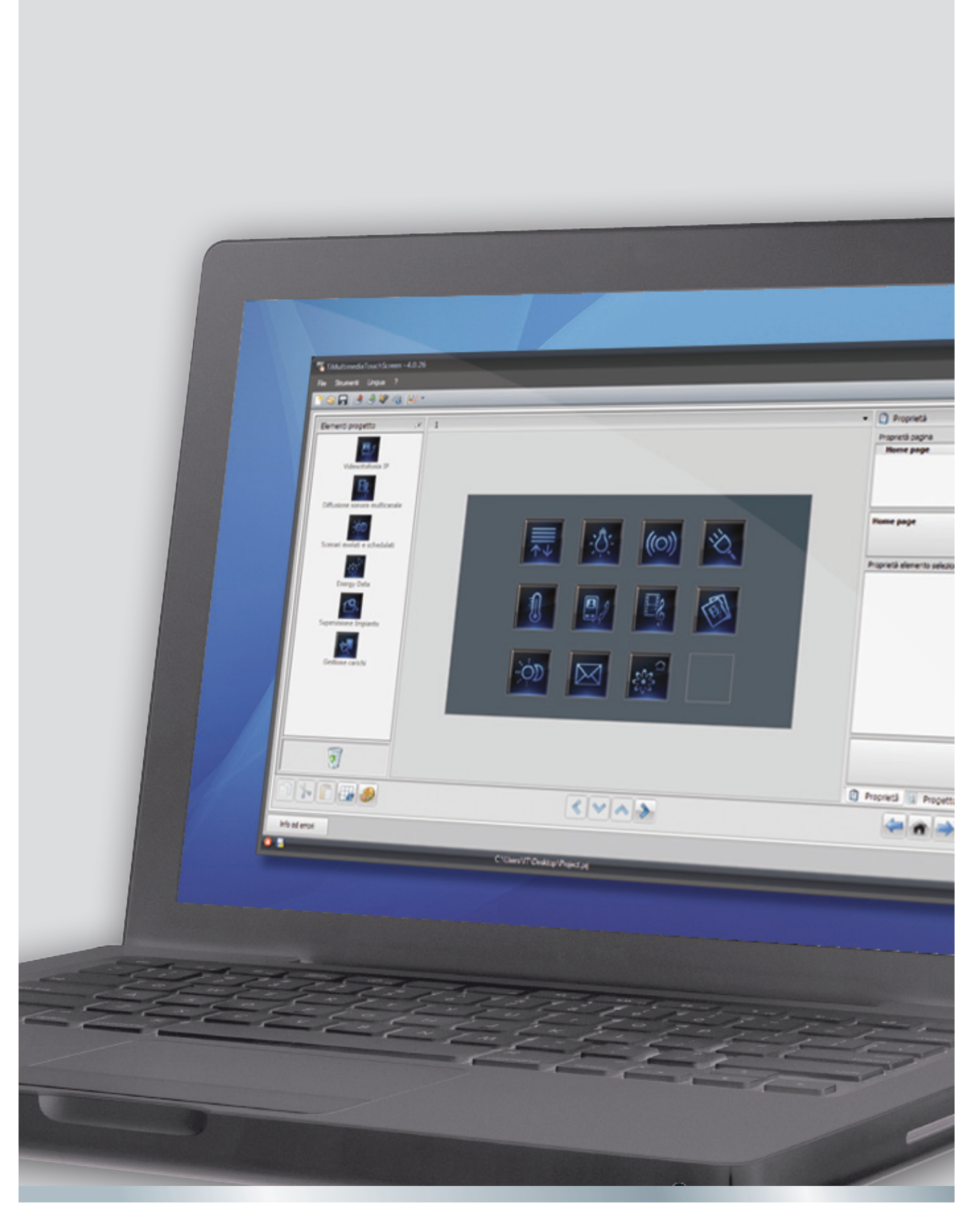

09/12-01 PC

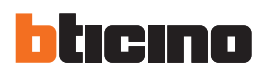

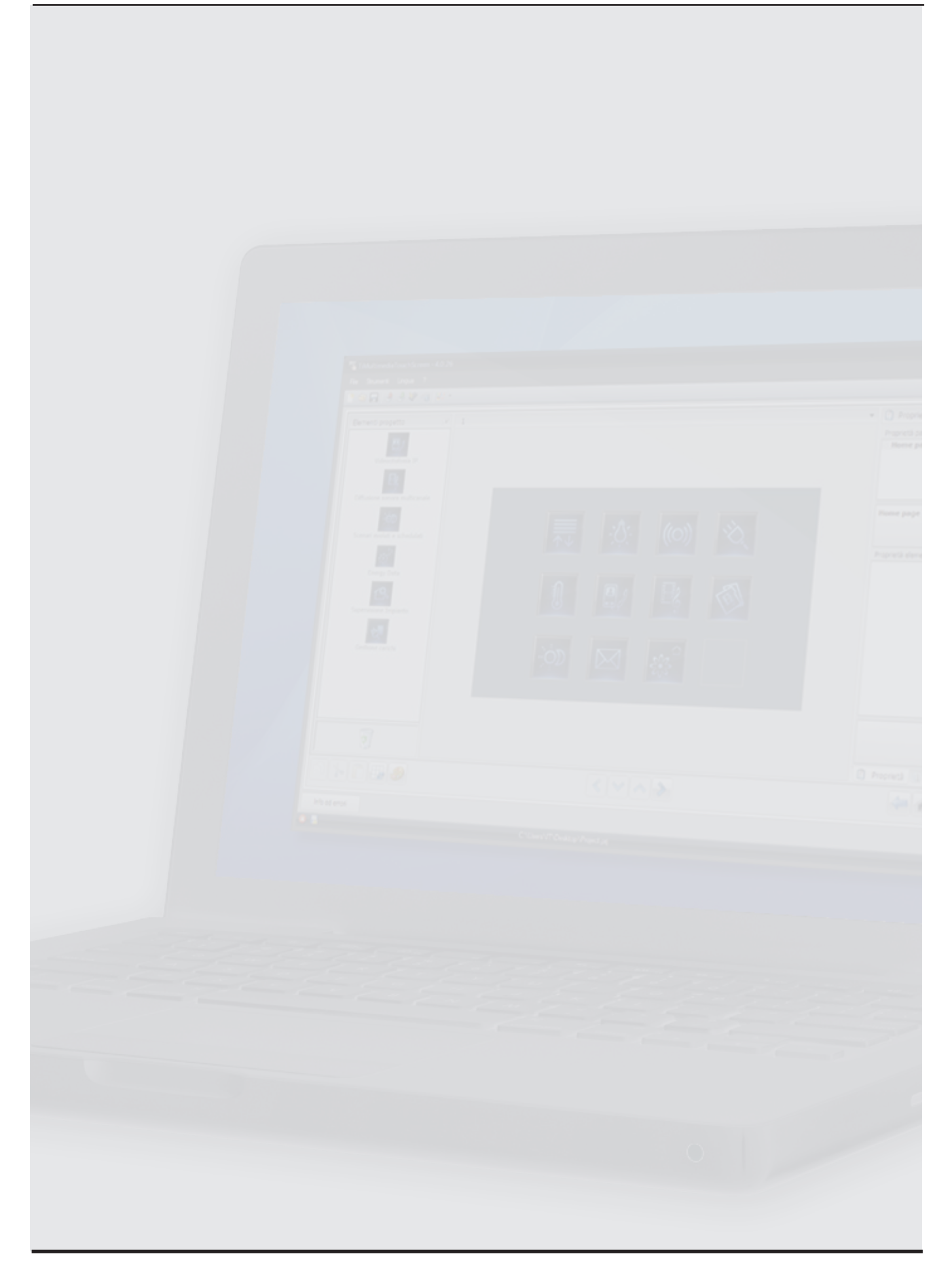

# Indice

| 1. | Requ | iisiti Hardware e Software                      | 4  |
|----|------|-------------------------------------------------|----|
| 2. | Aggi | ornamento software                              | 4  |
| 3. | Conc | etti fondamentali                               | 4  |
|    | 3.1  | Menù e pulsanti per la selezione delle funzioni | 5  |
|    | 3.2  | Configurazione Interfaccia Grafica              | 6  |
|    | 3.3  | Connessione del dispositivo ad un PC            | 7  |
|    | 3.4  | Invia configurazione                            | 8  |
|    | 3.5  | Ricevi configurazione                           | 9  |
|    | 3.6  | Aggiorna firmware                               | 9  |
|    | 3.7  | Richiesta info dispositivo                      | 9  |
| 4. | Conf | ïgurazione progetto                             | 10 |
|    | 4.1  | Schermata principale                            | 11 |
|    | 4.2  | Automazione                                     | 14 |
|    | 4.3  | Illuminazione                                   | 16 |
|    | 4.4  | Antifurto                                       | 19 |
|    | 4.5  | Gestione energia                                | 20 |
|    | 4.6  | Termoregolazione                                | 28 |
|    | 4.7  | Diffusione sonora                               | 39 |
|    | 4.8  | Scenari                                         | 42 |
|    | 4.9  | Scenari evoluti e schedulati                    | 44 |
|    | 4.10 | Videocitofonia                                  | 48 |
|    | 4.11 | Multimedia                                      | 51 |
|    | 4.12 | Preferiti                                       | 56 |
|    | 4.13 | Home page toolbar                               | 57 |
|    | 4.14 | Impostazioni                                    | 58 |
|    | 4.15 | Configurazione suonerie                         | 68 |
|    | 4.16 | Impostazione valuta                             | 73 |
|    | 4.17 | Parametri Generali Dispositivo                  | 74 |

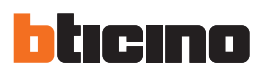

# 1. Requisiti Hardware e Software

#### Requisiti del sistema\*

- PC con processore Pentium > 2 GHz
- Unità CD-ROM
- Risoluzione video 800 x 600, 256 colori
- Windows XP SP2 (32 bit), Windows Vista (32 bit o 64 bit) o Windows 7 (32 bit o 64 bit)
- Memoria RAM 1 GB (XP)
- Hard disk: spazio disponibile richiesto di almeno 500 MB
- Framework .NET 3.5 SP1 di Microsoft™
- Requisiti minimi browser per una visualizzazione corretta delle pagine web: sonorichiesti Internet Explorer ver. 7, Firefox ver. 3, Chrome ver. 9, Safari ver. 4.

Tuttavia per utilizzare la supervisione energia i requisiti per Internet Explorer sono superiori: ver. 8 con plug-in Google Frame o versioni superiori

\*È possibile trovare i requisiti costantemente aggiornati sul sito www.bticino.it

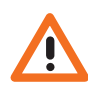

Attenzione: Il software TiMultimediaTouchScreen costituisce lo strumento fondamentale per la configurazione del Multimedia Touch Screen. Il contenuto di questo software è oggetto di diritti esclusivi della società BTicino SpA.

# 2. Aggiornamento software

Il software TiMultimediaTouchScreen, una volta installato, cercherà automaticamente la presenza di eventuali versioni più aggiornate online.

Se presenti, verrà richiesto il percorso di salvataggio del nuovo file eseguibile:

| 1                            |                                    |
|------------------------------|------------------------------------|
| Un aggiornamento del softwar | re è disponibile. Vuoi scaricarlo? |
| 🔲 Non mostrare and           | cora questo messaggio              |
| Yes                          | No                                 |
|                              | 110                                |

Sarà comunque possibile continuare a lavorare con la versione corrente ed installare in un secondo momento l'aggiornamento.

# 3. Concetti fondamentali

Il software TiMultimediaTouchScreen consente la configurazione del Multimedia Touch Screen (tramite una procedura semplice ed intuitiva) mediante la creazione di un progetto, composto secondo le esigenze e in funzione dell'impianto installato. Il software inoltre effettua un controllo sulla configurazione segnalando eventuali errori di configurazione.

#### Creare un nuovo progetto

- Avviare TiMultimediaTouchScreen.
- Realizzare un nuovo progetto.
- Inviare i dati al dispositivo

#### Modificare un progetto esistente

- Ricevere i dati della configurazione attuale dal Multimedia Touch Screen.
- Apportare le eventuali modifiche.
- Inviare i dati del progetto realizzato al Multimedia Touch Screen.

Con TiMultimediaTouchScreen inoltre è possibile aggiornare la versione del firmware dei dispositivi ("Aggiorna firmware") con nuove revisioni rilasciate da BTicino.

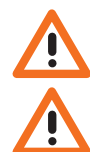

Attenzione: per il corretto funzionamento del software TiMultimediaTouchScreen, i dispositivi devono essere installati in accordo alle indicazioni riportate nei rispettivi fogli istruzioni forniti con essi.

Attenzione: All'interno del manuale, cliccando il simbolo 🤎 sarà possibile andare al capitolo relativo.

### 3.1 Menù e pulsanti per la selezione delle funzioni

Entrando nel programma appare la schermata iniziale:

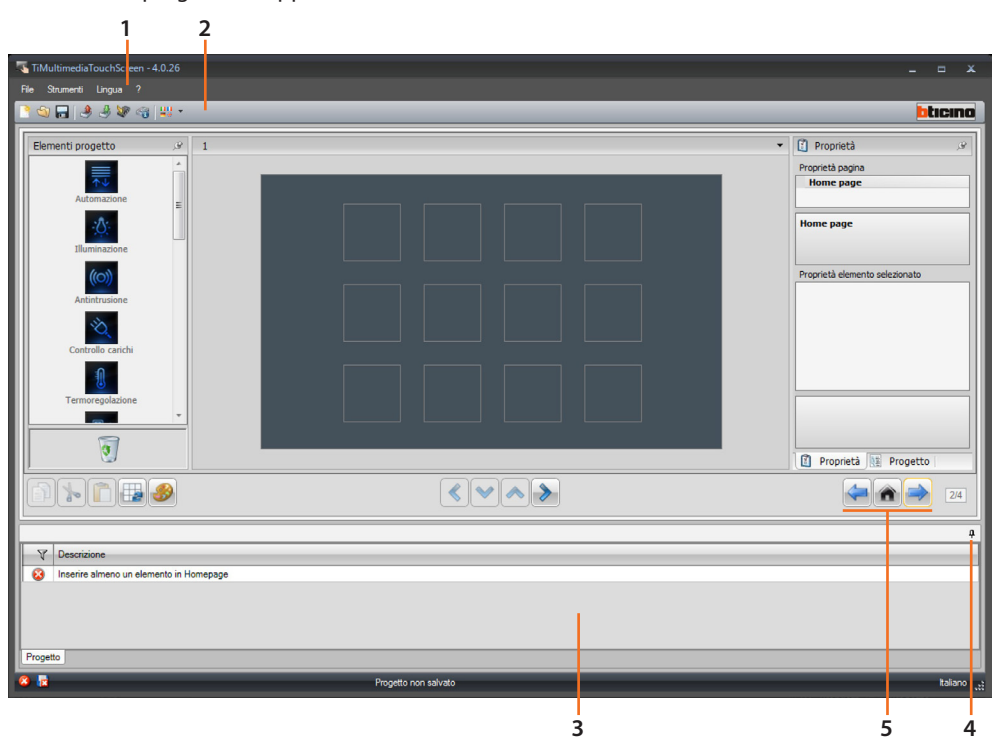

- 1. Menù a tendina
- 2. Menù a pulsanti
- 3. Area Info ed Errori
- 4. Apre area Info ed Errori
- 5. Pulsanti di navigazione

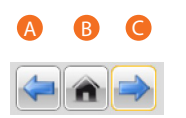

- A. Pagina precedente
- B. Pagina iniziale
- C. Pagina successiva

Tutte le funzioni eseguibili con TiMultimediaTouchScreen possono essere selezionate agendo su icone presenti nella barra degli strumenti, oppure aprendo i menù a tendina e selezionando le varie voci. Nella barra degli strumenti sono presenti le seguenti funzioni:

| <u>ि</u> 🕲 🔚 | Creazione, Apertura e Salvataggio di un file di configurazione |
|--------------|----------------------------------------------------------------|
| ځ 🤌          | Ricezione, Invio della configurazione al dispositivo collegato |
| 1            | Aggiornamento firmware del dispositivo                         |
| 6            | Richiesta info dispositivo                                     |
| 42           | Selezione della lingua dell'applicativo                        |
| bticino      | Collegamento al sito www.bticino.com                           |

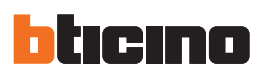

### 3.2 Configurazione Interfaccia Grafica

In questa schermata è possibile iniziare la creazione del progetto.

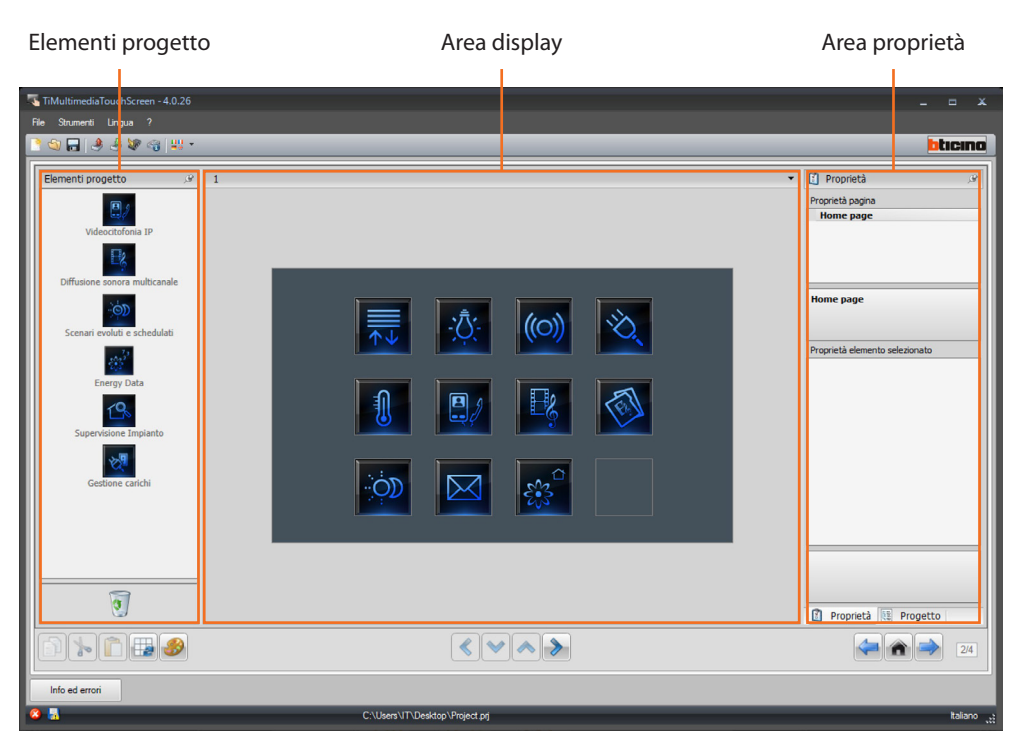

#### Elementi progetto

In quest'area è possibile scegliere le funzioni da inserire nel menù del Multimedia Touch Screen. Per inserire una funzione nel progetto è sufficiente cliccare su di essa e, tenendo premuto il tasto del mouse, trascinarla nell'area Display, oppure cliccare 2 volte su di essa con il tasto sinistro del mouse.

#### Area display

L'area display mostra quella che sarà l'impostazione del menù del Multimedia Touch Screen. La prima schermata corrisponde alla pagina principale del menù.

#### Area proprietà

Tutte le funzioni trascinate nell'area Display dovranno essere configurate. Dopo aver selezionato la funzione appariranno nell'area "Proprietà elemento selezionato" i parametri da configurare. È possibile in questo caso rinominare a propria discrezione il campo "Descrizione". Passando alla visualizzazione "**Progetto**" è possibile verificare in ogni momento della creazione l'alberatura delle funzioni inserite; passando alla visualizzazione "**Informazioni**" è possibile verificare se durante la creazione del progetto sono stati commessi degli errori.

### 3.3 Connessione del dispositivo ad un PC

Per ricevere/trasferire la configurazione effettuata con il software TiMultimediaTouchScreen o eseguire l'aggiornamento firmware, collegare il Multimedia Touch Screen al PC utilizzando un cavo USB-miniUSB o il connettore seriale (art. 3559) o tramite cavo ethernet.

### **Collegamento USB**

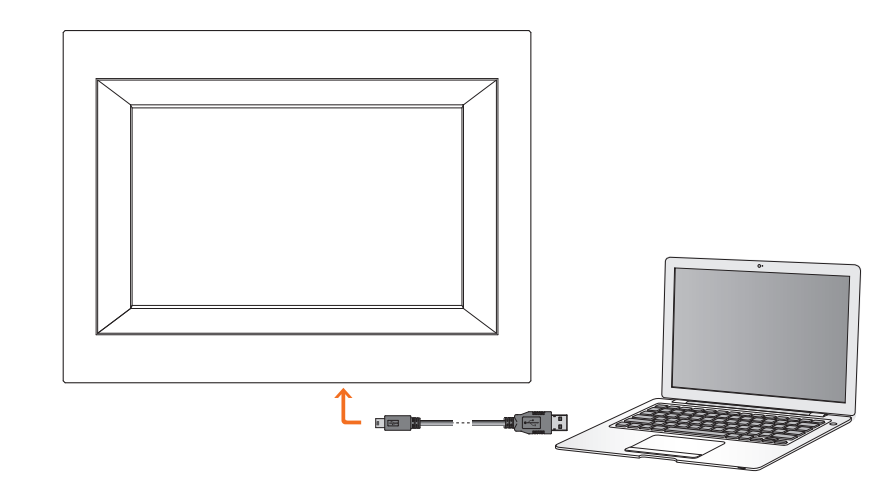

#### **Collegamento seriale**

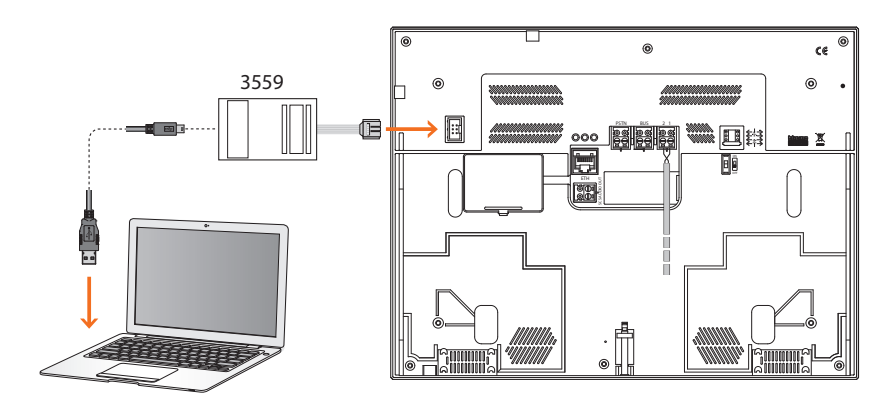

### **Collegamento ethernet**

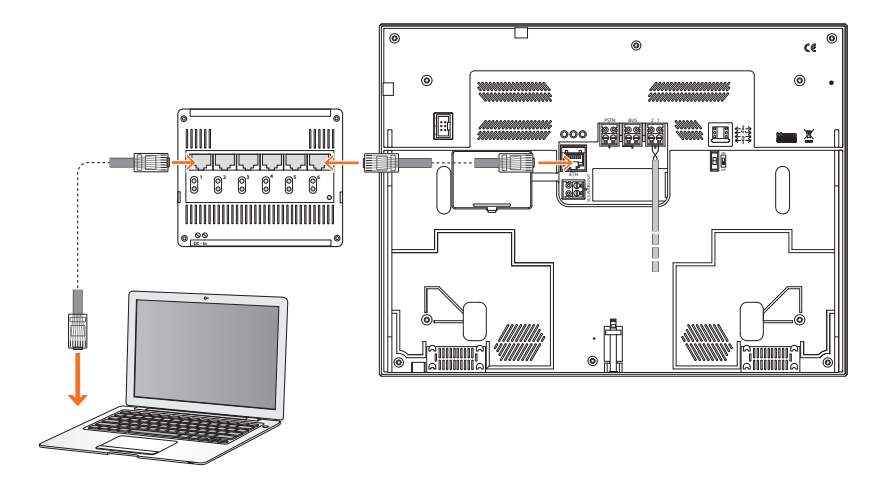

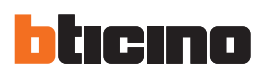

#### 3.4 Invia configurazione

Permette di inviare il progetto creato nel dispositivo.

#### **Esecuzione:**

- 1. Collegare il dispositivo ad un PC come descritto nel paragrafo relativo.
- 2. Selezionare dal menù a tendina Strumenti la voce Invia configurazione.

#### Appare:

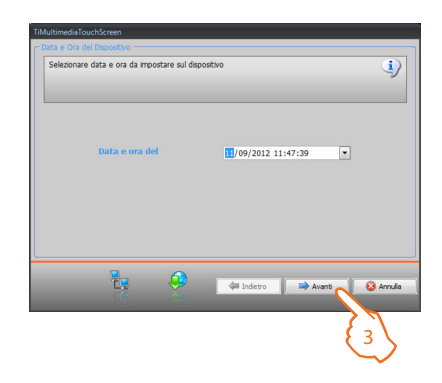

3. Selezionando "Avanti" sarà possibile scegliere la modalità di connessione tra il Multimedia Touch Scrren e il PC:

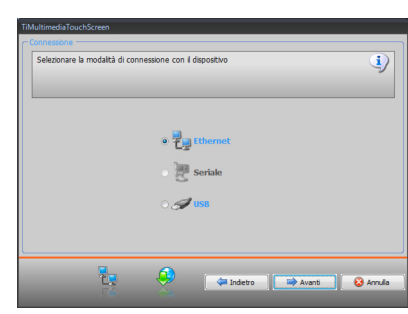

| Ethernet                  | USB                                                       |
|---------------------------|-----------------------------------------------------------|
| TiMultimediaTouchScreen   | TiMultimediaTouchScreen                                   |
| Ordennen Extenset         | Selezionare la modalità di connessione con il dispositivo |
|                           | e 🛃 Ithonet<br>🛃 Seriale<br>e 🥔 💋 1055                    |
| To the terms of the terms | 4 States He Avera & Avera                                 |

4. Selezionando "Avanti" il progetto viene trasferito al Multimedia Touch Scrren.

| IMultimediaTouchScreen                     |                             |                   |
|--------------------------------------------|-----------------------------|-------------------|
| - Trasferimento Dati                       |                             |                   |
| Verifica contenuto :                       | file di extra               | ~                 |
| Inizializzazione down                      | load extra                  |                   |
| Tentativo di connes                        | sione                       |                   |
| <ul> <li>Verifica caratteristic</li> </ul> | he dispositivo              |                   |
| <ul> <li>Inizializzazione dowr</li> </ul>  | load                        |                   |
| <ul> <li>Tentativo di connes</li> </ul>    | sione                       |                   |
| <ul> <li>Verifica caratteristic</li> </ul> | he dispositivo              |                   |
| Inizio download con                        | figurazione                 |                   |
| <ul> <li>Impostazione data e</li> </ul>    | e ora dispositivo           |                   |
| <ul> <li>Attesa esito downki</li> </ul>    | bec                         |                   |
| Operazione termina                         | ta correttamente            |                   |
| 💿 🔎 vista dettagliata                      | 🔿 🔑 vista compressa         | 🐑 Esporta su file |
|                                            | 🔞 Riprova tutte le operazio | oni fallite       |
| 3                                          | 🤤 🖛 Indet                   | tro 🖶 Avantj 🗸 CK |

Manuale software

#### 3.5 Ricevi configurazione

Permette di ricevere la configurazione presente nel dispositivo; una volta acquisita è possibile modificarla e salvarla in un file oppure rinviarla al dispositivo.

#### Esecuzione:

- Collegare il dispositivo ad un PC come descritto nel paragrafo relativo.
- Selezionare dal menù a tendina Strumenti la voce Ricevi configurazione.

Per le procedure di connessione vedi paragrafo Invia Configurazione

### 3.6 Aggiorna firmware

Permette di eseguire l'aggiornamento del firmware del dispositivo.

#### **Esecuzione:**

- Collegare il dispositivo ad un PC come descritto nel paragrafo relativo.
- Selezionare dal menù a tendina Strumenti la voce Aggiorna firmware.

Viene visualizzata la seguente finestra per la ricerca della cartella contenente il file di Firmware con estensione **.fwz** (file compresso).

• Selezionare il file e cliccare Apri per continuare.

Per le procedure di connessione vedi paragrafo Invia Configurazione

#### 3.7 Richiesta info dispositivo

Permette di visualizzare alcune informazioni relative al dispositivo collegato al PC.

#### Esecuzione:

- Collegare il dispositivo ad un PC come descritto nel paragrafo relativo.
- Selezionare dal menù a tendina Strumenti la voce Richiesta info dispositivo.

Per le procedure di connessione vedi paragrafo **Invia Configurazione**. Cliccando **Avanti** viene visualizzata una schermata dove sono presenti le caratteristiche hardware e software del dispositivo.

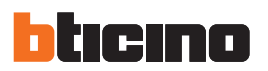

# 4. Configurazione progetto

All'avvio dell'applicativo TiMultimediaTouchScreen, viene visualizzata una schermata dove è possibile settare i parametri di configurazione del dispositivo.

| 🐴 ті | MultimediaTouchScreen - 4.0.26       |                      |                       |
|------|--------------------------------------|----------------------|-----------------------|
|      | Strumenti Lingua ?                   |                      |                       |
| 2    | ي 🖓 😓 🕸 🖓 📲 📲                        |                      | bticina               |
|      | Parametri                            |                      |                       |
|      | 🗆 Parametri generali, orologio       |                      |                       |
|      | Funzione alineamento orologio        | NO Slave             |                       |
|      | Formato Data                         | 1 gg.mm.aa           |                       |
|      | Fuso orario                          | GMT+1                |                       |
|      | 🗉 Unità di misura temperatura        |                      |                       |
|      | Formato temperatura                  | Celsius (°C)         |                       |
|      | Tipo installazione                   |                      |                       |
|      | Seleziona il bus SCS                 | A/V                  |                       |
|      | Automazione                          |                      |                       |
|      | Livello                              | Montante privato     |                       |
|      | Videocitofonia                       |                      |                       |
|      | Videocitofonia                       | Disabilita           |                       |
|      | B Multimediale                       |                      |                       |
|      | Indirizzo sorgente multimediale      | nessuno              |                       |
|      | Indirizzo amplificatore multimediale | nessuno              |                       |
|      | 🗄 Cultura                            |                      |                       |
|      | Separatore decimale                  |                      |                       |
|      | Lingua                               |                      |                       |
|      | Lingua del TouchScreen               | English              |                       |
|      |                                      |                      |                       |
|      |                                      |                      | 14                    |
|      | nto ed erron                         |                      |                       |
| 8    | R                                    | Progetto non salvato | talano <sub>, t</sub> |

#### • Parametri generali, orologio

*Funzione allineamento orologio*: scegliere se impostare il Multimedia Touch Screen come orologio Master dell'impianto My Home.

*Formato data*: scegliere il formato della data (es. gg.mm.aa. / mm.gg.aa. / aa.mm.gg.). *Fuso orario*: scegliere il fuso orario corretto in base all'area geografica di appartenenza.

- Unità di misura teperatura
- Formato temperatura: scegliere se impostare i gradi Celsius (°C) o i gradi Fahrenheit (°F)
- Tipo installazione

Seleziona il bus SCS: scegliere Multimediale se il dispositivo è cablato sulla matrice multicanale, scegliere Automazione se il dispositivo è cablato sul BUS SCS

Automazione

*Livello*: se il dispositivo è stato cablato sul BUS SCS selezionare il livello di appartenenza (Montante privato/Bus locale)

• Videocitofonia

*Videocitofonia*: scegliere abilita se il dispositivo è cablato sulla videocitofonia, scegliere disabilita se è collegato sul BUS SCS

*Tipo videocitofonia*: se nella configurazione BUS SCS è stato sscelto Multimediale, sarà possibile scegliere il tipo di videocitofonia (SCS o IP)

Indirizzo PI: inserire l'indirizzo del posto interno associato all'interfaccia multimediale.

Multimediale

*Indirizzo sorgente multimediale:* inserire l'indirizzo del Multimedia Touch Screen come sorgente di diffusione sonora.

*Indirizzo amplificatore multimediale*: inserire l'indirizzo del Multimedia Touch Screen come amplificatore dell'impianto di diffusione sonora.

Cultura

Separatore decimale: Indicare il separatore decimale (punto o virgola) in funzione del Paese di utilizzo.

• Lingua

Lingua del TouchScreen: Impostare la lingua da utilizzare per l'interfaccia grafica del dispositivo

Manuale software

#### 4.1 Schermata principale

La schermata è composta essenzialmente da 3 aree: nella parte a sinistra (A) è presente l'area "Elementi progetto".

La parte centrale (B) viene chiamata area "Display" dove viene effettuata la composizione di quella che poi verrà visualizzata come la Home Page del dispositivo e le sue sottopagine.

Nella parte destra (() è presente l'area "Proprietà/Progetto", dove vengono resi disponibili i campi di configurazione dell'oggetto selzionato nell'area Display.

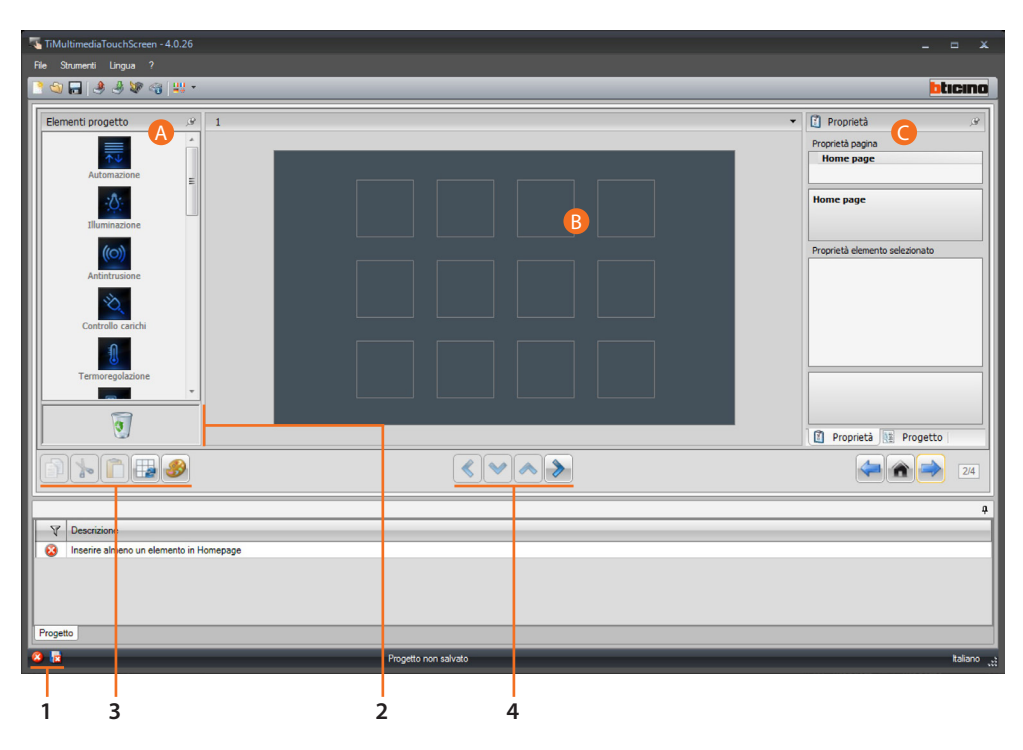

- 1. Visualizzazione salvataggio file
- 2. Elimina oggetto
- 3. Barra di navigazione

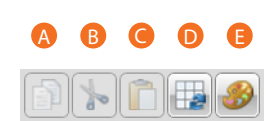

- A. Copia oggetto
- B. Taglia oggetto
- C. Incolla oggetto
- D. Allinea alla griglia
- E. Seleziona skin
- 4. Pulsanti di spostamento fra le pagine

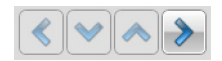

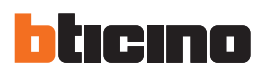

#### Elementi progetto

In quest'area sono disponibili tutti gli oggetti che è possibile utilizzare per la composizione delle pagine, per fare ciò trascinare gli oggetti dall'area "**Elementi Progetto**" all'area "**Display**" oppure fare doppio click sull'oggetto.

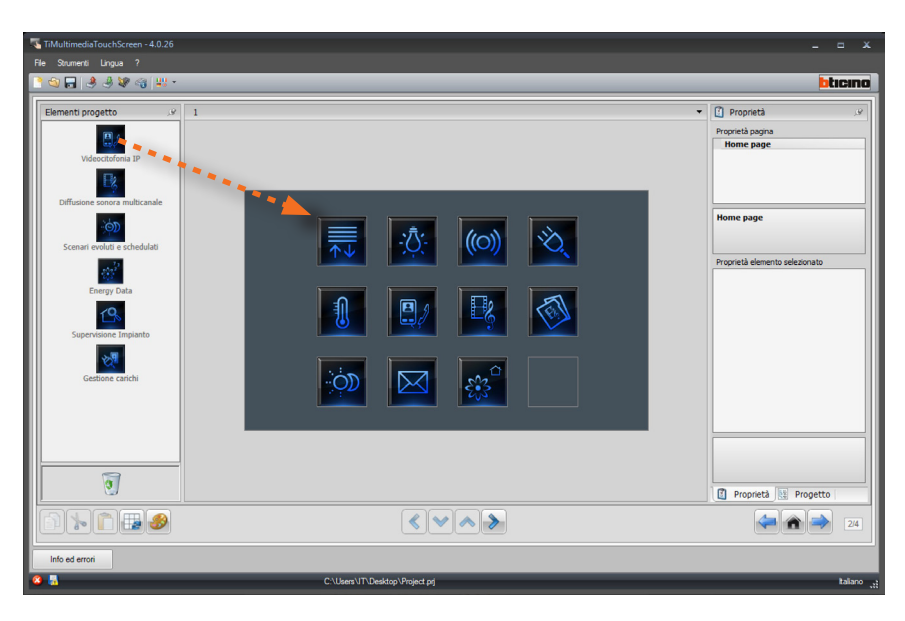

#### Sottopagine

Alcuni oggetti servono da collegamento ad altre pagine in cui raggruppare oggetti tra loro correlati.

La configurazione delle sottopagine avviene secondo l'ordine con cui sono stati inseriti gli oggetti nella Home Page.

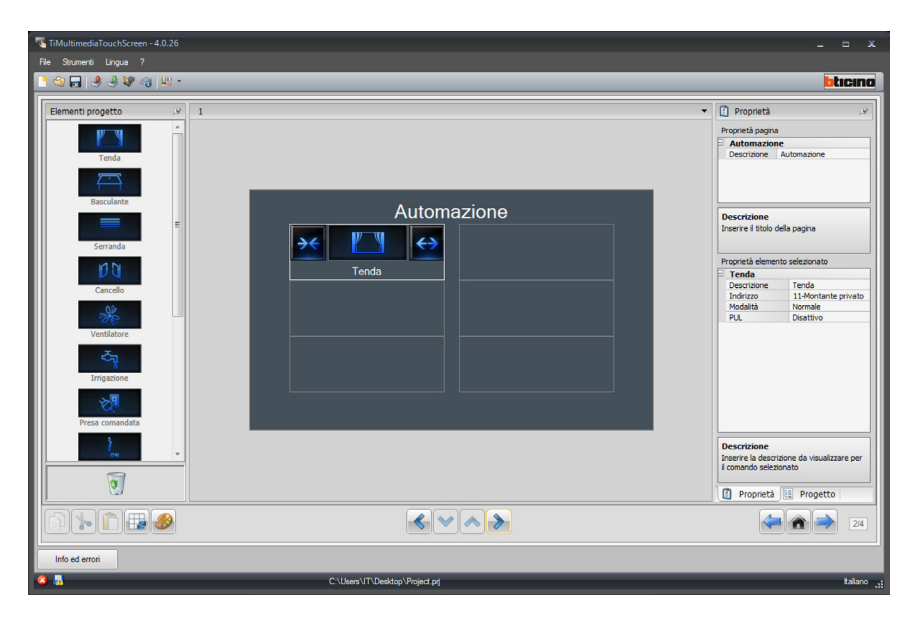

#### Display

L'area "**Display**" mostra quella che sarà l'impostazione della Home Page e sottopagine del dispositivo.

Questa pagina è costituita da oggetti personalizzabili, solo l'icona "Impostazioni" non può essere eliminata.

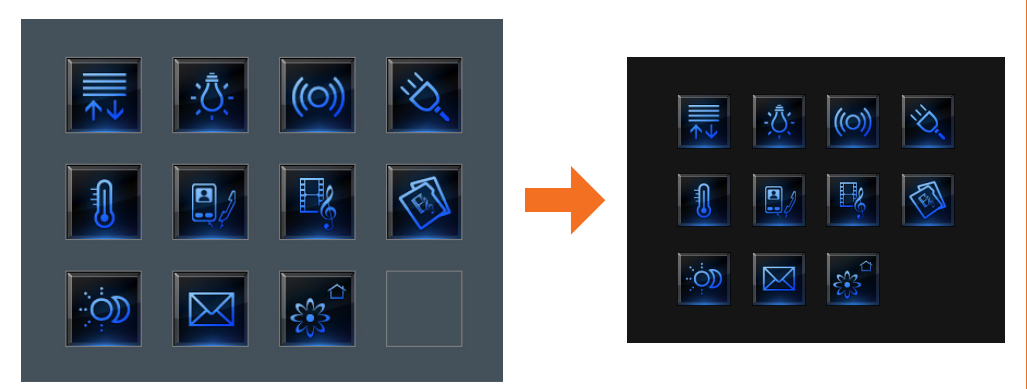

#### Proprietà/Progetto

Quest'area è divisa in due parti selezionabili cliccando le label presenti nella parte inferiore; nella parte "Proprietà" vengono resi disponibili i campi di configurazione dell'oggetto presente nell'area Display e selezionato in quel momento.

Nella parte "Progetto" vengono visualizzati in una struttura ad albero gli oggetti divisi per pagina. È possibile, oltre che selezionare gli oggetti, muoversi all'interno del progetto selezionando, se presenti, le sottopagine.

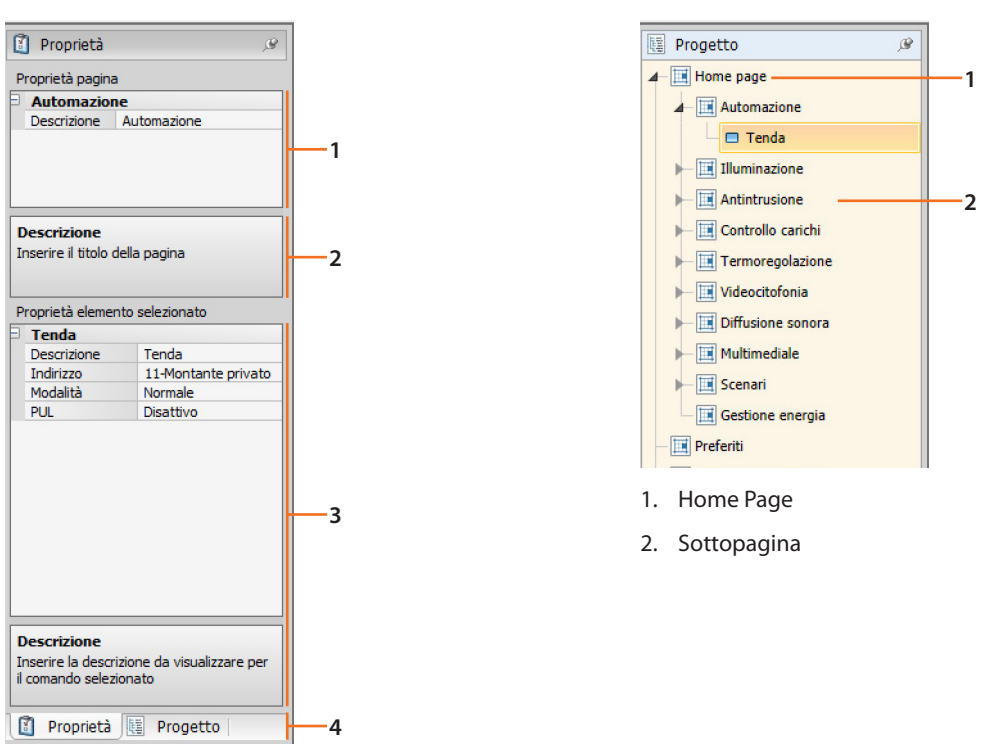

- 1. Parametri pagina oggetto selezionato
- 2. Indicazioni per la configurazione dei parametri selezionati
- 3. Parametri oggetto selezionato
- 4. Label selezione Proprietà/Progetto

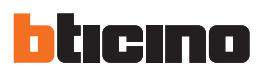

#### 4.2 Automazione

Trascinare gli oggetti presenti nell'area "**Elementi progetto**" all'interno dell'area "**Display**", oppure fare semplicemente doppio click con il tasto del mouse sull'oggetto (es.: doppio click su "Tenda").

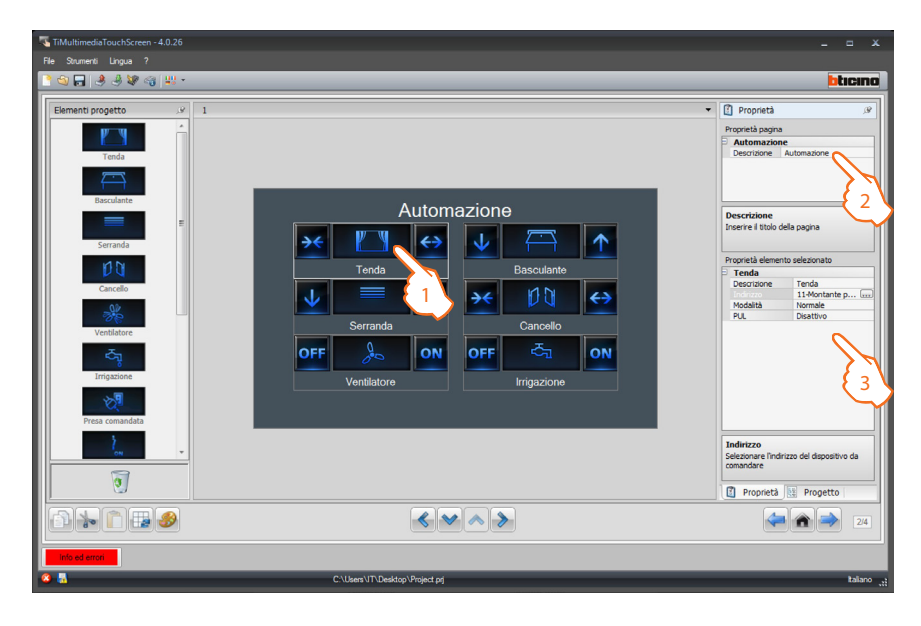

- 1. Selezionare un'oggetto nell'area Display.
- 2. Nell'area "Proprietà pagina" è possibile personalizzare la descrizione della pagina.
- 3. Nell'area "Proprietà elemento selezionato" è possibile inserire una descrizione personalizzata dell'oggetto selezionato. Per alcuni tipi di automatismi (Tenda, Basculante, Serranda e Cancello) viene richiesta la configurazione della modalità di funzionamento del comando:
  - Modalità Sicura

Il movimento di apertura o chiusura avviene finchè viene mantenuto premuto il tasto corrispondente. Rilasciando il tasto avviene automaticamente lo stop.

Modalità Normale

Il movimento di apertura o chiusura inizia toccando il tasto corrispondente; durante il movimento l'icona cambia presentando il pulsante di Stop e l'indicazione del movimento in corso. Per bloccare il movimento è necessario cliccare Stop.

Cliccare il tasto .... per configurare l'automatismo.

| Indirizzo SCS                            |                         |
|------------------------------------------|-------------------------|
| Indirizzo                                | 11                      |
| A                                        | <b>1</b>                |
| PL                                       | = 1                     |
| Livello                                  | Montante privato        |
|                                          |                         |
| ndirizzo SCS<br>serire l'indirizzo SCS ( | A, PL, Livello, I3, 14) |

- A = Ambiente: selezionare il valore corrispondente al configuratore inserito in A sul dispositivo da comandare.
- PL = Punto luce: selezionare il valore corrispondente al configuratore inserito in PL sul dispositivo da comandare.

- Livello: selezionare il livello di appartenenza (Montante privato = livello 3 oppure Bus Locale = livello 4).
  - Se si seleziona Livello = Bus Locale, compare il campo Interfaccia.

In questo caso selezionare l'indirizzo dell'interfaccia dell'espansione logica sotto cui si trova l'oggetto da comandare.

|    | Indirizzo SCS                   |                |
|----|---------------------------------|----------------|
|    | Indirizzo                       | 11#4#01        |
|    | A                               | = 1            |
|    | PL                              | = 1            |
|    |                                 | 🌏 Bus locale 💌 |
|    | 13                              | = 0            |
|    | 14                              | = 1            |
| LS | ivello<br>elezionare il livello |                |
| -  |                                 |                |

Per il comando **Serratura** viene richiesto di scegliere l'Indirizzo videocitofonico ovvero l'indirizzo del posto esterno assocciato all'impianto (se il dispositivo è cablato sulla Videocitofonia); se il dispositivo è cablato sul BUS SCS al comando **Serratura** vanno inseriti i valori A e PL.

| Tipo vide                                  | ocitofonia        | Tipo illuminazione                        |                          |
|--------------------------------------------|-------------------|-------------------------------------------|--------------------------|
| Indirizzi di Videocitol                    | fonia             | Tindirizzo SCS                            |                          |
| 🗉 🖪 Videocitofonia                         | a                 | Indirizzo SCS                             |                          |
| Indirizzo                                  | 0                 | Indrizzo                                  | 11                       |
| Livelo                                     | Montante privato  | A                                         | = 1                      |
|                                            |                   | PL                                        | = 1                      |
|                                            |                   | Livello                                   | Montante privato         |
|                                            |                   | Indirizzo SCS<br>Inserire l'indirizzo SCS | (A, PL, Livello, 13, 14) |
| Videocitofonia<br>Inserisci un indirizzo d | li Videoritofonia |                                           | Conferma                 |

#### Tipo illuminazione

A = Ambiente: selezionare il valore corrispondente al configuratore inserito in A sul dispositivo da comandare.

**PL** = **Punto luce**: selezionare il valore corrispondente al configuratore inserito in PL sul dispositivo da comandare.

Terminata l'operazione di configurazione della pagina Automazione cliccare il pulsante 🔊 per procedere alla pagina successiva, oppure cliccare il pulsante K per tornare alla pagina precedente.

| Press committee |                                 | Indirizzo<br>Selezionare l'Indirizzo del dispositivo de<br>comendare<br>Proprietà |
|-----------------|---------------------------------|-----------------------------------------------------------------------------------|
|                 |                                 | 24                                                                                |
| info ed errori  | CAllsens'UT\Desktop/Project.prj | taliano ";;                                                                       |

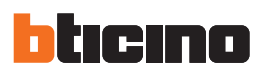

#### 4.3 Illuminazione

Trascinare gli oggetti presenti nell'area "**Elementi progetto**" all'interno dell'area "**Display**", oppure fare semplicemente doppio click con il tasto del mouse sull'oggetto.

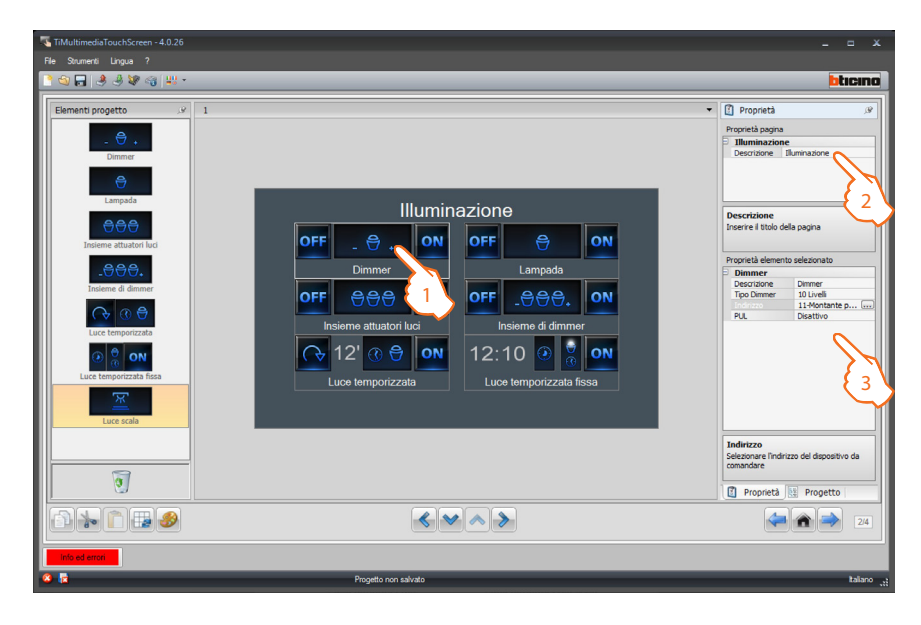

- 1. Selezionare un'oggetto nell'area Display.
- 2. Nell'area "Proprietà pagina" è possibile personalizzare la descrizione della pagina.
- 3. Nell'area "Proprietà elemento selezionato" è possibile inserire una descrizione personalizzata dell'oggetto selezionato. Per alcuni tipi di attuatori (Lampada e Dimmer) viene richiesta l'abilitazione/disabilitazione del PUL; scegliere abilitato se l'attuatore che si sta configurando è configurato fisicamente o virtualmente PUL.

Cliccare il tasto 📖 per configurare i punti luce.

Configurazione Lampada, Dimmer, Luce temporizzata:

| 🖏 Indirizzo SCS                             |                          |
|---------------------------------------------|--------------------------|
| 🗉 🏐 Indirizzo SCS                           |                          |
| Indirizzo                                   | 11                       |
| A                                           | = 1                      |
| PL                                          | = 1                      |
| Livello                                     | Montante privato         |
| Indirizzo SCS<br>Inserire l'indirizzo SCS ( | (A, PL, Livello, I3, I4) |
|                                             |                          |

- A = Ambiente: selezionare il valore corrispondente al configuratore inserito in A sul dispositivo da comandare.
- PL = Punto luce: selezionare il valore corrispondente al configuratore inserito in PL sul dispositivo da comandare.

- Livello: selezionare il livello di appartenenza (Montante privato = livello 3 oppure Bus Locale = livello 4).
  - Se si seleziona Livello = Bus Locale, compare il campo Interfaccia.

In questo caso selezionare l'indirizzo dell'interfaccia dell'espansione logica sotto cui si trova l'oggetto da comandare.

| Indrizzo<br>A<br>PL<br>Livelo             | 11#4#01<br>= 1<br>= 1            |
|-------------------------------------------|----------------------------------|
| A<br>PL<br>Livelo                         | <ul> <li>1</li> <li>1</li> </ul> |
| PL.                                       | = 1                              |
|                                           |                                  |
|                                           | 🦁 Bus locale 💌                   |
| В                                         | = 0                              |
| 14                                        | = 1                              |
| . <b>ivello</b><br>ielezionare il livello |                                  |

Configurazione Insieme luci, Insieme dimmer (associare più dispositivi di comando):

Questo tipo di item consente di comandare più punti luce contemporaneamente, impostando sia comandi punto-punto, sia comandi verso gruppi ed ambienti, sia impostando un comando generale.

|                           | 喝 Lista di indirizzi SCS                            |                     |                        |
|---------------------------|-----------------------------------------------------|---------------------|------------------------|
|                           | 🗉 🏐 Lista di indirizz                               | ISCS                | 1                      |
|                           | 🗆 Indirizzo 1                                       |                     | 1                      |
|                           | Indirizzo                                           | 11                  |                        |
|                           | A                                                   | = 1                 |                        |
|                           | PL                                                  | = 1                 |                        |
|                           | Livello                                             | Montante privato    |                        |
|                           | Lista di indirizzi SCS<br>Inserre gli indirizzi SCS |                     | r.                     |
| Aggiungere —<br>indirizzo | •                                                   | Conferma 🚺 🎦 Annula | Eliminare<br>indirizzo |

- **A** = **Ambiente:** selezionare il valore corrispondente al configuratore inserito in **A** sul dispositivo da comandare.
- PL = Punto luce: selezionare il valore corrispondente al configuratore inserito in PL sul dispositivo da comandare.
- Livello: selezionare il livello di appartenenza (Montante privato = livello 3 oppure Bus Locale = livello 4).

Se si seleziona Livello = Bus Locale, compare il campo Interfaccia.

In questo caso selezionare l'indirizzo dell'interfaccia dell'espansione logica sotto cui si trova l'oggetto da comandare.

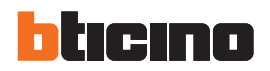

Questo comando può essere inviato solo ad attuatori che supportano la configurazione virtuale.

#### Configurazione Luce temporizzata fissa:

Questo tipo di oggetto consente di configurare una luce da comandare con un tempo di accensione fissa.

| Indrezo 01<br>A 0<br>PL 0<br>Livelo Montante priva<br>Indrezo SCS<br>serre Indrezo SCS (A, PL, Livelo, I3, 14) | drezo 01<br>= 0<br>- = 1<br>Hontante private<br>mizzo SCS<br>re findrezo SCS (A, PL, Livelo, IB, 14) |  |
|----------------------------------------------------------------------------------------------------|----------------------------------------------------------------------------------------------------|--|
| A = 0<br>PL = 1<br>Uvelo  Montante priva<br>ditizzo SCS<br>serre Indirizzo SCS (A, PL, Livelo, I3, 14)         | e 0<br>= 1<br>= 1<br>Montante protoco<br>rezzo SCS<br>re findrizzo SCS (A, PL, Livelo, IS, 14)       |  |
| PL                                                                                                    | elo I<br>rizzo SCS<br>re findrizzo SCS (A, PL, Livelo, 13, 14)                                       |  |
| Uvelo Vontante priva<br>dirizzo SCS<br>serre l'Indirizzo SCS (A, PL, Livelo, 13, 14)                           | relo  Wontante privato rizzo SCS re Tradrizzo SCS (A, PL, Livelo, I3, H)                             |  |
| dirizzo SCS<br>iarite Endirizzo SCS (A, PL, Livello, IB, 14)                                                   | rizzo SCS<br>Tre l'Indrezo SCS (A, PL, Livelo, IB, H)                                                |  |
|                                                                                                    |                                                                                                    |  |
|                                                                                                    |                                                                                                    |  |
|                                                                                                    |                                                                                                    |  |
|                                                                                                    |                                                                                                    |  |

- A = Ambiente: selezionare il valore corrispondente al configuratore inserito in A sul dispositivo da comandare.
- PL = Punto luce: selezionare il valore corrispondente al configuratore inserito in PL sul dispositivo da comandare.
- Livello: selezionare il livello di appartenenza (Montante privato = livello 3 oppure Bus Locale = livello 4).

Se si seleziona Livello = Bus Locale, compare il campo Interfaccia.

In questo caso selezionare l'indirizzo dell'interfaccia dell'espansione logica sotto cui si trova l'oggetto da comandare.

| Luce tempo                        | izzata fissa         |
|-----------------------------------|----------------------|
| Descrizione                       | Luce temporizzata f  |
| Indirizzo                         | 01-Montante privato  |
|                                   | 00:00:00             |
| PUL                               | Disattivo            |
| Dispositivo                       | Attuatore            |
| Durata                            | 00.00.00             |
| Vilaca                            | 00.00.00             |
| rata<br>postare il tempo di durat | a usata dall'oggetto |

 Cliccare il tasto ... per impostare la durata dell'intervallo di tempo dell'accensione (Ora, Minuti, Secondi).

#### Configurazione Luce scale:

Se l'impianto ha predisposto il comando "Luce scale", inserendolo in TiMultimediaTouchScreen è possibile comandarlo dal dispositivo scegliendo una descrizione personalizzata.

Terminata l'operazione di configurazione della pagina Illuminazione cliccare il pulsante 🔊 per procedere alla pagina successiva.

| Luce scala    |                      | Indirizzo           Selezionare l'Indirizzo del dispositivo da comandare           Image: Image: Image |
|---------------|----------------------|----------------------------------------------------------------------------------------------------|
|               |                      | 24                                                                                                    |
| Info ed erron | Progetto non salvato | taliano ,                                                                                                    |

# 4.4 Antifurto

Trascinare gli oggetti presenti nell'area "**Elementi progetto**" all'interno dell'area "**Display**", oppure fare semplicemente doppio click con il tasto del mouse sull'oggetto.

| TiMultimediaTouchScreen - 4.0.26 |                       |                                                            |
|----------------------------------|-----------------------|------------------------------------------------------------|
| File Strumenti Lingua ?          |                       |                                                            |
| 📑 🕲 🖬 🤌 🌡 😻 🗠 👯 •                |                       | bticino                                                    |
| Elementi progetto 🦉 1            |                       | 🔻 🚺 Proprietà 🖉                                            |
|                                  |                       | Proprietà pagina                                           |
|                                  |                       | Antintrusione     Descrizione Antintrusione                |
|                                  |                       |                                                            |
|                                  | Antintrusione         |                                                            |
|                                  |                       | Descrizione                                                |
|                                  |                       |                                                            |
|                                  |                       | Proprietà elemento selezionato                             |
|                                  | Zona 1 🔨 🛛 🛄 💏 Zona 2 | Descrizione Zona 1                                         |
|                                  |                       |                                                            |
|                                  | Zona 3 Zona 4         |                                                            |
|                                  | 5 Zona 5 TI 6 Zona 6  | { 3                                                        |
|                                  |                       |                                                            |
|                                  | Zona 7 🔛 👪 Zona 8     |                                                            |
|                                  |                       |                                                            |
|                                  |                       | Descrizione<br>Inserire la descrizione da visualizzare per |
|                                  |                       | il comando selezionato                                     |
|                                  |                       | 🚺 Proprietà 🔢 Progetto                                     |
|                                  |                       | 2/4                                                        |
| Info ed errori                   |                       |                                                            |
| 8 1                              | Progetto non salvato  | talano 📑                                                   |

- 1. Selezionare un'oggetto nell'area Display.
- 2. Nell'area "Proprietà pagina" è possibile personalizzare la descrizione della pagina.
- Nell'area "Proprietà elemento selezionato" è possibile inserire una descrizione personalizzata della zona e scegliere l'indirizzo del dispositivo da comandare. È possibile inserire fino ad un massimo di 8 zone.

Terminata l'operazione di configurazione della pagina Antifurto cliccare il pulsante 🔊 per procedere alla pagina successiva.

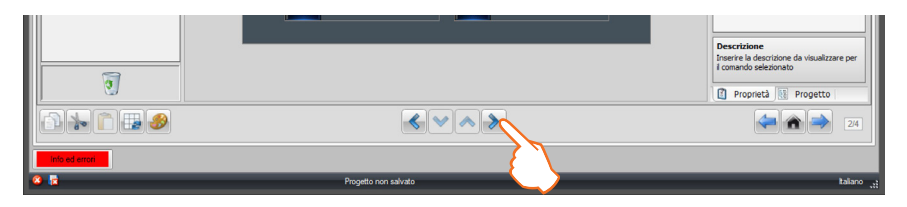

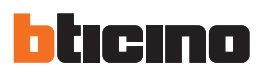

#### 4.5 Gestione energia

Trascinare gli oggetti presenti nell'area "**Elementi progetto**" all'interno dell'area "**Display**", oppure fare semplicemente doppio click con il tasto del mouse sull'oggetto.

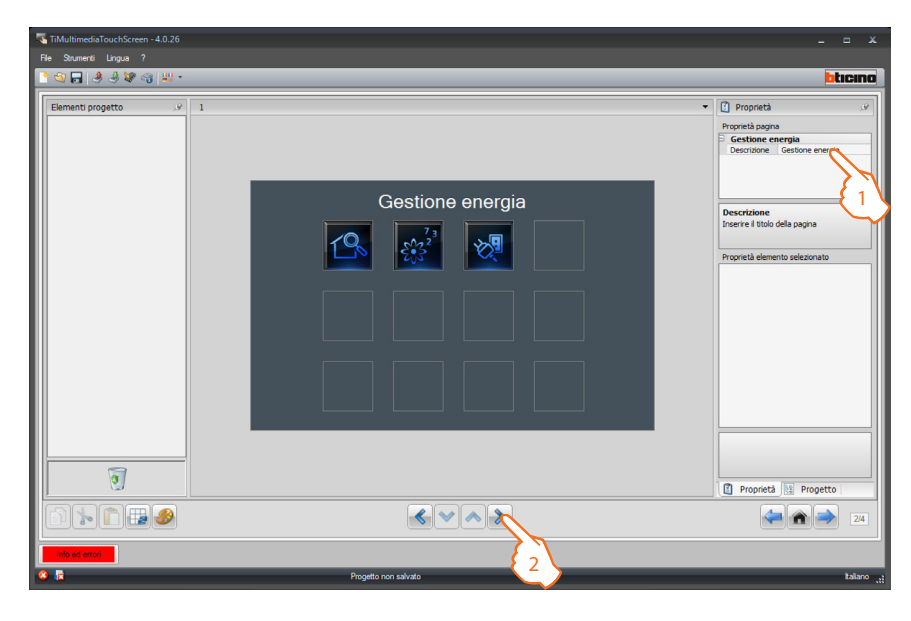

- 1. Nell'area "Proprietà pagina" è possibile personalizzare la descrizione della pagina.
- Terminata l'operazione di personalizzazione della pagina di Gestione energia cliccare il pulsante
   per procedere alla pagina successiva.

#### Supervisione impianto

Trascinare gli oggetti presenti nell'area "**Elementi progetto**" all'interno dell'area "**Display**", oppure fare semplicemente doppio click con il tasto del mouse sull'oggetto.

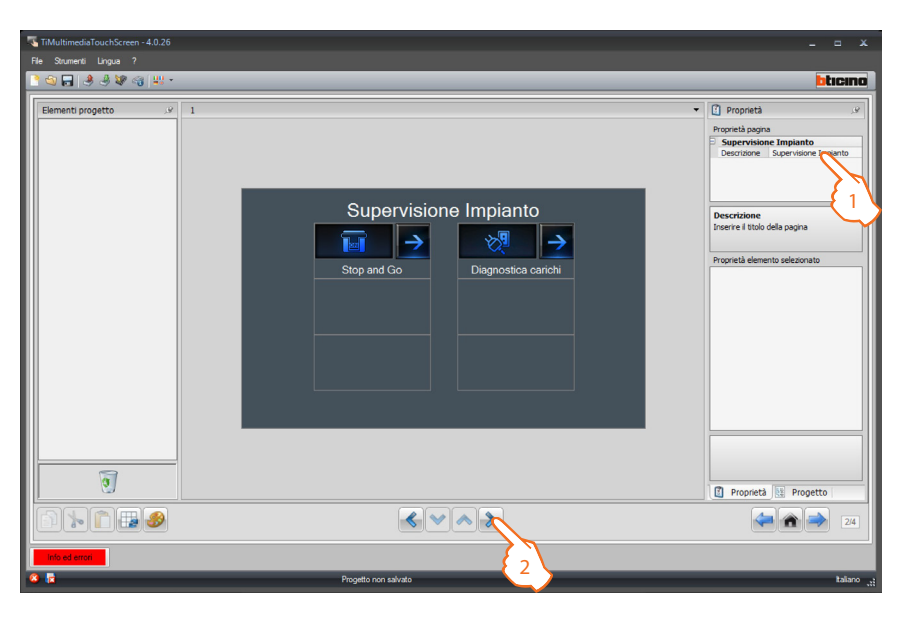

- 1. Nell'area "Proprietà pagina" è possibile personalizzare la descrizione della pagina.
- 2. Terminata l'operazione di personalizzazione della pagina iniziale cliccare il pulsante 🔊 per accedere alla configurazione delle pagine dei diversi oggetti.

Manuale software

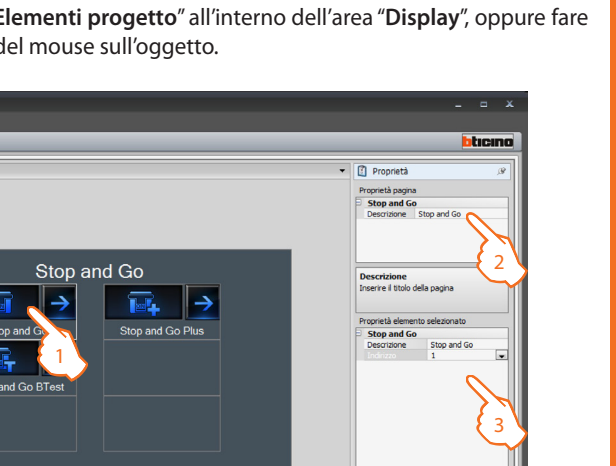

Trascinare gli oggetti presenti nell'area "Elementi progetto" all'interno dell'area "Display", oppure fare semplicemente doppio click con il tasto del mouse sull'oggetto.

1. Selezionare un'oggetto nell'area Display.

🔒 🤌 💐 👒 😃

0

1 👆 💼 🛃 🌮

Sono configurabili fino ad

un massimo di 20 dispositivi.

procedure di configurazione.

- 2. Nell'area "Proprietà pagina" è possibile personalizzare la descrizione della pagina.
- 3. Nell'area "Proprietà elemento selezionato" è possibile inserire una descrizione personalizzata dello Stop And Go inserito ed assegnargli l'indirizzo associato.

< < > >

Configurazione dei tre dispotivi per la supervisione dell'impianto (Stop&go, Stop&go plus e Stop&go BTest)

| Stop and Go |             |  |
|-------------|-------------|--|
| Descrizione | Stop and Go |  |
|             | 1           |  |
|             | 1           |  |
|             | 2           |  |
|             | 3           |  |
|             | 4           |  |
|             | 5           |  |
|             | 6           |  |
|             | 7           |  |
|             | 8           |  |
|             | 9           |  |
|             | 10          |  |

I tre dispositivi hanno le stesse • Indirizzo: selezionare il valore dell'indirizzo del dispositivo. Il valore è variabile da 1 a 127 e corrisponde al valore dei configuratori inseriti nella sede configuratori del dispositivo (esempio: per A1 = "1"; A2 = "2" e A3 = "5" corrisponde l'indirizzo 125).

> Terminata l'operazione di configurazione della pagina Stop And Go cliccare il pulsante 🔊 per procedere alla pagina successiva.

| তি            |                     | Indirizzo<br>Selezionare l'Indirizzo del dispositivo da<br>comandare<br>Proprietà |
|---------------|---------------------|-----------------------------------------------------------------------------------|
|               |                     | 24                                                                                |
| Info ed error | Progeto non solvato | taliano <sub>v</sub>                                                              |

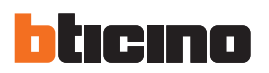

Configurazione Diagnostica carichi

La funzione "Diagnostica carichi" permette di verificare il corretto funzionamento dei carichi tramite la misurazione della corrente differenziale assorbita dagli stessi.

Trascinare gli oggetti presenti nell'area "**Elementi progetto**" all'interno dell'area "**Display**", oppure fare semplicemente doppio click con il tasto del mouse sull'oggetto.

| 🖏 TiMultimediaTouchScreen - 4.0.26         | _ = X                                                                                                    |
|--------------------------------------------|----------------------------------------------------------------------------------------------------|
| File Soumenti Lingua ?                     |                                                                                                    |
| <u>김 전 역</u> 승규와 전 # ·                     | bticino                                                                                                    |
| Element progetto , v 1                     | Proprietà /// Proprietà /// Proprietà apgina      Diagnostica carichi Destrisione Diagnostica conta                              |
| Diagnostica carichi<br>OK Carico OK Carico | Descrizione<br>Inserie il titolo della pagina<br>Proprietà elemento selezionato                                                  |
| OK Carico 1 K Carico                       | Carico<br>Describone Carico<br>Describone 0                                                                                      |
| OK Carico OK Carico                        | (3)                                                                                                    |
| 3                                          | Indirizzo<br>Selezonare l'Indirizzo del carto. L'Indirizzo<br>componde al valore associato ala<br>month<br>Prometta III prometta |
|                                            |                                                                                                    |
|                                            | ,                                                                                                    |
| 🕫 💼 Progetto non salvato                   | taliano <sub>, t</sub>                                                                                                    |

- 1. Selezionare un'oggetto nell'area Display.
- 2. Nell'area "Proprietà pagina" è possibile personalizzare la descrizione della pagina.
- **3.** inserire il valore dell'indirizzo del dispositivo. Il valore è variabile da 1 a 64 e corrisponde al valore dei configuratori inseriti nella sede configuratori del dispositivo.
- 4. Terminata l'operazione di configurazione della pagina Diagnostica carichi cliccare il pulsante per procedere alla pagina successiva.

## Visualizzazione Consumi/Produzione

Trascinare gli oggetti presenti nell'area "**Elementi progetto**" (ELETTRICITÀ, ACQUA, GAS, DHW (Domestic Hot Water – Acqua calda domestica), RISC./RAFFR. e CUSTOM) all'interno dell'area "**Display**", oppure fare semplicemente doppio click con il tasto del mouse sull'oggetto.

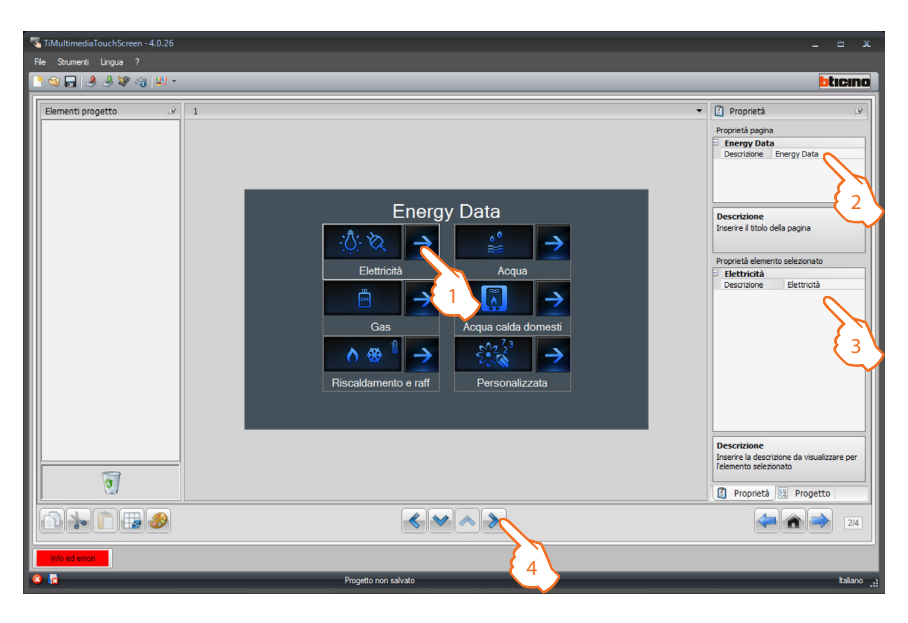

- 1. Selezionare un'oggetto nell'area Display.
- 2. Nell'area "Proprietà pagina" è possibile personalizzare la descrizione della pagina.
- 3. Nell'area "Proprietà elemento selezionato" è possibile inserire una descrizione personalizzata dell'oggetto selezionato.
- 4. Terminata l'operazione di personalizzazione della pagina iniziale cliccare il pulsante 🔊 per accedere alla configurazione delle pagine dei diversi oggetti.

### Configurazione Elettricità

Trascinare l'oggetti "Linea" all'interno dell'area "Display", oppure fare semplicemente doppio click con il tasto del mouse sull'oggetto (si possono trascinare fino ad un massimo di 20 oggetti Linea).

| TiMultimediaTouchScreen - 4.0.26 |                               | _ = ×                                                                                                    |
|----------------------------------|-------------------------------|----------------------------------------------------------------------------------------------------|
| File Strumenti Lingua ?          |                               |                                                                                                    |
| े 🔄 🔒 🕭 😻 🍕 😃 -                  |                               | bticino                                                                                                    |
|                                  | Elettricità<br>Linea<br>Linea | Proprietà unit<br>Proprietà pagna<br>Proprietà pagna<br>Proprietà pagna<br>Proprietà demento adeconato<br>Proprietà demento adeconato<br>Proprietà demento adeconato<br>Consum obbi, mon abitato<br>Consum obbi, mon abitato<br>Consum obbi, mo |
|                                  |                               |                                                                                                    |
| info ed errori                   |                               |                                                                                                    |
| 8 🖥                              | Progetto non salvato          | Italiano <sub>, t</sub>                                                                                                    |
|                                  |                               |                                                                                                    |

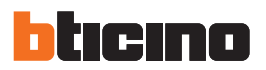

- 1. Selezionare un'oggetto nell'area Display.
- 2. Nell'area "Proprietà pagina" è possibile personalizzare la descrizione della pagina.
- 3. Nell'area "Proprietà elemento selezionato" è possibile inserire una descrizione personalizzata.

Configurazione oggetto Line

| P | roprietà elemento | selezionato |
|---|-------------------|-------------|
| Ð | Linea             |             |
|   | Descrizione       | Linea       |
|   |                   | 1 💌         |
|   | Unità di misura   | 1           |
|   | Valutazione e     | 2           |
|   | Tipo              | 3           |
|   | Consumi obbi      | 4           |
|   | Soglia 1          | 5           |
|   | Soglia 2          | 6           |
|   |                   | 7           |
|   |                   | 8           |
|   |                   | 9           |
|   |                   | 10          |

• Indirizzo: selezionare il valore di riferimento da 1 a 255.

| Proprietà elemento selezionato |               |
|--------------------------------|---------------|
| Linea                          |               |
| Descrizione                    | Linea         |
| Indirizzo                      | 1             |
|                                | kW 💌          |
| Valutazione e                  | Disattivo     |
| Тіро                           | Consumo       |
| Consumi obbi                   | Non abilitato |
| Soglia 1                       | Non Abilitata |
| Sodia 2                        | Non Abilitata |

• Unità di misura: inserire l'unità di misura desiderata (kW/€).

| - |                 |           |
|---|-----------------|-----------|
|   | Descrizione     | Linea     |
|   | Indirizzo       | 1         |
|   | Unità di misura | kW        |
|   |                 | Disattivo |
|   | Tipo            | Disattivo |
|   | Consumi obbi    | Abilitato |

• Valorizzazione economica: abilitare o disabilitare la valorizzazione economica dell'oggetto.

| Linea   | 1         |            |  |
|---------|-----------|------------|--|
| Descr   | izione    | Linea      |  |
| Indiriz | 220       | 1          |  |
| Unità   | di misura | kW         |  |
| Valuta  | azione e  | Disattivo  |  |
|         |           | Consumo    |  |
| Const   | imi obbi  | Consumo    |  |
|         |           | Produzione |  |

• Tipologia di misura: selezionare la tipologia di misurazione del consumo fra Consumo o Produzione.

| Р | roprieta elemento | selezionato   |   |
|---|-------------------|---------------|---|
|   | Linea             |               |   |
|   | Descrizione       | Linea         |   |
|   | Indirizzo         | 1             |   |
|   | Unità di misura   | kW            |   |
|   | Valutazione e     | Disattivo     |   |
|   | Tipo              | Consumo       |   |
|   |                   | Abilitato     | - |
|   | Grafico           | Non abilitato |   |
|   |                   | Abilitato     |   |

• **Consumi obbiettivo:** Consente l'inserimento di un valore limite mensile di consumi che si desidera mantenere come obbiettivo.

# TiMultimediaTouchScreen

| Linea           |               |
|-----------------|---------------|
| Descrizione     | Linea         |
| Indirizzo       | 1             |
| Unità di misura | kW            |
| Valutazione e   | Disattivo     |
| Tipo            | Consumo       |
| Consumi obbi    | Abilitato     |
|                 |               |
| Coolin 1        | Non Abilitata |

• Grafico: Cliccare il tasto .... per impostare mediante grafico i valori di consumi obbiettivi mensili.

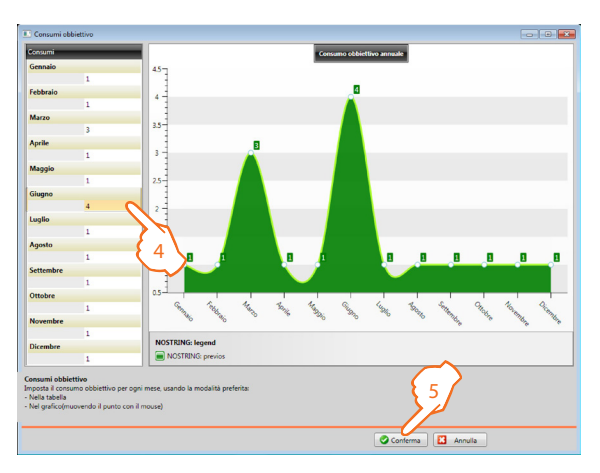

- **4.** Inserire nella tabella i valori obbiettivi per ciaascun mese dell'anno; tali valori verranno rappresentati graficamente sulla destra.
- 5. Confermare e proseguire con la scelta delle opzioni.

| - | Linea           |                 |
|---|-----------------|-----------------|
|   | Descrizione     | Linea           |
|   | Indirizzo       | 1               |
|   | Unità di misura | kW              |
|   | Valutazione e   | Disattivo       |
|   | Tipo            | Consumo         |
|   | Consumi obbi    | Abilitato       |
|   | Grafico         |                 |
|   |                 | Non Abilitata 🖉 |
|   | Coolin 2        | Non Abilitata   |
|   |                 | Abilitata       |

• Soglia 1/2: consente all'utente di impostare una o due soglie di allarme sui propri consumi; il touch screen segnalerà il raggiungimento di tali soglie

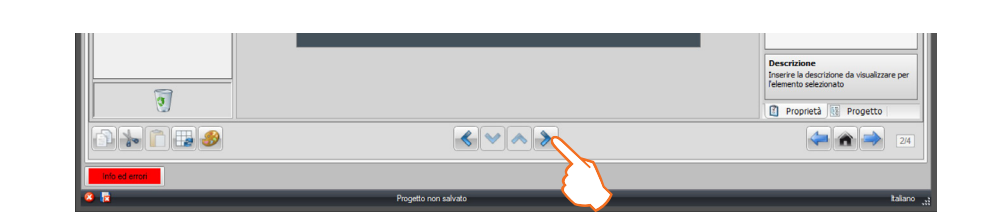

Terminata l'operazione di configurazione della pagina Visualizzazione Consumi/Produzione cliccare il pulsante 🔊 per procedere alla pagina successiva.

Se si abilita "Misura del consumo" o "Misura della produzione" è necessario impostare le relative tariffe (vedi capitolo "Impostazione valuta").

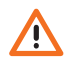

La valorizzazione economica è un dato indicativo.

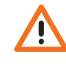

In questo manuale è descritta la sola visualizzazione dell' elettricità, in quanto il TiMultimediaTouchScreen gestisce in egual modo tutte le grandezze.

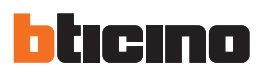

#### Gestione carichi (senza la presenza della centrale di gestione carichi)

Trascinare gli oggetti presenti nell'area "**Elementi progetto**" all'interno dell'area "**Display**", oppure fare semplicemente doppio click con il tasto del mouse sull'oggetto.

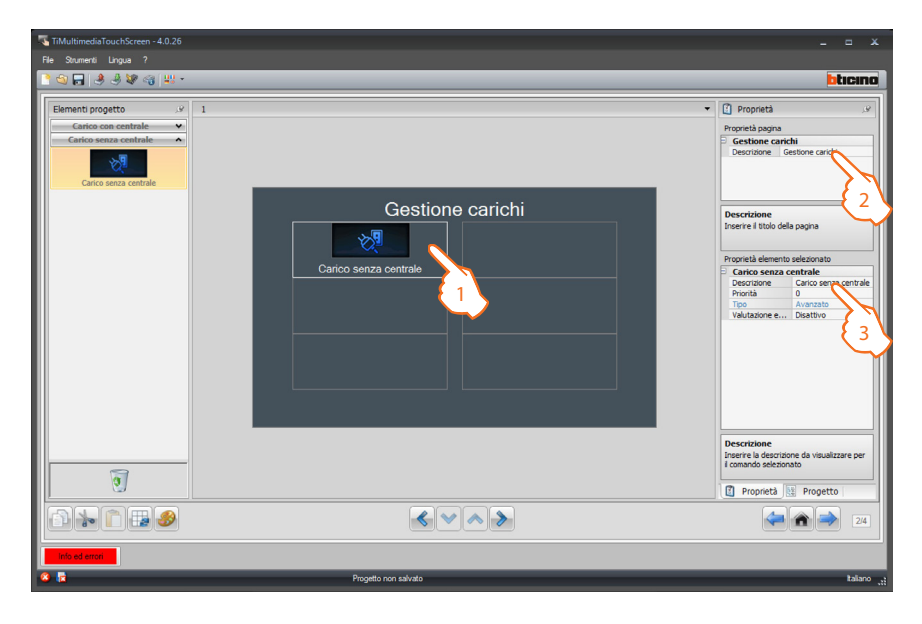

- 1. Selezionare un'oggetto nell'area Display.
- 2. Nell'area "Proprietà pagina" è possibile personalizzare la descrizione della pagina.
- 3. Nell'area "Proprietà elemento selezionato" è possibile inserire una descrizione personalizzata dell'oggetto selezionato.

Configurazione del carico selezionato (solo per attuatori avanzati):

| Carico senza c | entrale            |     |
|----------------|--------------------|-----|
| Descrizione    | Carico senza centr | ale |
|                | 0                  | Ŧ   |
| Тіро           | 0                  |     |
| Valutazione e  | 1                  |     |
|                | 2                  | Ξ   |
|                | 3                  |     |
|                | 4                  |     |
|                | 5                  |     |
|                | 6                  |     |
|                | 7                  |     |
|                | 8                  |     |
|                | 9                  |     |

• Priorità: selezionare il valore di riferimento da 1 a 255.

| Proprietà elemento selezionato |                       |                       |  |
|--------------------------------|-----------------------|-----------------------|--|
| F                              | Carico senza centrale |                       |  |
|                                | Descrizione           | Carico senza centrale |  |
|                                | Priorità              | 0                     |  |
|                                | Тіро                  | Avanzato              |  |
|                                |                       | Disattivo 💌           |  |
|                                |                       | Disattivo             |  |
|                                |                       | Abilitato             |  |

• Valutazione economica: Abilitare la valorizzazione economica permettendo di visualizzare i relativi consumi/produzioni (€/kW) del carico.

# Gestione carichi (con la presenza della centrale di gestione carichi)

| Pr | oprietà element | o selezionato       |   |
|----|-----------------|---------------------|---|
| )  | Carico con ce   | ntrale              |   |
|    | Descrizione     | Carico con centrale |   |
|    |                 | 0                   | - |
|    | Tipo            | 0                   |   |
|    |                 | 1                   |   |
|    |                 | 2                   | Ξ |
|    |                 | 3                   | _ |
|    |                 | 4                   |   |
|    |                 | 5                   |   |
|    |                 | 6                   |   |
|    |                 | 7                   |   |
|    |                 | 8                   |   |
|    |                 | 0                   |   |

• Priorità: selezionare il valore di riferimento da 1 a 255.

| P | roprietà elemento   | selezionato         |  |
|---|---------------------|---------------------|--|
| - | Carico con centrale |                     |  |
|   | Descrizione         | Carico con centrale |  |
|   | Priorità            | 0                   |  |
|   |                     | Avanzato 💌          |  |
|   | Valutazione e       | Base                |  |
|   |                     | Avanzato            |  |

• **Tipo:** selezionare il tipo di modalità Avanzato, se sull'impianto sono presenti attuatori con sensore di corrente (attuatori evoluti); il Touch Screen avrà dei contatori azzerabili in qualsiasi momento per tenere traccia dei consumi oltre a visualizzare il consumo istantaneo del carico.

| Proprietà elemento selezionato |                     |                     |  |  |
|--------------------------------|---------------------|---------------------|--|--|
| -                              | Carico con centrale |                     |  |  |
|                                | Descrizione         | Carico con centrale |  |  |
|                                | Priorità            | 0                   |  |  |
|                                | Tipo                | Avanzato            |  |  |
|                                |                     | Disattivo 👻         |  |  |
|                                |                     | Disattivo           |  |  |
|                                |                     | Abilitato           |  |  |

• Valutazione economica: Abilitare la valorizzazione economica permettendo di visualizzare i relativi consumi/produzioni (€/kW) del carico.

|   | 1              |                      | Descrizione<br>Inserire la desorizione da visualizzare per<br>i comando selezionato<br>Proprietà |
|---|----------------|----------------------|--------------------------------------------------------------------------------------------------|
| l |                |                      | 24                                                                                               |
| k | into ed errori | Progetto non salvato | taliano "t                                                                                       |

Terminata l'operazione di configurazione della pagina Visualizzazione Consumi/Produzione cliccare il pulsante 🔊 per procedere alla pagina successiva.

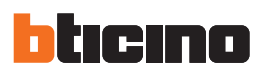

#### 4.6 Termoregolazione

Trascinare gli oggetti presenti nell'area "**Elementi progetto**" all'interno dell'area "**Display**", oppure fare semplicemente doppio click con il tasto del mouse sulla funzione.

È possibile inserire un solo tipo di centrale termoregolazione, una sola sonda esterna, una sola zona non controllata ed un solo oggetto climatizzazione.

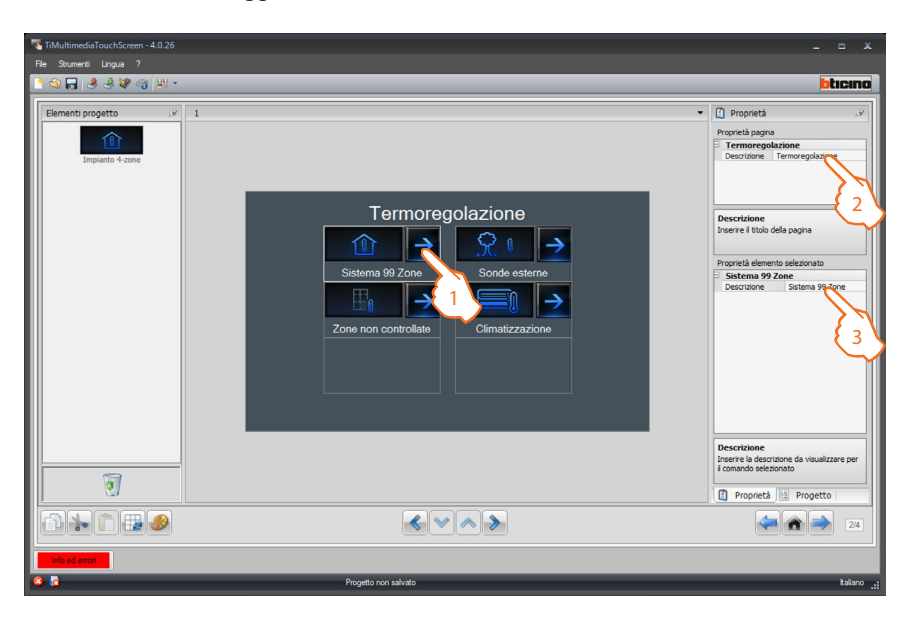

- 1. Selezionare un'oggetto nell'area Display.
- 2. Nell'area "Proprietà pagina" è possibile personalizzare la descrizione della pagina.
- 3. Nell'area "Proprietà elemento selezionato" è possibile inserire una descrizione personalizzata.

Terminata l'operazione di personalizzazione della pagina iniziale cliccare il pulsante 🔊 per accedere alla configurazione delle pagine dei diversi oggetti.

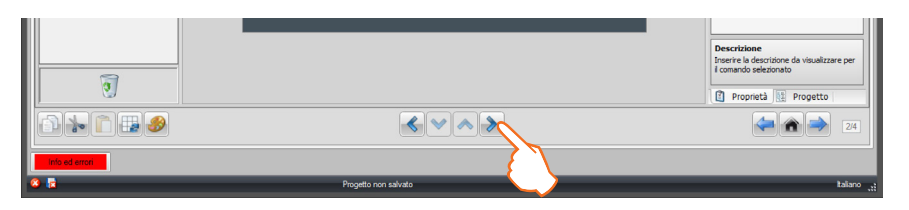

# Termoregolazione

Se si seleziona la centrale 4 zone, ogni zona ha un'icona

dedicata preconfigurata.

Trascinare gli oggetti presenti nell'area "**Elementi progetto**" all'interno dell'area "**Display**", oppure fare semplicemente doppio click con il tasto del mouse sulla funzione

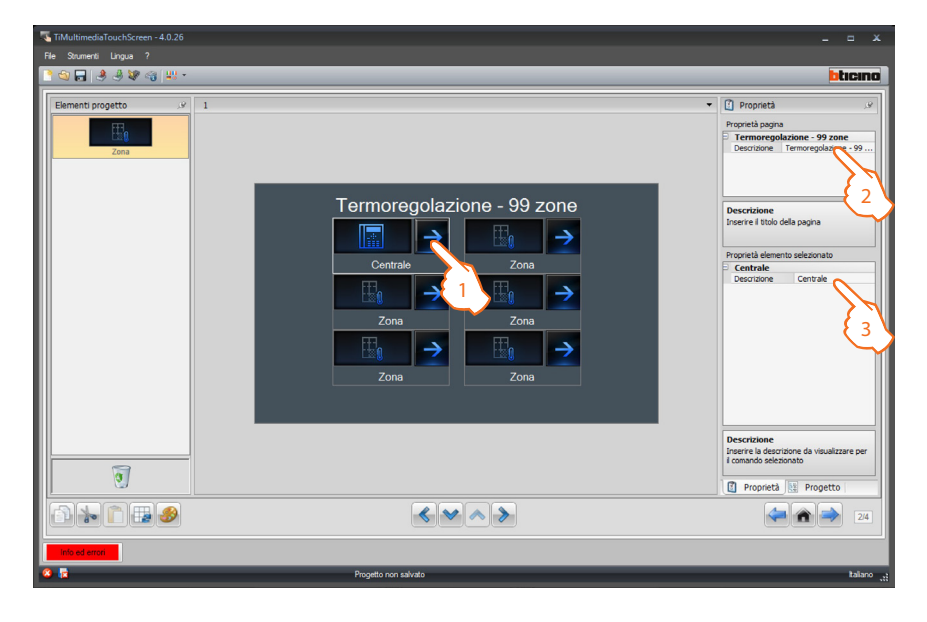

- 1. Selezionare un'oggetto nell'area Display.
- 2. Nell'area "Proprietà pagina" è possibile personalizzare la descrizione della pagina.
- 3. Nell'area "Proprietà elemento selezionato" è possibile inserire una descrizione personalizzata.

Configurazione Zone

| Zona        |      |   |
|-------------|------|---|
| Descrizione | Zona |   |
|             | 1    |   |
| Fan-coil    | 1    | A |
|             | 2    | = |
|             | 3    |   |
|             | 4    |   |
|             | 5    |   |
|             | 6    |   |
|             | 7    |   |
|             | 8    |   |
|             | 9    |   |
|             | 10   |   |

• Indirizzo: selezionare il valore corrispondente ai configuratori inseriti nelle zone da comandare.

| P | Proprietà elemento selezionato |           |   |  |  |
|---|--------------------------------|-----------|---|--|--|
| Ð | Zona                           |           |   |  |  |
|   | Descrizione                    | Zona      |   |  |  |
|   | Indirizzo                      | 1         |   |  |  |
|   |                                | Disattivo | - |  |  |
|   |                                | Disattivo |   |  |  |
|   |                                | Abilitato |   |  |  |

• Scegliere se la funzione Fan-coil è abilitata o disabilitata.

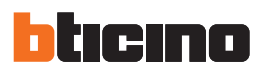

Terminata l'operazione di configurazione delle zone cliccare il pulsante 🔊 per procedere alla pagina successiva.

| 9              |                      | Descrizione<br>Inserire la descrizione da visualizzare per<br>il comando selezionato<br>il Proprietà il Progetto |
|----------------|----------------------|----------------------------------------------------------------------------------------------------|
|                | < < >                | 24                                                                                                    |
| Info ed errori |                      |                                                                                                    |
| × 12           | Progetto non salvato | talano ,;                                                                                                    |

Nella pagina sono presenti 5 programmi. In base alla programmazione della tua centrale puoi scegliere quali visualizzare sul dispositivo e personalizzarne la descrizione. Cliccare il pulsante 🔊 per procedere alla pagina successiva.

| TiMultimediaTouchScreen - 4.0.26 |                      | _ = ×   |
|----------------------------------|----------------------|---------|
| He Strumenti Lingua ?            |                      | bticino |
| Element progetto                 | 1 Centrale           |         |
|                                  |                      | 2/4     |
| Info ed errori                   |                      |         |
| 8 🗟                              | Progetto non salvato | talano  |

Nella pagina sono presenti le icone che rappresentano i **programmi invernali** ed i **programmi estivi**. In base alla programmazione della tua centrale puoi scegliere quali visualizzare sul dispositivo, personalizzare la descrizione ed associare il numero del programma presente sulla centrale.

| TiMultimediaTouchScreen - 4.0.26 |                                                                                                    |                                                                                                    |
|----------------------------------|----------------------------------------------------------------------------------------------------|----------------------------------------------------------------------------------------------------|
| File Strumenti Lingua ?          |                                                                                                    |                                                                                                    |
| े 🕲 🕞 🤌 🖑 🚳 👑 -                  |                                                                                                    | bticino                                                                                                    |
| Eement progetto                  | 1<br>Programmi<br>Programma estivo<br>Programma estivo<br>Programa estivo<br>Programa estivo<br>Programa estivo<br>P | standing of the second of the second of the |
|                                  |                                                                                                    |                                                                                                    |
| <b>S</b>                         | Progetto non salvato                                                                                                    | talano <sub>, t</sub>                                                                                                    |

Terminata l'operazione di configurazione dei programmi estivi ed invernali cliccare il pulsante 🔊 per procedere alla pagina successiva.

|          | •            |                      | Programma<br>Selezionare il programma |
|----------|--------------|----------------------|---------------------------------------|
| 6        | ) 🍾 🖺 🛃 🥩    |                      | 24                                    |
| In       | lo ed errori |                      |                                       |
| <b>8</b> |              | Progetto non salvato | Italiano <sub>, si</sub>              |

Nella pagina sono presenti le icone che rappresentano gli **scenari invernali** e gli **scenari estivi**. In base alla programmazione della tua centrale puoi scegliere quali visualizzare sul dispositivo, personalizzare la descrizione ed associare il numero dello scenario presente sulla centrale.

| TiMultimediaTouchScreen - 4.0.26                |                      | _ = ×                                                                                                    |
|-------------------------------------------------|----------------------|----------------------------------------------------------------------------------------------------|
| File Strumenti Lingua ?                         |                      |                                                                                                    |
| 100 H 3 3 4 6 4 4 1                             |                      |                                                                                                    |
| Element projetto v Scenaro Invendo Scenaro molo | sonario invernale    | Proprietà 39     Proprietà 39     Proprietà agena     Secnari     Descrizione     Secnari     Descrizione     Secnario     Proprietà della pagina     Proprietà della pagina     Proprietà della pagina     Secnario invernale     Secnario invernale     Secnario invernale     Secnario invernale     Secnario     Secnario invernale     Secnario     Secnario     Secnar |
|                                                 |                      | 24                                                                                                    |
| info ed errori                                  |                      |                                                                                                    |
| 8 🖬                                             | Progetto non salvato | taliano <sub>ut</sub>                                                                                                    |

Terminata l'operazione di configurazione dei programmi estivi ed invernali cliccare il pulsante 🔊 per procedere alla pagina successiva.

| তি             |                      | Scenario<br>Selezionare lo scenario |
|----------------|----------------------|-------------------------------------|
|                | < > >                | 24                                  |
| Info ed errori | Progetto non salvato | taliano "t                          |

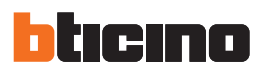

Nella pagina è possibile inserire le sonde esterne presenti nel tuo imoianto. Trascinare gli oggetti presenti nell'area "**Elementi progetto**" all'interno dell'area "**Display**", oppure

fare semplicemente doppio click con il tasto del mouse sulla funzione.

| TiMultimediaTouchScreen - 4.0.26 |                      | _ = ×                                                   |
|----------------------------------|----------------------|---------------------------------------------------------|
| File Strumenti Lingua ?          |                      |                                                         |
| 1000 334 60 H ·                  |                      |                                                         |
| Elementi progetto 🤗              | 1                    | 👔 Proprietà 🧷                                           |
| 18 °C<br>Sonda esterna           |                      | Proprietà pagina Sonde esterne Descrizione Sonde estern |
|                                  | Sonde esterne        | Descrizione                                             |
|                                  |                      |                                                         |
|                                  | Sonda esterna        | Proprietà elemento selezionato Sonda esterna            |
|                                  | 18 °C 🚺              | Incinzzo 1                                              |
|                                  | Sonda esterna        | 23                                                      |
|                                  | 18 °C                |                                                         |
|                                  | Sonda esterna        |                                                         |
|                                  |                      |                                                         |
|                                  |                      | Indirizzo<br>Selezionare l'indirizzo della sonda        |
|                                  |                      | Proprietà 📴 Progetto                                    |
|                                  |                      | 2/4                                                     |
| Info ed errori                   |                      |                                                         |
| 8 🖬                              | Progetto non salvato | talano <sub>, ti</sub>                                  |

- 1. Selezionare un'oggetto nell'area Display.
- 2. Nell'area "Proprietà pagina" è possibile personalizzare la descrizione della pagina.
- **3.** Nell'area "**Proprietà elemento selezionato**" è possibile inserire una descrizione personalizzata e selezionare l'indirizzo della sonda esterna da associare.

Terminata l'operazione di configurazione delle sonde esterne cliccare il pulsante 🔊 per procedere alla pagina successiva.

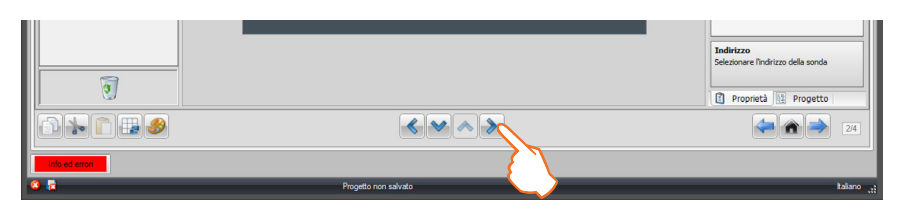

Nella pagina è possibile inserire le zone non controllate presenti nel tuo impianto. Trascinare gli oggetti presenti nell'area "**Elementi progetto**" all'interno dell'area "**Display**", oppure fare semplicemente doppio click con il tasto del mouse sulla funzione.

| No. TiMultimediaTouchScreen - 4.0.26<br>File Strumenti Lingua ?<br>予 御 訳 過 過 録 昭 間 単い・ |                                                                                                    | _ = ×<br>blicino                                                                                                    |
|----------------------------------------------------------------------------------------|----------------------------------------------------------------------------------------------------|----------------------------------------------------------------------------------------------------|
| Lement properto                                                                        | Zone non controllate<br>The Sector of Control and Sector of Control and Sector of Control | Propriet     Propriet     Propriet |
| 3                                                                                      |                                                                                                    | Indirizzo<br>Selezionare l'indirizzo della sonda                                                                                                    |
| into ed error                                                                          |                                                                                                    | 24                                                                                                    |

- 1. Selezionare un'oggetto nell'area Display.
- 2. Nell'area "Proprietà elemento selezionato" è possibile inserire una descrizione personalizzata. Cliccare il tasto ... per configurare l'indirizzo della zona non controllata selezionata.

Configurazione Zone non controllate

| 🍕 Indirizzo di Termoreg     | olazione                     |
|-----------------------------|------------------------------|
| 🗉 🥥 Indirizzo di Te         | rmoregolazione               |
| ZA                          | 1                            |
| ZB                          | 1                            |
| Slave                       | 1                            |
|                             |                              |
|                             |                              |
|                             |                              |
|                             |                              |
|                             |                              |
|                             |                              |
|                             |                              |
|                             |                              |
|                             |                              |
| Indirizzo di Termore        | noiszione                    |
| Inserisci l'indirizzo di te | rmoregolazione (ZA, ZB, SLA) |
|                             |                              |
|                             |                              |
|                             |                              |
|                             | Conferma Annula              |
| _                           |                              |

- ZA = Selezionare il valore corrispondente al configuratore inserito in ZA nel dispositivo.
- **ZB** = Selezionare il valore corrispondente al configuratore inserito in ZB nel dispositivo.
- N: = Selezionare il valore corrispondente al configuratore inserito in N nel dispositivo.

Terminata l'operazione di configurazione delle zone non controllate cliccare il pulsante 🔊 per procedere alla pagina successiva.

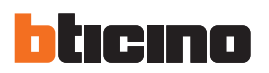

#### Configurazione CLIMATIZZAZIONE modalità base

Nella pagina è possibile inserire gli oggetti della CLIMATIZZAZIONE presenti nel tuo impianto. Trascinare gli oggetti presenti nell'area "**Elementi progetto**" all'interno dell'area "**Display**", oppure fare semplicemente doppio click con il tasto del mouse sulla funzione.

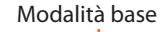

| TiMultimedia To chScreen - 4.0.26<br>Fle Stumerti Ligua ?<br>Elementi progeto |                                                                                                    | Propret     y                                                                                                    |
|-------------------------------------------------------------------------------|----------------------------------------------------------------------------------------------------|----------------------------------------------------------------------------------------------------|
| Unda interna AC                                                               | Climatizzazione<br>OFF  Unità interna AC<br>Unità interna AC<br>Unità interna AC<br>Unità interna AC<br>OFF  Unità interna AC<br>OFF  Unità interna AC<br>OFF  Unità interna AC<br>OFF  Unità interna AC | Processing<br>Describere<br>Describere |
| Avanzato V                                                                    |                                                                                                    | Indirizzo<br>Selezionare l'indirizzo del dispositivo da<br>comandare                                                                                                    |
| into ed error                                                                 |                                                                                                    | 24                                                                                                    |
| * 12                                                                          | Progetto non salvato                                                                                                    | talano ,;                                                                                                    |

Modalità avanzata

- Selezionare la modalità di configurazione, selezionando la modalità Base gli impianti di condizionamento saranno gestiti sull'impianto tramite i soli 20 comandi memorizzati sull'interfaccia 3456.
- 2. Selezionare un'oggetto nell'area Display.
- 3. Nell'area "Proprietà pagina" è possibile personalizzare la descrizione della pagina.
- **4.** Nell'area "**Proprietà elemento selezionato**" è possibile inserire una descrizione personalizzata. Cliccare il tasto ... per configurare lo splitter selezionato.

Configurazione UNITÀ INTERNA AC

| Indirizzo Unità interna AC Indirizzo I1-Montante p  Indirizzo Indirizzo Indiriz Indirizzo Indirizzo Indirizzo Indirize Indirizeo Indi | Unita interna | AC               |
|----------------------------------------------------------------------------------------------------|---------------|------------------|
| Indirizzo 11-Montante p    Indirizzo SCS                                                                                                    | Descrizione   | Unità interna AC |
| diniza SCS  indiriza SCS  indiriza SCS  indiriza I  PL  I  I  Uvelo  diriza SCS  errer Endiriza SCS (A, PL, Livelo, I3, 14)                                                                                                    |               | 11-Montante p    |
| ndritzzo SCS indritzzo SCS indritzzo SCS indritzzo A I I A I I PL I I Uvelo I I Montante privato diritzzo SCS errere Findrizzo SCS (A, PL, Livelo, TB, 14)                                                                                                    |               |                  |
| Indirizzo SCS           Indirizzo         11           A         Image: Image: Image                                                                                           | ndirizzo SCS  | $\mathbf{\vee}$  |
| Indrezo 11<br>A I I<br>PL I I<br>Livelo I Montante privato<br>diritzo SCS<br>errer Endrezo SCS (A, PL, Livelo, T3, 14)                                                                                                    | Indirizzo SCS |                  |
| A I I I I I I I I I I I I I I I I I I I                                                                                                    | indirizzo     | 11               |
| PL   I  Montante privato  dirizzo SCS erre Endrizzo SCS (A, PL, Livelo, I3, 14)                                                                                                    | A             | 1                |
| Uvelo I Montante privato diritzo SCS errer Endrizzo SCS (A, PL, Livelo, I3, H)                                                                                                    | РС            | = 1              |
| dirizzo SCS<br>erre findrizzo SCS (A, PL, Livelo, 13, 14)                                                                                                    | Livello       | Montante privato |
|                                                                                                    |               |                  |

- **A** = **Ambiente:** selezionare il valore corrispondente al configuratore inserito in **A** sul dispositivo da comandare.
- PL = Punto luce: selezionare il valore corrispondente al configuratore inserito in PL sul dispositivo da comandare.
- Livello: selezionare il livello di appartenenza (Montante privato = livello 3 oppure Bus Locale = livello 4).
   Se si seleziona Livello = Bus Locale, compare il campo Interfaccia.
   In guesto caso selezionare l'indirizzo dell'interfaccia dell'organismo logica sotto cui si trova l'og-
- In questo caso selezionare l'indirizzo dell'interfaccia dell'espansione logica sotto cui si trova l'oggetto da comandare.

# **TiMultimediaTouchScreen**

- Proprietà elemento selezionato Unità interna AC Unità interna AC 11-Montante privato Sonda abilitata 2 3 4 5
- · Inserire il numero del comando configurato come OFF sull'interfaccia 3456;

Descrizione Indirizzo

| Unità interna / | AC                  |
|-----------------|---------------------|
| Descrizione     | Unità interna AC    |
| Indirizzo       | 11-Montante privato |
| Indirizzo del c | 1                   |
|                 | Sì                  |
|                 | No                  |
|                 | Sì                  |

6

· Abilita o disabilita la sonda SLAVE;

| Jnità interna A                                               | AC                         |
|---------------------------------------------------------------|----------------------------|
| Descrizione                                                   | Unità interna AC           |
| Indirizzo                                                     | 11-Montante privato        |
| Indirizzo del c                                               | 1                          |
| Sonda abilitata                                               | Sì                         |
|                                                               | Indirizzo (Za-Z 🗔          |
| Moetra coma                                                   | 7                          |
| Indirizzo di Termoregolazione                                 | $\checkmark$               |
| Indirizzo di Termorea                                         | olazione                   |
| ZA                                                            | 1                          |
| ZB                                                            | 1                          |
| Slave                                                         | 1                          |
|                                                               |                            |
|                                                               |                            |
| ndirizzo di Termoregolazio<br>serisci l'indrizzo di termorego | ne<br>Jazone (ZA, ZB, SLA) |

Cliccare il tasto .... per configurare l'indirizzo della sonda SLAVE

| F  | Unità interna AC |                      |  |
|----|------------------|----------------------|--|
| Γ. | Unita interna Ac |                      |  |
|    | Descrizione      | Unità interna AC     |  |
|    | Indirizzo        | 11-Montante privato  |  |
|    | Indirizzo del c  | 1                    |  |
|    | Sonda abilitata  | Sì                   |  |
|    | Indirizzo sonda  | Indirizzo (Za-Zb): 1 |  |
|    |                  | No 💌                 |  |
|    |                  |                      |  |
|    |                  | Sì                   |  |

· Selezionare Sì per visualizzare su Multimedia Touch Screen il comando di OFF associato allo splitter

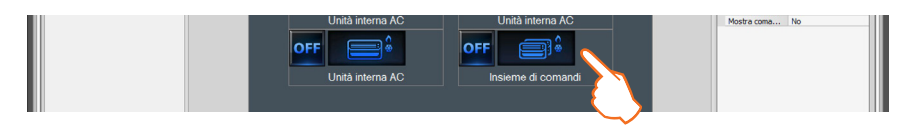

Trascinando l'oggetto "Insieme comandi" nell'area Display sarà possibile personalizzarne la descrizione nell'area "Proprietà elemento selezionato". Questo comando verrà visualizzato sul Multimedia Touch Screen e permette di spegnere tutti gli splitter presenti sull'impianto My Home.

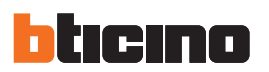

#### Configurazione CLIMATIZZAZIONE modalità avanzata

Nella pagina è possibile inserire gli oggetti della CLIMATIZZAZIONE presenti nel tuo imoianto. Trascinare gli oggetti presenti nell'area "**Elementi progetto**" all'interno dell'area "**Display**", oppure fare semplicemente doppio click con il tasto del mouse sulla funzione.

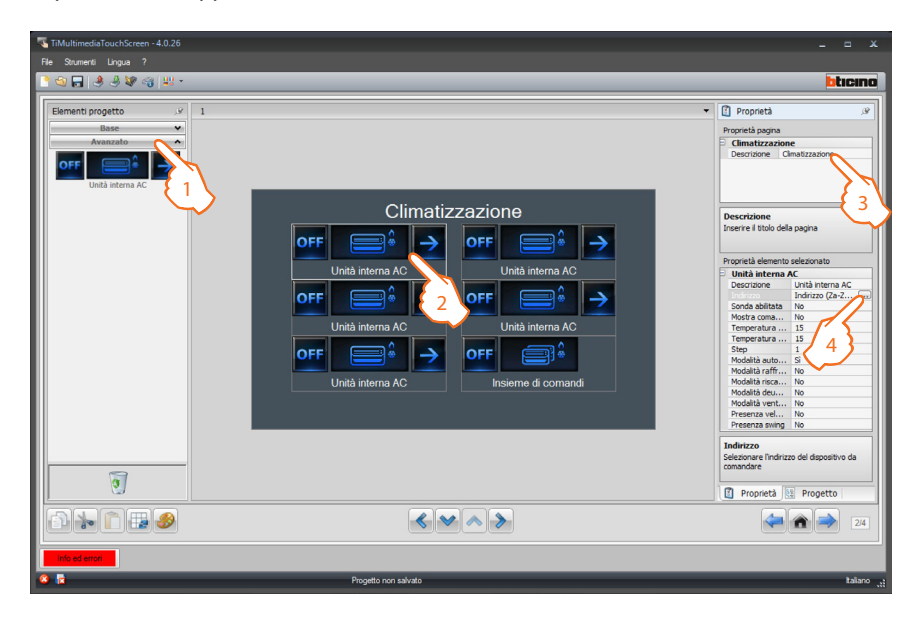

- 1. Selezionare la modalità di configurazione, selezionando la modalità Avanzata gli impianti di condizionamento saranno gestiti sull'impianto My Home direttamente come se si utilizzasse il telecomando dello splitter o comunque tramite i 20 comandi memorizzati sull'interfaccia 3456.
- 2. Selezionare un'oggetto nell'area Display.
- 3. Nell'area "Proprietà pagina" è possibile personalizzare la descrizione della pagina.
- **4.** Nell'area "**Proprietà elemento selezionato**" è possibile inserire una descrizione personalizzata. Cliccare il tasto ... per configurare lo splitter selezionato.

Configurazione UNITÀ INTERNA AC

| Unità intern                                                | a AC                             |
|-------------------------------------------------------------|----------------------------------|
| Descrizione                                                 | Unità interna AC                 |
|                                                             | Indirizzo (Za-Z                  |
| - 1 1 444                                                   |                                  |
| 🖏 Indirizzo di Termoregolazi                                | one                              |
| 🗉 🥥 Indirizzo di Termo                                      | regolazione                      |
| ZA                                                          | 1                                |
| ZB                                                          | 1                                |
| N                                                           | 1                                |
| Indirizzo di Termoregola<br>Inserisci l'indirizzo di termor | azione<br>regolazone (ZA, ZB, N) |
|                                                             | Conferma 🚺 Annula                |

- ZA = Indirizzo zona: selezionare il valore corrispondente al configuratore inserito in ZA nell'interfaccia 3456.
- **ZB** = **Indirizzo zona:** selezionare il valore corrispondente al configuratore inserito in **ZB** nell'interfaccia 3456.
- N: selezionare N inserendo il corrispondente numero dell'interfaccia da 0 (nessuno) a 9 (configuratore 9).
Manuale software

• Selezionare sì se la sonda slave è presente;

| Unita interna i                                                   | AC 🔺                       |
|-------------------------------------------------------------------|----------------------------|
| Descrizione                                                       | Unità interna AC           |
| Indirizzo                                                         | Indirizzo (Za-Zb           |
| Sonda abilitata                                                   | Sì                         |
|                                                                   | Indirizzo (Z               |
| Mastra coma                                                       | <b>—</b> >\\               |
| Indirizzo di Termoregolazione                                     |                            |
| Indirizzo di Termorego                                            | plazione                   |
| ZA                                                                | 1                          |
| ZB                                                                | 1                          |
| Slave                                                             | 1                          |
|                                                                   |                            |
| Indirizzo di Termoregolazion<br>Insersci l'indirizzo di termorego | ne<br>Iazone (ZA, ZB, SLA) |

• inserire l'indirizzo della sonda slave in ordine progressivo da 1 (slave 1) a 8 (slave 8);

| 10001220        | 1110111220 (2d-20 |
|-----------------|-------------------|
| Sonda abilitata | Sì                |
| Indirizzo sonda | Indirizzo (Za-Zb  |
|                 | Sî 💌              |
| Temperatura     | No                |
|                 | Sì                |

• Selezionare Sì per visualizzare su Multimedia Touch Screen il comando di OFF associato allo splitter

| 11001220        | 11001220 (28  | -20 |
|-----------------|---------------|-----|
| Sonda abilitata | Sì            |     |
| Indirizzo sonda | Indirizzo (Za | -Zb |
| Mostra coma     | Sì            |     |
|                 | 15            | -   |
| Tomporatura     | 15            |     |
|                 | 16            |     |
|                 | 17            |     |
|                 | 18            |     |
|                 | 19            |     |
|                 | 20            | Ξ   |
|                 | 21            |     |

Inserire la temperatura minima che può eseguire lo splitter

| 1000220         | 11011220 (2  | d-20 |
|-----------------|--------------|------|
| Sonda abilitata | Sì           |      |
| Indirizzo sonda | Indirizzo (Z | a-Zb |
| Mostra coma     | Sì           |      |
| Temperatura     | 15           |      |
|                 | 15           | -    |
| Chan            |              |      |
|                 | 16           |      |
|                 | 17           |      |
|                 | 18           |      |
|                 | 19           |      |
|                 | 20           | Ξ    |
|                 | 21           |      |

· Inserire la temperatura massima che può eseguire lo splitter

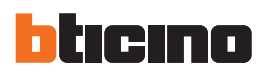

| 1110111220      | 11001220 (28-20  |   |
|-----------------|------------------|---|
| Sonda abilitata | Sì               |   |
| Indirizzo sonda | Indirizzo (Za-Zb |   |
| Mostra coma     | Sì               |   |
| Temperatura     | 15               |   |
| Temperatura     | 15               | = |
|                 | 1 💌              |   |
| Madalità auto   | 1                |   |
|                 | 0.5              |   |

• Inserire l'incremento desiderato tra i diversi valori di temperatura (0,5 °C o 1°C)

| Proprietà element | to selezionato |   |
|-------------------|----------------|---|
| Step              | 1              | A |
| Modalità auto     | . Sì           |   |
| Modalità raffr    | . Sì           |   |
| Modalità risca    | . Sì           |   |
| Modalità deu      | Sì             |   |
| Modalità vent     | . Sì           |   |
| Presenza vel      | Sì             |   |
| Modalità auto     | . Sì           |   |
| Modalità alta     | Sì             |   |
| Modalità media    | Sì             | = |
| Modalità bassa    | Sì             |   |
| Modalità silen    | . Sì           |   |
| Presenza swing    | ) Sì           |   |
| ON                | Sì             |   |
| OFF               | Sì             | - |

- Selezionare Sì se il tuo splitter prevede le funzioni:
  - Automatico;
  - Raffrescamento;
  - Riscaldamento;
  - Deumidificatore;
  - Ventilazione;
  - Presenza velocità ventola:
    - Automatica;
    - Alta;
    - Media; – Bassa;
    - Silenzioso;
  - Presenza Swing

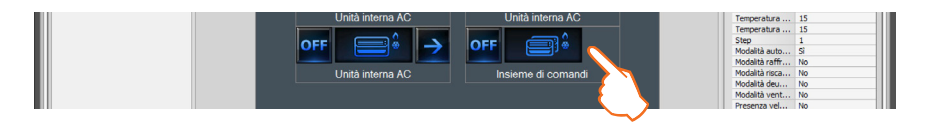

Trascinando l'oggetto "**Insieme comandi**" nell'area Display sarà possibile personalizzarne la descrizione nell'area "**Proprietà elemento selezionato**". Questo comando verrà visualizzato sul Multimedia Touch Screen e permette di spegnere tutti gli splitter presenti sull'impianto My Home.

|               |                      | Presenza swing No                                                    |
|---------------|----------------------|----------------------------------------------------------------------|
| 1             |                      | Indirizzo<br>Selezionare l'Indirizzo del dispositivo da<br>comandare |
|               |                      |                                                                      |
| Info ed erron | Progetto non salvato | taliano , 3                                                          |

Terminata l'operazione di configurazione della pagina Visualizzazione Consumi/Produzione cliccare il pulsante 🔊 per procedere alla pagina successiva.

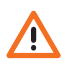

La configurazione dei parametri dello splitter dipende dalle funzioni di ogni singolo splitter installato.

Manuale software

La **Diffusione sonora** consente di scegliere e controllare il suono diffondendolo contemporaneamente in più ambienti; a differenza della **Diffusione sonora**, la **Diffusione sonora multicanale** permette in ogni ambiente di avere musica differente diffusa simultaneamente.

Trascinare un oggetto "Ambiente" per controllare un singolo Amplificatore o un Insieme amplificatori all'interno di un ambiente (con uguale configuratore in A). Trascinare un oggetto "Ambiente speciale" per controllare un Insieme amplificatori che si trovano anche in ambienti diversi o per controllare tutti gli amplificatori installati sull'impianto (generale).

Nell'area "**Proprietà pagina**" è possibile personalizzare la descrizione della pagina; cliccare il tasto ... per impostare le sorgenti multimediali presenti sull'impianto (massimo 8).

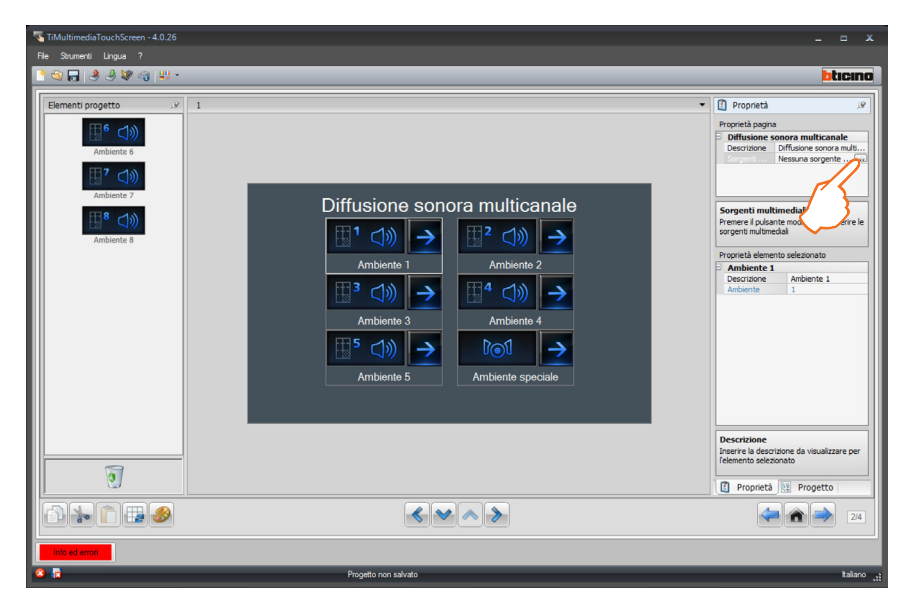

#### Configurazione Lista sorgenti multimediali:

• È possibile aggiungere una nuova sorgente audio cliccando il tasto . La sorgente **Radio** è riferita al Sintonizzatore Radio, la sorgente **Aux** è riferita ad una sorgente esterna (es.: lettore CD) collegata al Controllo Stereo o ad un ingresso RCA, la sorgente **Multimediale** è riferita al Multimedia Touch Screen che fa da sorgente nell'impianto.

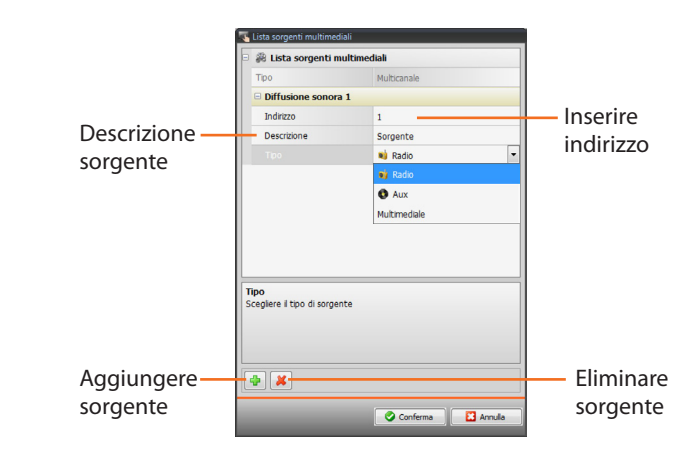

Definite le sorgenti audio è necessario configurare gli ambienti inseriti. Cliccare il pulsante procedere alla configurazione dei singoli ambienti e dell'ambiente speciale.

| ত              |                      | Descrizione<br>Inserire la descrizione da visualizzare per<br>felemento selezionato<br>Proprietà |
|----------------|----------------------|--------------------------------------------------------------------------------------------------|
|                | < > >                | 24                                                                                               |
| Info ed errori |                      |                                                                                                  |
| 8 🖻            | Progetto non salvato | taliano <sub>, 1</sub> 1                                                                         |

Se il Multimedia Touch Screen è utilizzato come sorgente per la diffusione sonora (vedi capitolo "Parametri Generali Dispositivo "), lo stesso indirizzo non va utilizzato per un'altra sorgente.

39

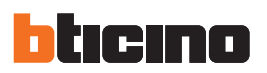

## Configurazione Ambienti:

Trascinare gli oggetti presenti nell'area "**Elementi progetto**" all'interno dell'area "**Display**", oppure fare semplicemente doppio click con il tasto del mouse sull'oggetto.

| TiMultimediaTouchScreen - 4.0.26<br>File Strumenti Lingua ? |                                                                                                    | _ = ×                                                                               |
|-------------------------------------------------------------|----------------------------------------------------------------------------------------------------|-------------------------------------------------------------------------------------|
| Element progetto                                            | 1 Ambiente 1<br>Radio<br>FF - C + ON<br>FF - C + ON<br>Insieme di amplificatori<br>FF - C + ON<br>Insieme di amplificatori | Proprietà                                                                           |
| <u>)</u>                                                    |                                                                                                    | Selectorare Indrizzo del dispositivo da<br>comandare<br>Proprietà R Progetto<br>2/4 |
| inio ed erron                                               | Progeto non silvato                                                                                                    | taliano "                                                                           |

- 1. Selezionare un'oggetto nell'area Display.
- 2. Nell'area "Proprietà pagina" è possibile personalizzare la descrizione della pagina.
- **3.** Nell'area "**Proprietà elemento selezionato**" cliccare il tasto ... per impostare l'indirizzo dell'amplificatore selezionato.

| 🖫 Indirizzi multimedi                       | ali                          |
|---------------------------------------------|------------------------------|
| 🗉 🏐 Indirizzi mu                            | timediali                    |
| A                                           | = 1                          |
| PF                                          | = 1                          |
|                                             |                              |
|                                             |                              |
|                                             |                              |
|                                             |                              |
| Indirizzi multimeo<br>Inserire un indirizzo | iali<br>multimediale (A, PF) |
|                                             |                              |
|                                             |                              |
|                                             | 🖉 Ok 🔛 Annula                |

• **PF** = **Punto fonico:** selezionare il valore corrispondente al configuratore inserito in **PF** sul dispositivo da comandare.

## Configurazione Insieme Amplificatori:

|              | 🔨 Elenco indirizzi multimediali                                      |               |           |
|--------------|----------------------------------------------------------------------|---------------|-----------|
|              | Elenco indirizzi multimediali                                        |               |           |
|              | 🗆 Indirizzo 1                                                        |               |           |
|              | A                                                                    | = 1           |           |
|              | PF                                                                   | = 1           |           |
|              |                                                                      |               |           |
|              |                                                                      |               |           |
|              |                                                                      |               |           |
|              |                                                                      |               |           |
|              |                                                                      |               |           |
|              |                                                                      |               |           |
|              |                                                                      |               |           |
|              |                                                                      |               |           |
|              |                                                                      |               |           |
|              |                                                                      |               |           |
|              | Elenco indirizzi multimediali<br>Inserire gli indirizzi multimediali |               |           |
|              |                                                                      |               |           |
|              |                                                                      |               |           |
|              |                                                                      |               |           |
| Aggiungere — |                                                                      |               | Eliminare |
| indirizzo    |                                                                      |               | indirizzo |
|              |                                                                      | 💙 Ok 🔛 Annula |           |

• **PF** = **Punto fonico:** selezionare il valore corrispondente al configuratore inserito in **PF** sul dispositivo da comandare.

Configurazione Amplificatore di potenza:

| Indirizzi multimed    | iali                 |
|-----------------------|----------------------|
| 🗉 🏐 Indirizzi m       | Itimediali           |
| A                     | = 1                  |
| PF                    | = 1                  |
|                       |                      |
|                       |                      |
|                       |                      |
|                       |                      |
|                       |                      |
| Indirizzi multime     | diali                |
| Inserire un indirizzo | multimediale (A, PF) |
|                       |                      |
|                       |                      |
|                       |                      |
|                       | 🖉 Ok 🔛 Annula        |
|                       |                      |

• **PF** = **Punto fonico:** selezionare il valore corrispondente al configuratore inserito in **PF** sul dispositivo da comandare.

|                       | Preset utent | Disattivo |
|-----------------------|--------------|-----------|
|                       | Preset utent | Disattivo |
|                       | Preset utent | Disattivo |
|                       | Preset utent | Disattivo |
| Abilita/disabilita.un | Preset utent | Disattivo |
|                       | Preset utent | Disattivo |
| Preset personalizzato | Preset utent | Disattivo |
|                       | Preset utent | Disattivo |
|                       | Preset utent | Disattivo |
|                       | Preset utent | Disattivo |

Terminata l'operazione di configurazione della pagina Diffusione sonora multicanale cliccare il pulsante 🔊 per procedere alla pagina successiva.

|   | 1              |                     | Indirizzo           Selezionare l'Indirizzo del dispositivo da comandare           Image: Image: Image |
|---|----------------|---------------------|----------------------------------------------------------------------------------------------------|
| I |                |                     | 24                                                                                                    |
|   | into ed errori | Progeto non salvato | taliano "t                                                                                                    |

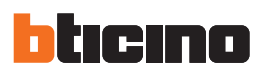

## 4.8 Scenari

Trascinare gli oggetti presenti nell'area "**Elementi progetto**" all'interno dell'area "**Display**", oppure fare semplicemente doppio click con il tasto del mouse sull'oggetto.

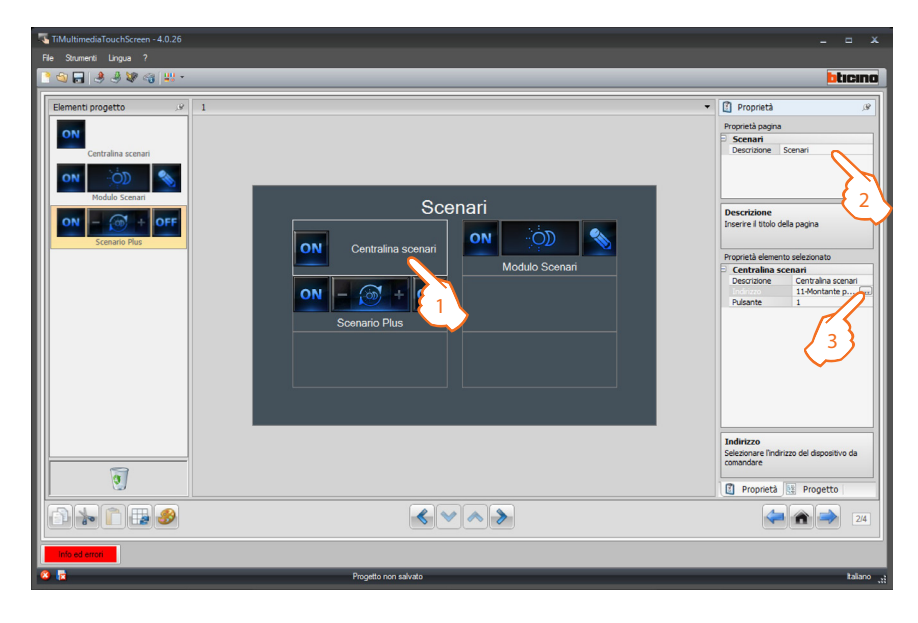

- 1. Selezionare un'oggetto nell'area Display.
- 2. Nell'area "Proprietà pagina" è possibile personalizzare la descrizione della pagina.
- 3. Nell'area "Proprietà elemento selezionato" è possibile inserire una descrizione personalizzata dell'oggetto selezionato.

Cliccare il tasto .... per configurare lo scenario (indirizzo del modulo scenario).

Configurazione Scenario (centralina Scenari):

| 💮 Indirizzo SCS                           |                          |
|-------------------------------------------|--------------------------|
| Indirizzo                                 | 11                       |
| A                                         | = 1                      |
| PL                                        | = 1                      |
| Livello                                   | Montante privato         |
|                                           |                          |
| Indirizzo SCS<br>Inserire l'indirizzo SCS | (A, PL, Livello, 13, 14) |
| Indirizzo SCS<br>Inserire l'indirizzo SCS | (A, PL, Livello, 13, 14) |
| Indirizzo SCS<br>Inserire l'indirizzo SCS | (A, PL, Livelo, I3, 14)  |

- A = Ambiente: selezionare il valore corrispondente al configuratore inserito in A sul dispositivo da comandare.
- **PL = Punto luce:** selezionare il valore corrispondente al configuratore inserito in **PL** sul dispositivo da comandare.

Pulsante: selezionare il numero corrispondente al pulsante

| Centralina scenari |                     |        |
|--------------------|---------------------|--------|
| Descrizione        | Centralina scenari  |        |
| Indirizzo          | 11-Montante privato |        |
|                    | 1                   |        |
|                    | 1                   | N      |
|                    | 2                   | ţ.     |
|                    | 3                   | $\sim$ |
|                    | 4                   |        |

- Livello: selezionare il livello di appartenenza (Montante privato = livello 3 oppure Bus Locale = livello 4).
  - Se si seleziona Livello = Bus Locale, compare il campo Interfaccia.

In questo caso selezionare l'indirizzo dell'interfaccia dell'espansione logica sotto cui si trova l'oggetto da comandare.

| Indirizzo                       | 11#4#01        |
|---------------------------------|----------------|
|                                 |                |
| ~                               | = 1            |
| PL                              | = 1            |
|                                 | 🦁 Bus locale 💌 |
| B                               | • 0            |
| 14                              | = 1            |
| ivello<br>elezionare il livello |                |

Configurazione Scenario (modulo Scenari):

• Dopo aver configurato l'indirizzo selezionare lo scenario tra quelli proposti, il corrispondente nel modulo scenari.

| TiMultimediaTouchScreen - 4.0.26<br>File Strumenti Lingua ? ○ □ □ □ □ □ □ □ ○ □ □ ○ □ ○ □ ○ □ ○ □ ○ |                      | _ a x                                                                                                    |
|----------------------------------------------------------------------------------------------------|----------------------|----------------------------------------------------------------------------------------------------|
| Elemento progetto .v<br>ON<br>Centralea scenari<br>Noldo Scenari<br>Scenario Plus                   | scenario Plus        | Proprietà gano Pescritione Scenari Descritione Conscrittore Descritione Descritione Proprietà elemento selestonato Proprietà elemento selestonato Propriet |
|                                                                                                    |                      | Proprietà 🔢 Progetto                                                                                                    |
| into ed error                                                                                       |                      | 24                                                                                                    |
| 8 1                                                                                                 | Progetto non salvato | italiano <sub>, t</sub>                                                                                                    |

Configurazione Scenario Plus

| - | Modulo Scen | ari             |      |
|---|-------------|-----------------|------|
|   | Descrizione | Modulo Scenari  |      |
|   | Indirizzo   | 11-Montante pri | vato |
|   |             | 1               | -    |
|   |             | 1               | -    |
|   |             | 2               |      |
|   |             | 3               |      |
|   |             | 4               |      |
|   |             | 5               |      |
|   |             | 6               | -    |

Inserire il numero dell'indirizzo dello scenario PLUS

Terminata l'operazione di configurazione della pagina Scenari cliccare il pulsante 🔊 per procedere alla pagina successiva.

|   | 3              |                      | Pulsante<br>Selezionare lo scenario |
|---|----------------|----------------------|-------------------------------------|
| l |                | ✓ ∧ >                | 24                                  |
| ľ | Info ed errori |                      |                                     |
| Ľ | 3 🖪            | Progetto non salvato | talano 💥                            |

ا اا di

Il modulo scenari consente di memorizzare fino ad un massimo di 16 scenari.

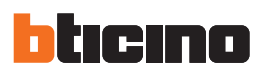

### 4.9 Scenari evoluti e schedulati

Trascinare gli oggetti presenti nell'area "**Elementi progetto**" all'interno dell'area "**Display**", oppure fare semplicemente doppio click con il tasto del mouse sull'oggetto.

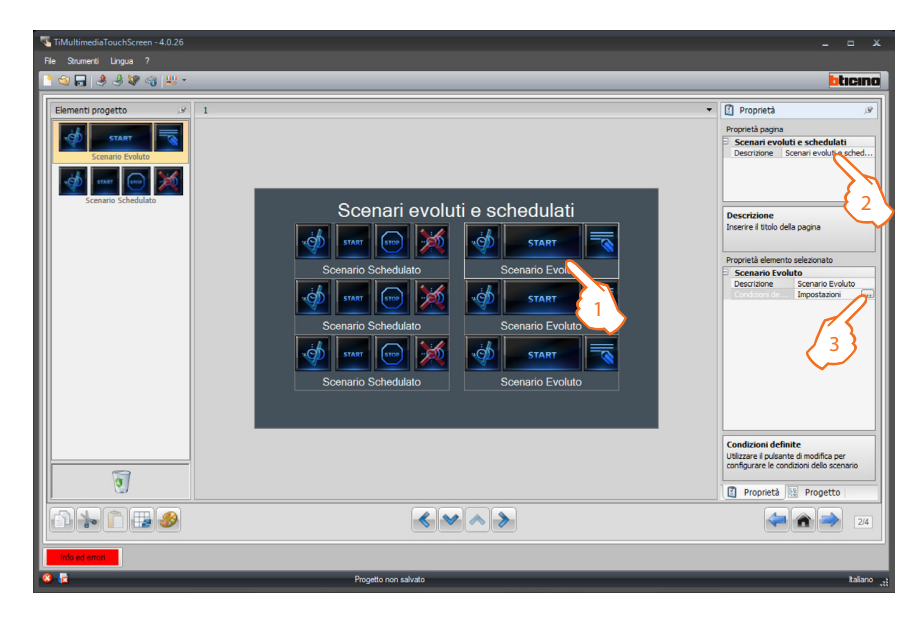

- 1. Selezionare un'oggetto nell'area Display.
- 2. Nell'area "Proprietà pagina" è possibile personalizzare la descrizione della pagina.
- 3. Nell'area "Proprietà elemento selezionato" è possibile inserire una descrizione personalizzata dell'oggetto selezionato.

#### Configurazione Scenario evoluto:

L'oggetto "**Scenari evoluti**" consente di creare un comando condizionato. È neccessario definire la condizione (ora, minuti).

La voce Condizione Dispositivo può anche non essere impostata.

- Se impostata può essere riferita a:
- un Attuatore Luci
- un Dimmer 10
- un Dimmer 100
- una Termoregolazione (di zona controllata, sonda esterna o zona non controllata)
- un Amplificatore
- un dispositivo Ausiliario

## Esempio di scenario evoluto:

se alle ore 20:00 (condizione oraria), l'amplificatore configurato A1 PF1 è spento (condizione dispositivo), genera un comando di ON verso l'amplificatore configurato A1 PF1 (comando OPEN).

- 1. Cliccare il pulsante 🔜 per accedere alla configurazione di uno scenario evoluto.
- 2. Cliccare il pulsante ... per impostare la Condizione Oraria (se presente).
- 3. Selezionare l'intervallo di tempo (ore e minuti).
- **4.** Cliccare il pulsante ... per impostare la **Condizione Dispositivo** (se presente).
- **5.** Selezionare il Tipo dispositivo, inserire una descrizione personalizzata.

A = Ambiente: selezionare il valore corrispondente al configuratore inserito in A sul dispositivo da comandare. PF = Punto fonico: selezionare il valore corrispondente al configuratore inserito in PF sul dispositivo da comandare. Livello: selezionare il livello di appartenenza (Montante privato = livello 3 oppure Bus Locale = livello 4).

Se si seleziona Livello = Bus Locale, compare il campo Interfaccia.

In questo caso selezionare l'indirizzo dell'interfaccia dell'espansione logica sotto cui si trova l'oggetto da comandare.

Selezionare ora lo stato del dispositivo (ON oppure OFF).

6. Cliccare il pulsante ... per impostare il comando che verrà generato al verificarsi delle condizioni precedenti.

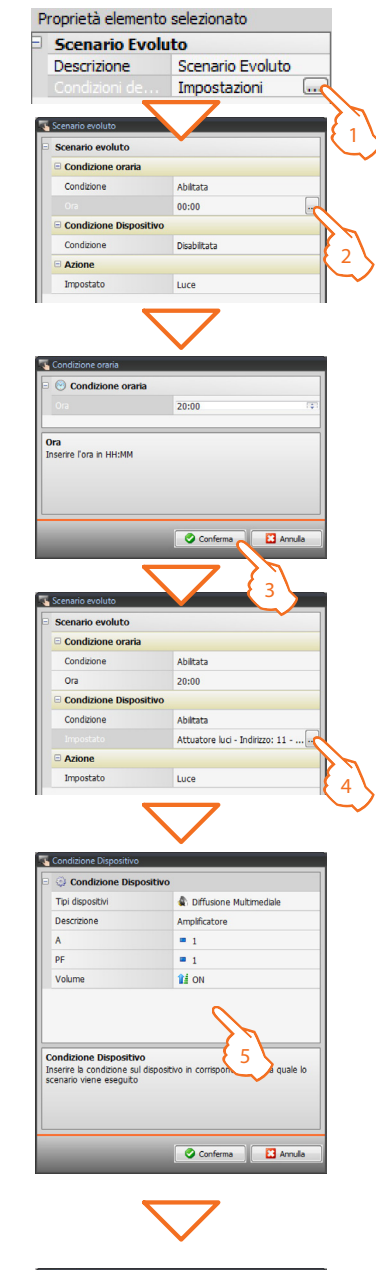

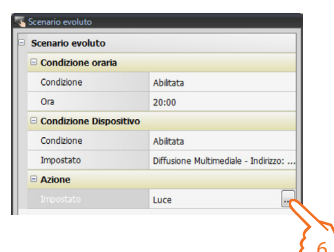

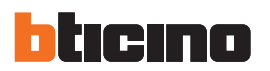

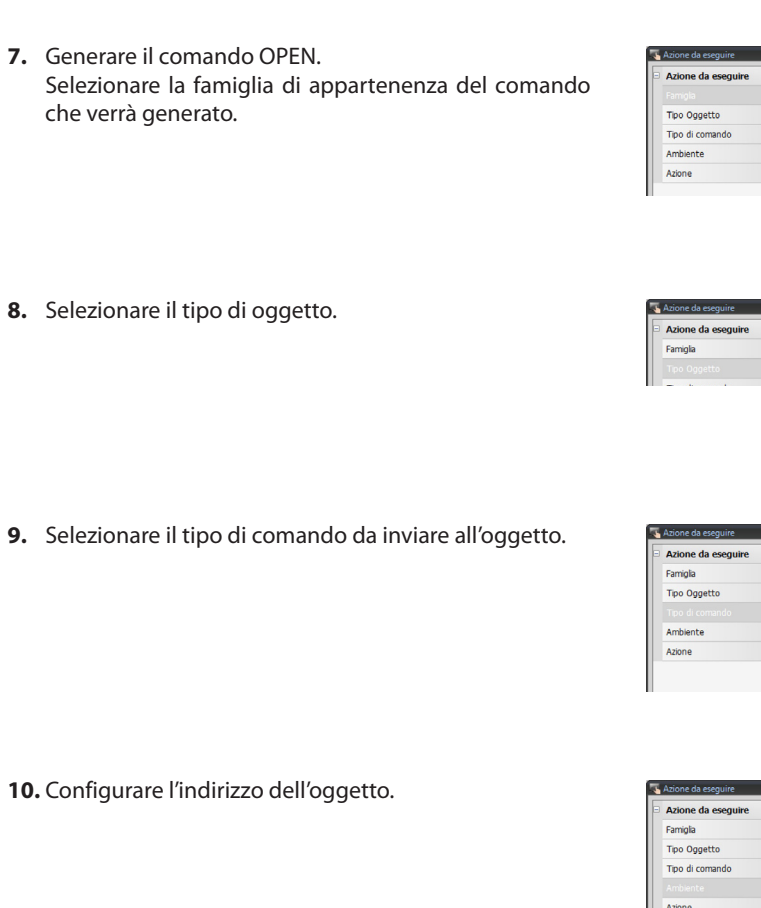

11. Selezionare l'azione da inviare all'oggetto

12. Il comando OPEN è stato creato correttamente.

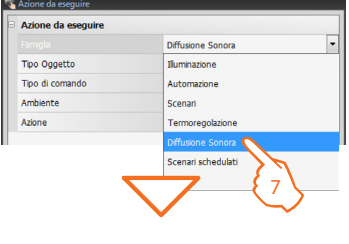

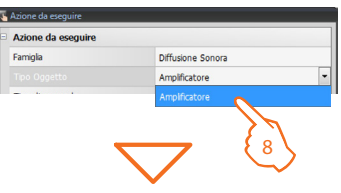

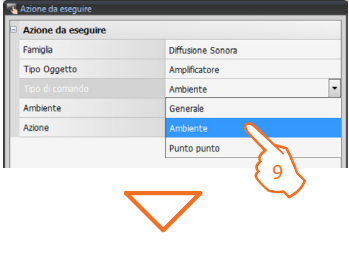

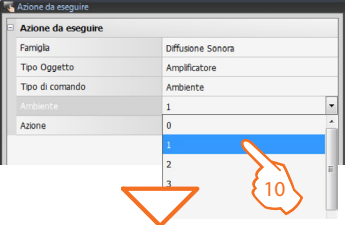

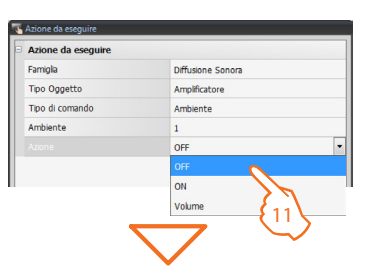

| 🔣 Scenario evoluto |                                      |
|--------------------|--------------------------------------|
| Scenario evoluto   |                                      |
| Condizione oraria  |                                      |
| Condizione         | Abiitata                             |
| Ora                | 20:00                                |
| Condizione Disposi | tivo                                 |
| Condizione         | Abilitata                            |
| Impostato          | Diffusione Multimediale - Indirizzo: |
| Azione             |                                      |
|                    | Amplificatore                        |
|                    |                                      |

# TiMultimediaTouchScreen

Proprietà elemento selezionato

CEN

11 00

CEN 11 00

CEN

Scenario Schedulato

Scenario sched... .

Scenario Schedulato

Descrizione

Abilita

Tipo di con

Tipo di con

Numero pu Start Presenza Tipo di com

Indirizzo

#### Configurazione Scenario schedulato:

L'oggetto "Scenario schedulato" consente di comandare uno scenario programmato presente nel dispositivo Multimedia Touch Screen.

È possibile simulare comandi di tipo CEN configurati nello scenario.

Le quattro azioni possibili sono:

- Start
- Stop
- Abilita
- Disabilita

I comandi Start e Stop sono condizioni di partenza/arresto dello scenario.

I comandi Abilita e Disabilita sono configurabili in coppia, sono comandi che consentono di attivare/disattivare lo scenario senza azionarlo.

Se si verifica la condizione di invio, le azioni dello scenario vengono eseguite.

Tutti i comandi di attivazione, disattivazione, **Start** e **Stop** devono corrispondere agli stessi impostati nello scenario definito nel Multimedia Touch Screen.

- 1. Cliccare il pulsante .... per accedere alla configurazione di uno scenario schedulato.
- Abilita: consente di abilitare lo senario Disabilita: consente di disabilitare lo senario Clicca ... per accedere alla configurazione di uno scenario schedulato.

**3.** Selezionare il Tipo dispositivo, inserire una descrizione personalizzata.

A = Ambiente: selezionare il valore corrispondente al configuratore inserito in A sul dispositivo da comandare. PL = Punto luce: selezionare il valore corrispondente al configuratore inserito in PL sul dispositivo da comandare. Livello: selezionare il livello di appartenenza (Montante privato = livello 3 oppure Bus Locale = livello 4).

Se si seleziona Livello = Bus Locale, compare il campo Interfaccia.

In questo caso selezionare l'indirizzo dell'interfaccia dell'espansione logica sotto cui si trova l'oggetto da comandare. Indirizzo SCS
Indirizzo SCS
Indirizzo SCS
Indirizzo SCS (A, PL, Livelo, IB, H)
C Conferma
Indirizzo SCS (A, PL, Livelo, IB, H)

Ripetere le stesse operazioni per le condizioni di Stop, Attiva/Disattiva.

Terminata l'operazione di configurazione della pagina Scenari evoluti e schedulati cliccare il pulsante 🔊 per procedere alla pagina successiva.

| ত্             |                      | Condizioni definite<br>Usirare il pulsante di modifica per<br>configurare le condizioni dello scenario |
|----------------|----------------------|----------------------------------------------------------------------------------------------------|
|                |                      | 24                                                                                                    |
| Info ed errori |                      |                                                                                                    |
| 8 R            | Progetto non salvato | Italiano <sub>ut</sub> i                                                                               |

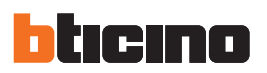

## 4.10 Videocitofonia

Trascinare gli oggetti presenti nell'area "**Elementi progetto**" all'interno dell'area "**Display**", oppure fare semplicemente doppio click con il tasto del mouse sull'oggetto.

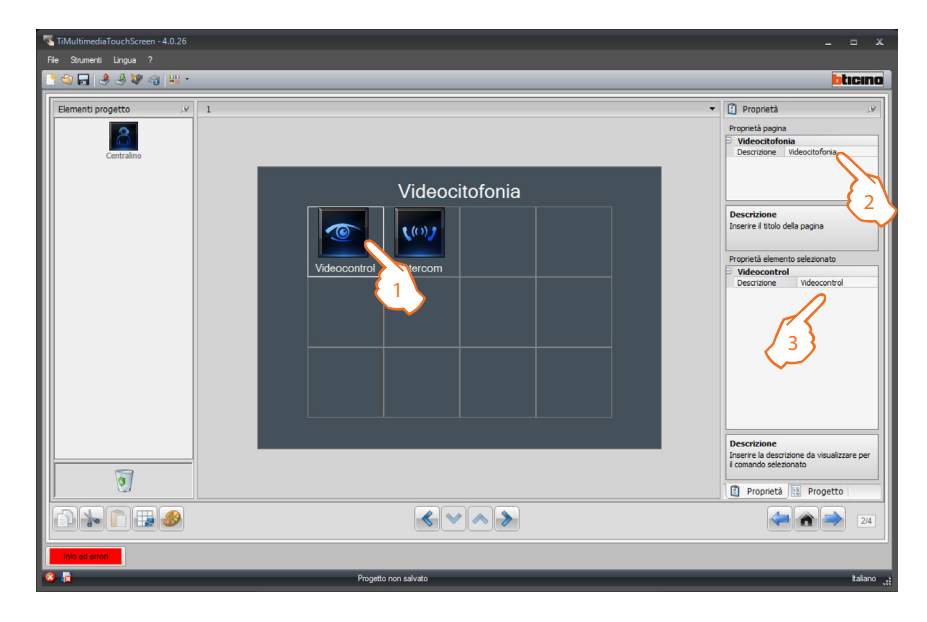

- 1. Selezionare un'oggetto nell'area Display:
  - Videocontrollo;
  - Intercom;
  - Esclusione di chiamata.
- 2. Nell'area "Proprietà pagina" è possibile personalizzare la descrizione della pagina.
- 3. Nell'area "Proprietà elemento selezionato" è possibile inserire una descrizione personalizzata dell'oggetto selezionato.

Terminata l'operazione di personalizzazione cliccare il pulsante 🔊 per procedere alla pagina relativa alle configurazioni di ogni singolo oggetto inserito nella pagina di Videocitofonia.

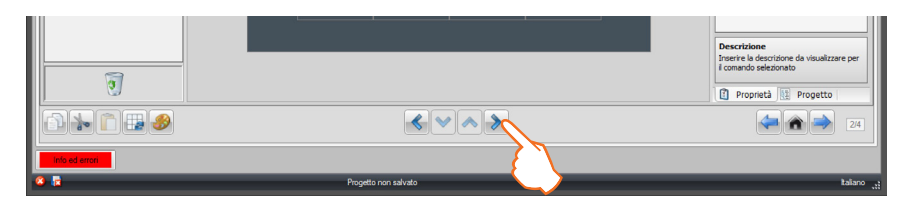

| TMultimediaTouchGreen -4.0.26<br>Fie Shumeric Lingua 7<br>                                                                             | _ = X                                                                                                    |
|----------------------------------------------------------------------------------------------------|----------------------------------------------------------------------------------------------------|
| Element projecto       I         Face same       Videocontrollo         Face same       Telecamera         Telecamera       Telecamera | Propertà genta     Propertà genta     Propertà genta     Propertà genta     Propertà della pagna     Propertà della pagna     Propertà della |
|                                                                                                    | Indivized<br>Jacente l'indirzo del depositivo (valore<br>compreso tra 0 e 95).<br>() Proprietà (2) Progetto                                                                                                    |
|                                                                                                    | 24                                                                                                    |
| 🤹 📩 Progetto non salvato                                                                                                    | talano                                                                                                    |

- 1. Selezionare un'oggetto nell'area Display.
- 2. Nell'area "Proprietà pagina" è possibile personalizzare la descrizione della pagina.
- **3.** Nell'area "**Proprietà elemento selezionato**" è possibile inserire una descrizione personalizzata dell'oggetto selezionato. Cliccare il pulsante .... per configurare l'oggetto "**Posto Esterno**"/"**Telecamera**".

Configurazione Posto Esterno/Telecamera:

|                           | onia             |
|---------------------------|------------------|
| 🗉 📕 Videocitofonia        |                  |
| Indirizzo                 | 0                |
| Livello                   | Montante privato |
|                           |                  |
|                           |                  |
|                           |                  |
|                           |                  |
|                           |                  |
|                           |                  |
|                           |                  |
|                           |                  |
|                           |                  |
|                           |                  |
| Videocitofonia            |                  |
| Inserisci un indirizzo di | Videocitofonia   |
|                           |                  |
|                           |                  |
|                           |                  |
|                           | OK Annula        |
|                           |                  |

• Selezionare l'indirizzo corrispondente al configuratore inserito inserito sul dispositivo da comandare.

Terminata l'operazione di configurazione della pagina Videocontrollo cliccare il pulsante 🔊 per procedere alla pagina successiva.

|   | 3              |                      | Indirizzo Inserire l'Indirizzo del dispositivo (valore compreso tra 0 e 95).  Proprietà R Progetto |
|---|----------------|----------------------|----------------------------------------------------------------------------------------------------|
| I |                |                      | 24                                                                                                 |
| k | Info ed errori | Projetto non salvato | taliano <sub>ut</sub>                                                                              |

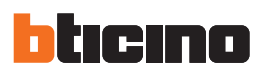

## Intercomunicante (interno o esterno)

| TiMultimediaTouchScreen - 4.0.26 |                      |                                                         |
|----------------------------------|----------------------|---------------------------------------------------------|
| File Strumenti Lingua ?          |                      |                                                         |
| 2 N 🖬 🔮 🖑 🖓 👯 -                  |                      | bticino                                                 |
| Elementi progetto 🥜 1            |                      | 🕈 🚺 Proprietà 🖉                                         |
|                                  |                      | Proprietà pagina                                        |
| Interna                          |                      | Descrizione Intercom                                    |
|                                  |                      |                                                         |
| Esterna                          | Intercom             |                                                         |
|                                  |                      | Descrizione                                             |
|                                  |                      | inserire il utolo della pagina                          |
|                                  |                      | Proprietà elemento selezionato                          |
|                                  | Interna Esterna      | Descrizione Interna                                     |
|                                  |                      | Indiazzo 0 On Montante                                  |
|                                  |                      | 75                                                      |
|                                  |                      | / 3 }                                                   |
|                                  |                      |                                                         |
|                                  |                      |                                                         |
|                                  |                      |                                                         |
|                                  |                      |                                                         |
|                                  |                      | Indirizzo<br>Selezionare l'indirizzo del dispositivo da |
|                                  |                      | controllare (valore compreso tra 0 e<br>3999)           |
|                                  |                      | Proprietà 🔢 Progetto                                    |
|                                  |                      | (= )                                                    |
|                                  |                      |                                                         |
| info ed errori                   |                      |                                                         |
| 8 1                              | Progetto non salvato | talano <sub>už</sub>                                    |

- 1. Selezionare un'oggetto nell'area Display.
- 2. Nell'area "Proprietà pagina" è possibile personalizzare la descrizione della pagina.
- **3.** Nell'area "**Proprietà elemento selezionato**" è possibile inserire una descrizione personalizzata dell'oggetto selezionato ed inserire l'indirizzo del posto interno da chiamare (da 1 a 3999).

Terminata l'operazione di configurazione della pagina Intercom cliccare il pulsante 🔊 per procedere alla pagina successiva.

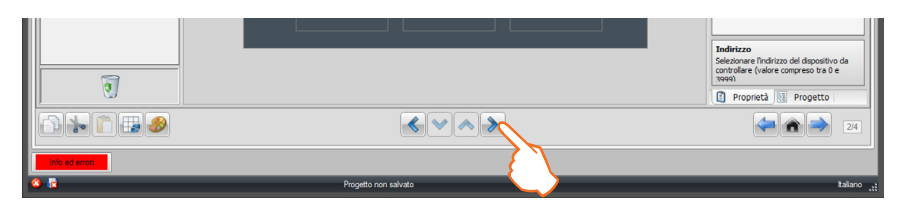

## 4.11 Multimedia

Trascinare gli oggetti presenti nell'area "**Elementi progetto**" all'interno dell'area "**Display**", oppure fare semplicemente doppio click con il tasto del mouse sull'oggetto.

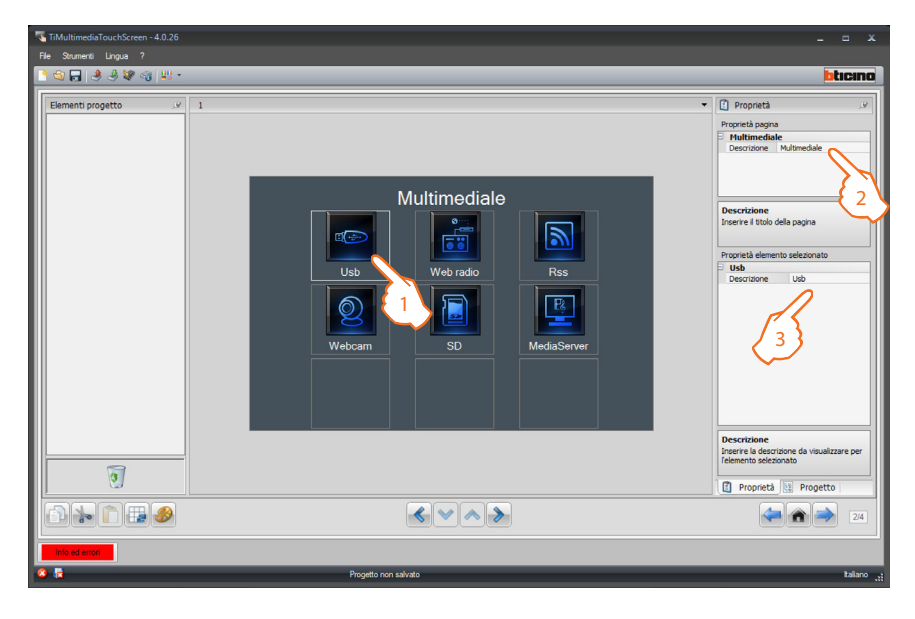

- 1. Selezionare un'oggetto nell'area Display:
- 2. Nell'area "Proprietà pagina" è possibile personalizzare la descrizione della pagina.
- 3. Nell'area "Proprietà elemento selezionato" è possibile inserire una descrizione personalizzata dell'oggetto selezionato.

Gli oggetti Usb e SD non hanno bisogno di essere configurati. Terminata l'operazione di personalizzazione cliccare il pulsante 🔊 per procedere alla pagina relativa alle configurazioni di ogni singolo oggetto inserito nella pagina Multimedia.

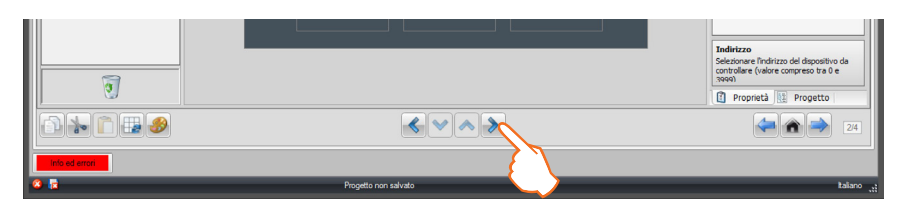

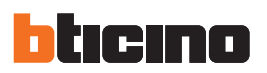

#### Web radio

Trascinare l'oggetto "Web radio" presente nell'area "Elementi progetto" all'interno dell'area "Display", oppure fare semplicemente doppio click con il tasto del mouse sull'oggetto.

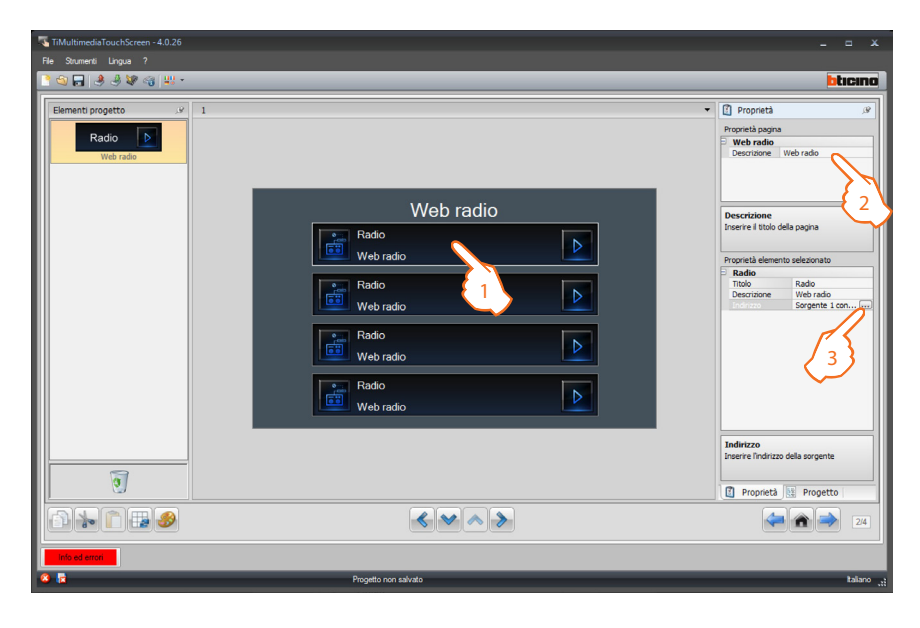

- 1. Selezionare un'oggetto nell'area Display:
- 2. Nell'area "Proprietà pagina" è possibile personalizzare la descrizione della pagina.
- 3. Nell'area "Proprietà elemento selezionato" è possibile inserire una descrizione personalizzata dell'oggetto selezionato.

Cliccare il tasto .... per configurare l'oggetto "Web radio".

#### Configurazione Indirizzo Web radio:

TiMultimediaTouchScreen al suo interno propone una libreria di indirizzi predefiniti e divisi per categorie (Pop, Rock, Disco ecc.); per associare un indirizzo alla Web radio selezionata cliccare sull'icona 🗔

|                 | 💽 IP Media Player - Online                                    |           |                  |
|-----------------|---------------------------------------------------------------|-----------|------------------|
|                 | Canali Ra                                                     | adio      |                  |
|                 |                                                               |           |                  |
|                 | Nome                                                          | Bit Rate  | Dettagli radio » |
|                 | ∃ Custom                                                      | _         |                  |
|                 | Favourite Radio                                               |           |                  |
|                 | UK - BBC Radio one                                            | 128       |                  |
| Indirizzi da    | UK - BBC Radio two                                            | 128       |                  |
| mumzzi ua       | UK - BBC Radio three                                          | 192       |                  |
| selezionare     | UK - BBC Radio Four                                           | 128       |                  |
|                 | UK - BBC Radio Five Live                                      | 48        |                  |
|                 | UK - BRMB - BRMB Off Air                                      | 128       |                  |
|                 | UK - Heart 106.2 - Heart 106.2 London                         | 128       |                  |
|                 | UK - Magic 105.4                                              | 112       |                  |
|                 | UK - Capital FM - Capital 95.8                                | 128       |                  |
|                 | UK - Classic FM                                               | 128       |                  |
|                 | UK - Smooth Radio London                                      | 56        |                  |
|                 | TR - Metro FM - TURKIYE'NIN ILK VE EN IYI YABANCI MUZIK RADYO | 32        |                  |
|                 | TR - Alem Fm - www.alemfm.com                                 | 32        |                  |
|                 | FP .PT                                                        | 128       |                  |
| Inserire ———    | 🖶 Agglungi                                                    |           |                  |
| l'indirizzo URL | Selezionare un canale radio                                   |           |                  |
|                 |                                                               |           | 9                |
| manualmente     |                                                               |           |                  |
|                 | Rimuovi                                                       | 😢 Esporta | 😧 Annulla 🛛 🖉 OK |

L'indirizzo URL non è l'indirizzo della pagina WEB della radio che compare nel browser.

> Terminata l'operazione di configurazione della pagina Web radio cliccare il pulsante 🔊 per procedere alla pagina successiva.

## RSS

Trascinare gli oggetti presenti nell'area "**Elementi progetto**" all'interno dell'area "**Display**", oppure fare semplicemente doppio click con il tasto del mouse sull'oggetto.

| TiMultimediaTouchScreen - 4.0.26 |                      |                                                  |
|----------------------------------|----------------------|--------------------------------------------------|
| File Strumenti Lingua ?          |                      |                                                  |
| 🕒 😋 🖬 🤌 🤌 😻 😋 😃 •                |                      | bticino                                          |
|                                  |                      |                                                  |
| Elementi progetto 🥒 1            | •                    | 🛐 Proprietà 🥬                                    |
| E Resinfo                        |                      | Proprietà pagina                                 |
| Kssino                           |                      | Rss<br>Descrizione Rss                           |
| RSS INFO                         |                      |                                                  |
| 🔆 RssMeteo                       |                      |                                                  |
| Rss meteo                        | Dee                  | <b>2</b>                                         |
|                                  | RSS                  | Descrizione                                      |
|                                  |                      | Inserve il utolo della pagna                     |
|                                  |                      | Proprietà elemento selezionato                   |
|                                  |                      | Rss info                                         |
|                                  | S Rss metern         | Descrizione Rss info                             |
|                                  |                      |                                                  |
|                                  |                      |                                                  |
|                                  | Rss info             |                                                  |
|                                  |                      |                                                  |
|                                  |                      |                                                  |
|                                  | Rss meteo            |                                                  |
|                                  |                      |                                                  |
|                                  |                      |                                                  |
|                                  |                      | Indirizzo<br>Inserire l'indirizzo della sorgente |
|                                  |                      |                                                  |
| 2                                |                      | Proprietà 🔢 Progetto                             |
|                                  |                      |                                                  |
|                                  |                      | 24                                               |
|                                  |                      |                                                  |
| Info ed errori                   |                      |                                                  |
| 8 🗟                              | Progetto non salvato | talano <sub>.tt</sub>                            |
|                                  |                      |                                                  |

- 1. Selezionare un'oggetto nell'area Display:
- 2. Nell'area "Proprietà pagina" è possibile personalizzare la descrizione della pagina.
- 3. Nell'area "Proprietà elemento selezionato" è possibile inserire una descrizione personalizzata dell'oggetto selezionato.

Cliccare il tasto .... per configurare l'oggetto "Rss info"/"Rss meteo".

## Configurazione Indirizzo RSS:

TiMultimediaTouchScreen al suo interno propone una libreria di indirizzi predefiniti e divisi per categorie (intrattenimento, news, scienze, sport, tecnologia, meteo); oltre a questi indirizzi è possibile inserirne di nuovi aggiungendo nuove categorie.

## Creare un nuovo indirizzo

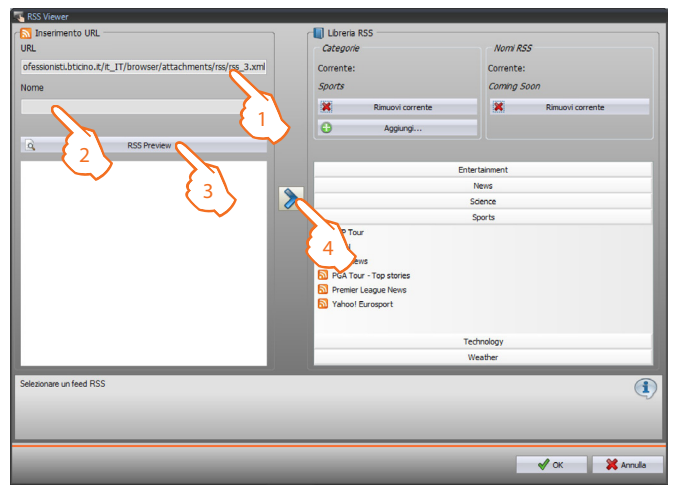

- 1. Digitare un nuovo indirizzo (URL).
- 2. Inserire una descrizione personalizzata per l'indirizzo creato.
- 3. Visualizzare un'anteprima dell'indirizzo RSS creato.
- 4. Cliccare il pulsante 📎 per spostare spostare l'indirizzo nella categoria selezionata.

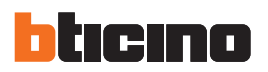

## Creare una categoria

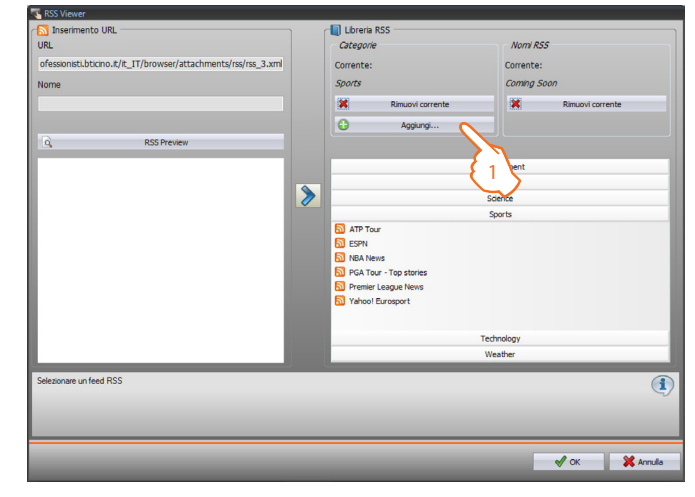

1. Cliccare il pulsante 🕒 Aggung...

per inserire una nuova categoria personalizzata.

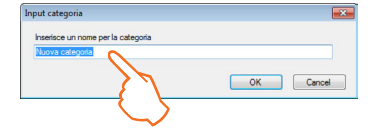

Digitare un nome per la categoria creata.

## Rimuovere un indirizzo o una categoria

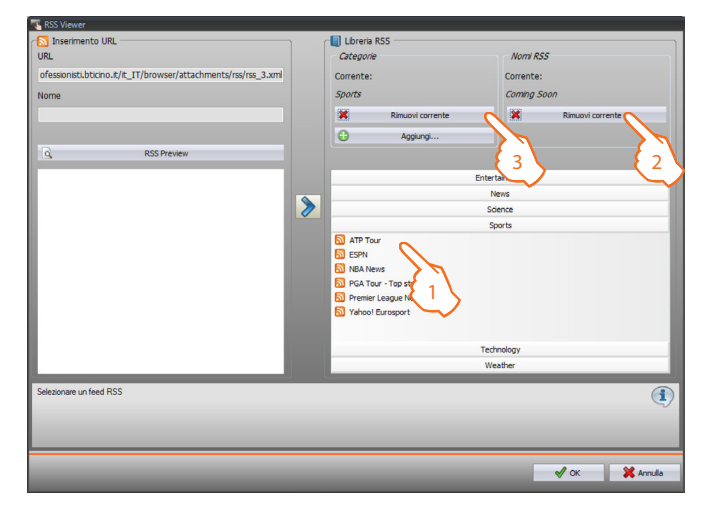

- 1. Selezionare un indirizzo o una categoria.
- 2. Cliccare il pulsante 🗷 🛛 🛛 🖉 per rimuovere l'indirizzo selezionato.
- 3. Cliccare il pulsante 🛛 🕬 🗤 per rimuovere la categoria selezionata.

Terminata l'operazione di configurazione della pagina RSS cliccare il pulsante 🔊 per procedere alla pagina successiva.

|   | ত্             |                      | Indirizzo<br>Inserire Indirizzo della sorgente<br>Proprietà R Progetto |
|---|----------------|----------------------|------------------------------------------------------------------------|
| I |                | < > >                | 24                                                                     |
|   | info ed errori | Progetto non salvato | taliano ";                                                             |

## Webcam

Multimodel loachScreen - 4.0.26

Per Stouer® Laga ?

Image: Comparing progettion

Image: Comparing progettion

Image: Comparing progettion

Image: Comparing progettion

Image: Comparing progettion

Image: Comparing progettion

Image: Comparing progettion

Image: Comparing progettion

Image: Comparing progettion

Image: Comparing progettion

Image: Comparing progettion

Image: Comparing progettion

Image: Comparing progettion

Image: Comparing progettion

Image: Comparing progettion

Image: Comparing progettion

Image: Comparing progettion

Image: Comparing progettion

Image: Comparing progettion

Image: Comparing progettion

Image: Comparing progettion

Image: Comparing progettion

Image: Comparing progettion

Image: Comparing progettion

Image: Comparing progettion

Image: Comparing progettion

Image: Comparing progettion

Image: Comparing progettion

Image: Comparing progettion

Image: Comparing progettion

Image: Comparing progettion

Image: Comparing progettion

Image: Comparing progettion
<

Trascinare l'oggetto "**Webcam**" presente nell'area "**Elementi progetto**" all'interno dell'area "**Display**", oppure fare semplicemente doppio click con il tasto del mouse sull'oggetto.

- 1. Selezionare un'oggetto nell'area Display:
- 2. Nell'area "Proprietà pagina" è possibile personalizzare la descrizione della pagina.
- Nell'area "Proprietà elemento selezionato" è possibile inserire una descrizione personalizzata dell'oggetto selezionato. Cliccare il tasto .... per configurare l'oggetto "Webcam".

## Configurazione Indirizzo Webcam:

TiMultimediaTouchScreen al suo interno propone una libreria di indirizzi predefiniti di Webcam live.

|             |                                    | Web Cam                                  |                      | Inserire un              |
|-------------|------------------------------------|------------------------------------------|----------------------|--------------------------|
|             | Indritzo http://                   |                                          |                      | indirizzo personalizzato |
|             | Indirizzo                          | Nome                                     | Descrizione          |                          |
|             | http://www.comune.torino.          | t/telecamera/p                           |                      |                          |
| Addresses — | http://www.comune.torino.          | t/telecamera/d                           |                      |                          |
|             | http://www.meteowebcam.            | hardo com/Com                            |                      |                          |
| to select   | http://ipeg.popso.it/webcar        | n/webcam onli                            |                      |                          |
|             | http://mages.earthcam.com          | n/ec metros/ou                           |                      |                          |
|             | http://mages.earthcam.com          | n/ecnetwork/fall                         |                      |                          |
|             | http://mages.earthcam.com          | n/ecnetwork/pw                           |                      |                          |
|             | http://images.earthcam.com         | n/ec_metros/ou                           |                      |                          |
|             | Seleziona l'Inditzzo di una webcam | ¥ Remucer<br>Soleconato €2 legosta €2 Eq | oota 🕹 Amula 🔽 📿 O K | 1                        |

Terminata l'operazione di configurazione della pagina Web radio cliccare il pulsante 🔊 per procedere alla pagina successiva.

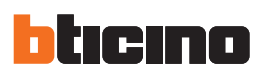

## 4.12 Preferiti

Trascinare gli oggetti presenti nell'area "**Elementi progetto**" all'interno dell'area "**Display**", oppure fare semplicemente doppio click con il tasto del mouse sull'oggetto.

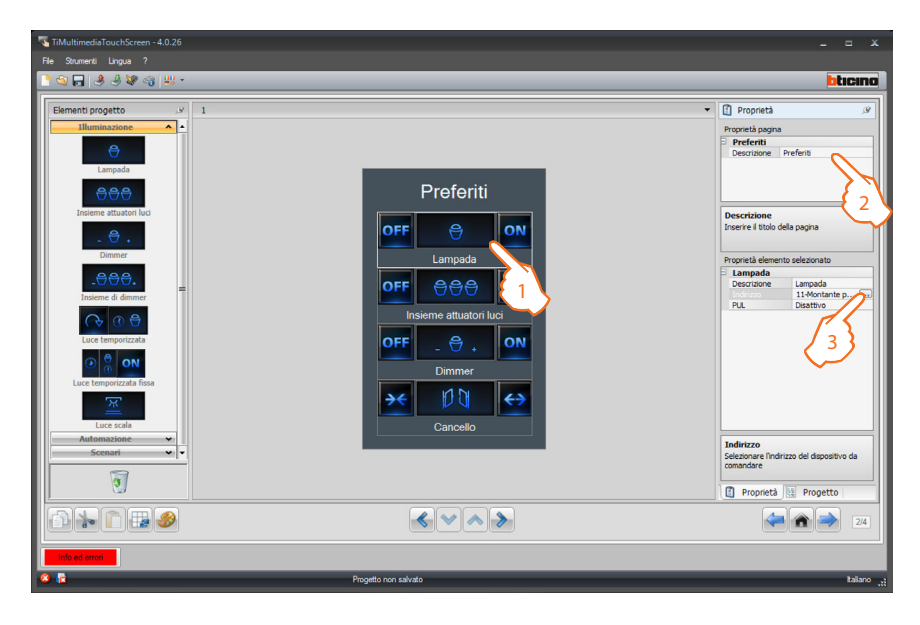

- 1. Selezionare un'oggetto nell'area Display:
- 2. Nell'area "Proprietà pagina" è possibile personalizzare la descrizione della pagina.
- 3. Nell'area "Proprietà elemento selezionato" è possibile inserire una descrizione personalizzata dell'oggetto selezionato. Per alcuni tipi di attuatori (Lampada e Dimmer) viene richiesta l'abilitazione/disabilitazione del PUL; scegliere abilitato se l'attuatore che si sta configurando è configurato fisicamente o virtualmente PUL.

Cliccando il tasto .... configuri l'automatismo (vedi capitolo "illuminazione ").

Terminata l'operazione di personalizzazione e configurazione della pagina dei Preferiti cliccare il pulsante approcedere alla pagina successiva.

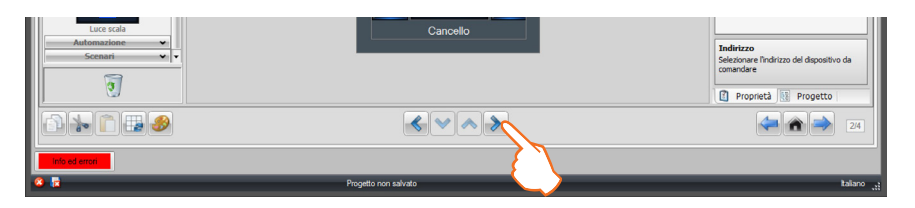

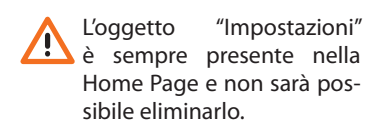

4.13 Home page toolbar

Trascinare gli oggetti presenti nell'area "**Elementi progetto**" all'interno dell'area "**Display**", oppure fare semplicemente doppio click con il tasto del mouse sull'oggetto.

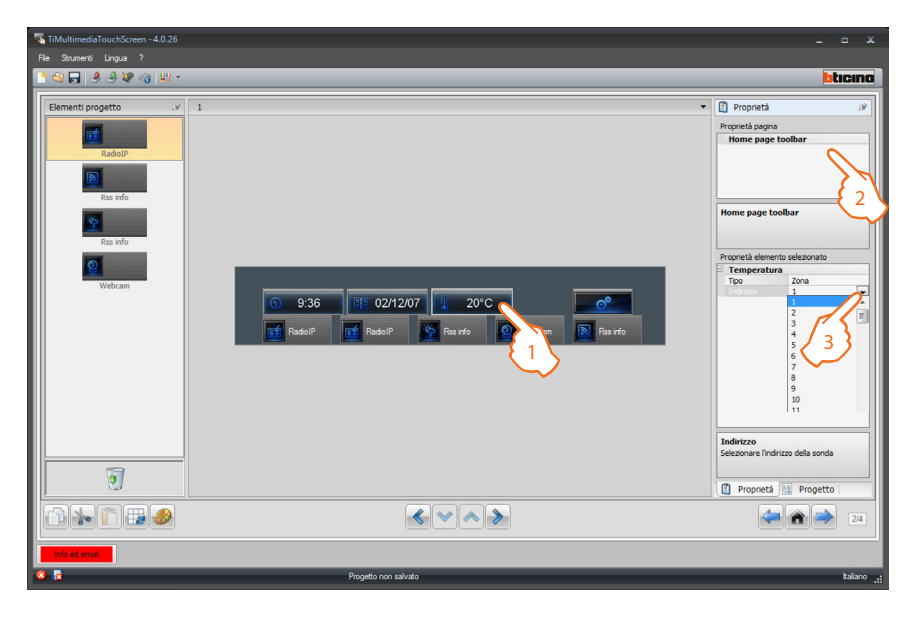

- 1. Selezionare un'oggetto nell'area Display:
- 2. Nell'area "Proprietà pagina" è possibile personalizzare la descrizione della pagina.
- 3. Nell'area "Proprietà elemento selezionato" è possibile configurare l'oggetto selezionato; Esempio: se vuoi visualizzare la temperatura di una delle zone che hai nel tuo impianto dirrettamente sulla Home Page inserire l'indirizzo corrispondente della zona; inserire l'indirizzo di una Web Radio o di una Webcam per avere un collegamento diretto sulla Home Page.

Terminata l'operazione di personalizzazione e configurazione della pagina Home page toolbar cliccare il pulsante 🔊 per procedere alla pagina successiva.

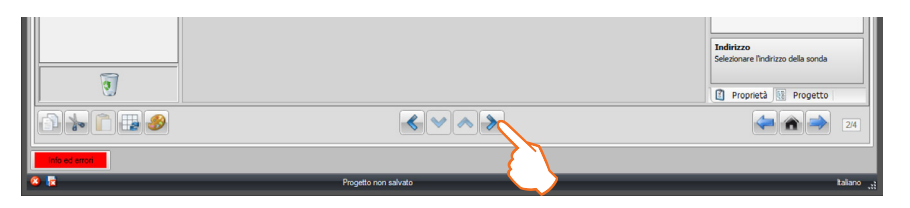

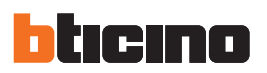

## 4.14 Impostazioni

Trascinare gli oggetti presenti nell'area "**Elementi progetto**" all'interno dell'area "**Display**", oppure fare semplicemente doppio click con il tasto del mouse sull'oggetto.

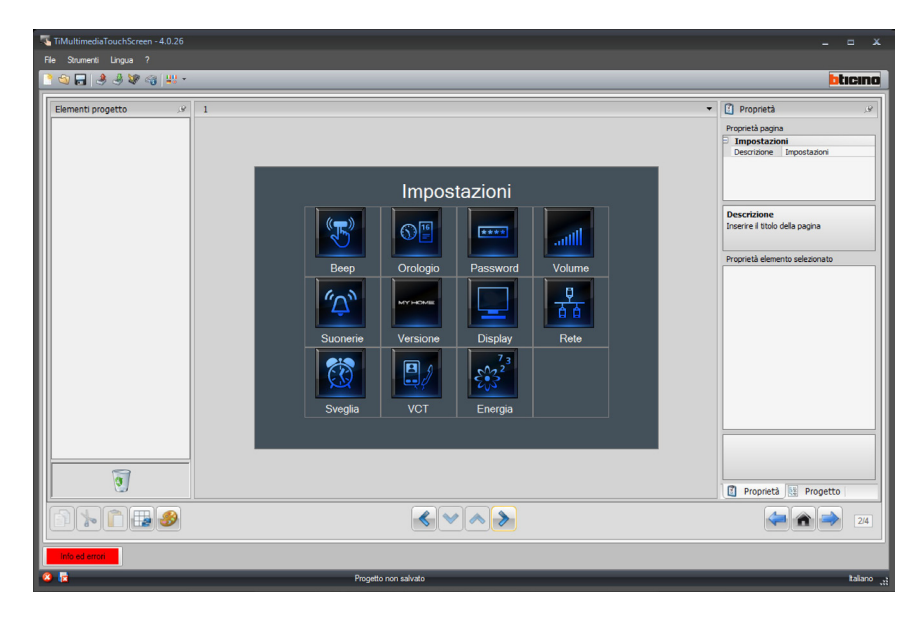

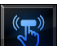

#### Configurazione Beep:

| Веер        |           |   |
|-------------|-----------|---|
| Descrizione | Beep      |   |
|             | Disattivo | - |
|             | Disattivo |   |
|             | Abilitato |   |

Permette di inserire una descrizione personalizzata dell'oggetto **Beep** e di scegliere se il suono emesso ad ogni tocco del Touch Screen sia **Disabilitato** o **Abilitato**.

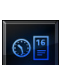

#### Configurazione Data e ora:

| Orologio    |          |  |
|-------------|----------|--|
| Descrizione | Orologio |  |
|             | _        |  |

Permette di inserire una descrizione personalizzata dell'oggetto Data e ora.

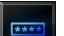

Configurazione Password:

| Password    |           |  |
|-------------|-----------|--|
| Descrizione | Password  |  |
| Password    | 12345     |  |
|             | Disattivo |  |
|             | Disattivo |  |
|             | Abilitato |  |

Permette di inserire una descrizione personalizzata dell'oggetto **Password**, di inserire una password numerica preferita e di Disabilitarla o Abilitarla.

# TiMultimediaTouchScreen

| line       | Configurazione Volume:               |                                                                          |
|------------|--------------------------------------|--------------------------------------------------------------------------|
|            |                                      | Proprietà elemento selezionato                                           |
|            |                                      | Descrizione Volume                                                       |
|            |                                      |                                                                          |
|            |                                      | $\smile$                                                                 |
|            | Permette di inserire una descrizio   | ne personalizzata dell'oggetto Volume.                                   |
|            |                                      |                                                                          |
| (c))       | Configurazione Suonerie:             |                                                                          |
| 4          |                                      | Proprietà elemento selezionato                                           |
|            |                                      | Suonerie     Descrizione Suonerie                                        |
|            |                                      |                                                                          |
|            |                                      | $\smile$                                                                 |
|            | Permette di inserire una descrizio   | ne personalizzata dell'oggetto Suonerie.                                 |
|            |                                      |                                                                          |
|            | Configurazione Versione:             |                                                                          |
|            |                                      | Proprietà elemento selezionato                                           |
|            |                                      | Descrizione Versione                                                     |
|            |                                      |                                                                          |
|            |                                      | $\sim$                                                                   |
|            | Permette di inserire una descrizio   | ne personalizzata dell'oggetto Versione.                                 |
|            |                                      |                                                                          |
|            | Configurazione Display:              |                                                                          |
|            |                                      | Proprietà elemento selezionato                                           |
|            |                                      | Descrizione Display                                                      |
|            |                                      |                                                                          |
|            |                                      |                                                                          |
|            | Permette di Inserire una descrizio   | ne personalizzata dell'oggetto <b>Display</b> .                          |
|            |                                      |                                                                          |
| - P-       | Configurazione Rete:                 |                                                                          |
|            |                                      | Proprietà elemento selezionato                                           |
|            |                                      | Descrizione Rete                                                         |
|            |                                      | Abilitato<br>Disattiyo                                                   |
|            |                                      |                                                                          |
|            | Permette di abilitare/disabilitare e | ed di inserire una descrizione personalizzata dell'oggetto <b>Rete</b> . |
|            |                                      |                                                                          |
| <b>*</b> * | Configurazione Sveglia:              |                                                                          |
|            | 2                                    | Proprietà elemento selezionato                                           |
|            |                                      | Sveglia<br>Descrizione Sveglia                                           |
|            |                                      |                                                                          |

Permette di inserire una descrizione personalizzata dell'oggetto Sveglia.

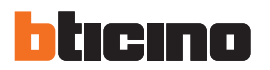

Configurazione **Videocitofonia**:

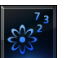

Configurazione Energia:

| Energia        |               |  |
|----------------|---------------|--|
| Descrizione    | Energia       |  |
|                | Non abilitato |  |
| Gestione dell' | Non abilitato |  |
|                | Abilitato     |  |

#### Gestione del bip per le soglie:

permette di inserire una descrizione personalizzata dell'oggetto **Energia**, di Abilitare o Disabilitare la gestione del bip per le soglie, in modo che al superamento delle soglie sui consumi definite sulle linee energetiche, verrà emesso un segnale acustico dal Multimedia Touch Screen.

| Energia      |               |   |  |
|--------------|---------------|---|--|
| Descrizione  | Energia       |   |  |
| Gestione del | Non abilitato |   |  |
|              | Abilitato     | - |  |
| Ora          | Non Abilitata |   |  |
|              | Abilitato     |   |  |

#### Gestione dell'avviso:

permette di Abilitare o Disabilitare la gestione dell'avviso. Se abilitata, il primo giorno di ogni mese verrà visualizzata sul Touch Screen una finestra con i consumi del mese precedente.

| P | roprietà elemento                                                                                            | selezionato   |  |
|---|----------------------------------------------------------------------------------------------------|---------------|--|
| - | Energia                                                                                                    |               |  |
|   | Descrizione                                                                                                  | Energia       |  |
|   | Gestione del                                                                                                 | Non abilitato |  |
|   | Gestione dell'                                                                                               | Abilitato     |  |
|   |                                                                                                    | 00:00:00      |  |
|   | Condizione erais                                                                                             | $\overline{}$ |  |
|   | Condizione orana                                                                                             | ·             |  |
| F | Condizione oraria                                                                                            |               |  |
|   | Condizione oraria Ora                                                                                        | 00:00:00      |  |
|   | Condizione oraria<br>Ora<br>Condizione oraria<br>Inserre Torano in cui vertà visu<br>fandamento dei consumi. | 00:00:00      |  |

#### Ora:

inserire l'orario in cui verrà visualizzata la finestra di avviso con l'andamento dei consumi.

Terminata l'operazione di configurazione cliccare il pulsante 🔊 per procedere alla pagina successiva.

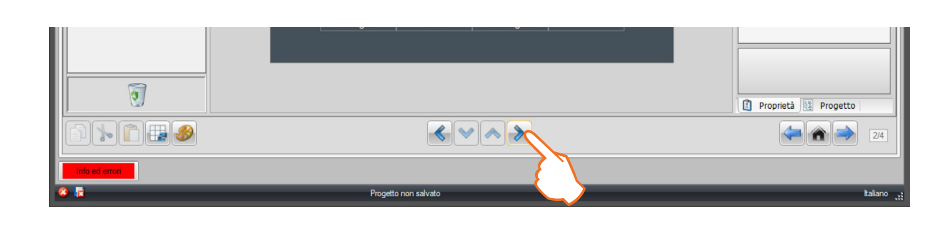

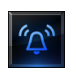

## Configurazione Suonerie:

Trascinare gli oggetti presenti nell'area "**Elementi progetto**" all'interno dell'area "**Display**", oppure fare semplicemente doppio click con il tasto del mouse sull'oggetto.

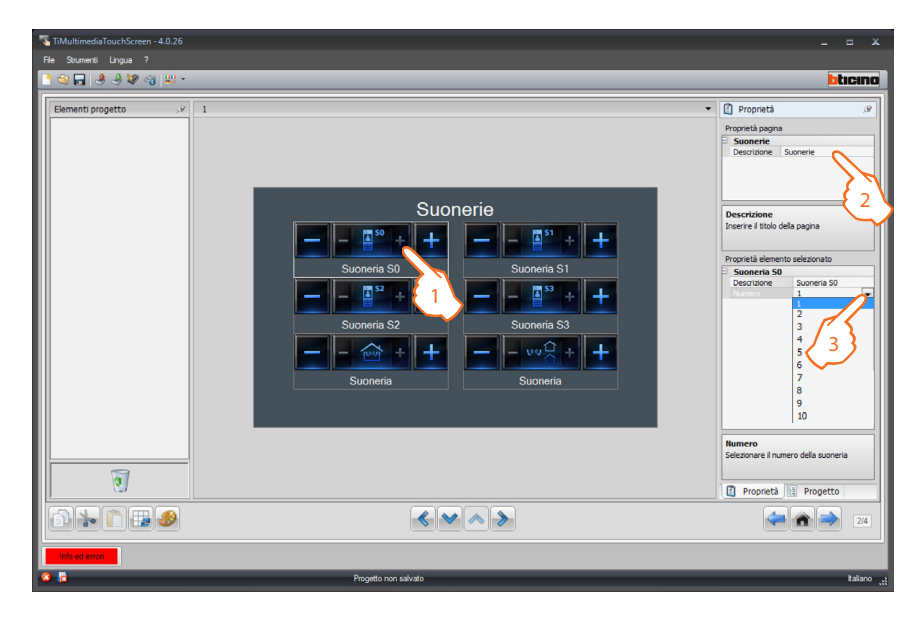

- 1. Selezionare un'oggetto nell'area Display:
- 2. Nell'area "Proprietà pagina" è possibile personalizzare la descrizione della pagina.
- 3. Nell'area "Proprietà elemento selezionato" è possibile personalizzare la descrizione dell'oggetto selezionato e selezionare la suoneria da assocciare.

Terminata l'operazione di configurazione delle Suonerie cliccare il pulsante 🔊 per procedere alla pagina successiva.

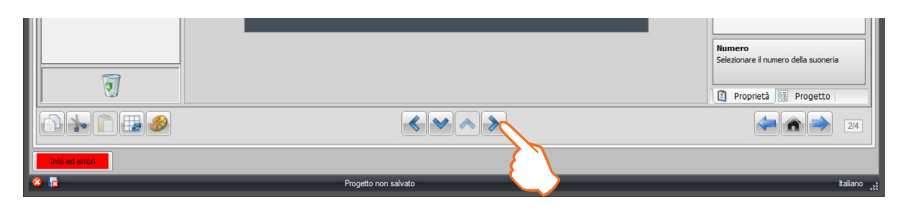

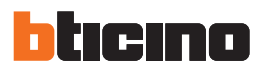

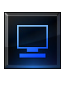

#### Configurazione Schermo:

Trascinare gli oggetti presenti nell'area "**Elementi progetto**" all'interno dell'area "**Display**", oppure fare semplicemente doppio click con il tasto del mouse sull'oggetto.

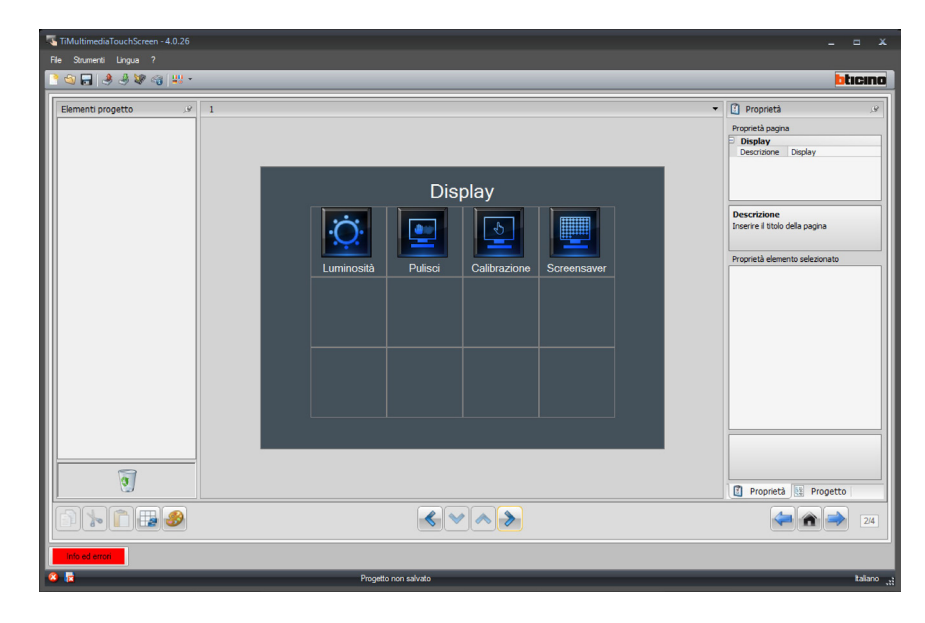

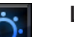

#### Luminosità:

|                        |            | Luminosita  |
|------------------------|------------|-------------|
| Descrizione Luminosità | Luminosità | Descrizione |

Permette di inserire una descrizione personalizzata dell'oggetto Luminosità.

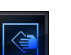

#### Pulisci schermo:

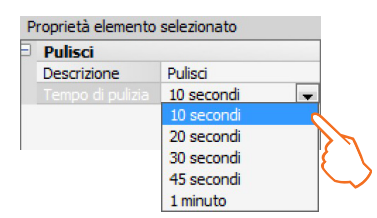

Non pulire con solventi, diluenti ecc. o prodotti abrasivi. Usare solo il panno fornito a corredo.

- Descrizione: permette di scegliere una descrizione personalizzata per l'oggetto Pulisci schermo.
- **Tempo di pulizia**: permette di scegliere un intervallo di tempo che varia da 10 secondi ad 1 minuto. Il Touch screen sarà disattivo per il periodo di tempo selezionato consentendo la pulizia dello schermo.

# **TiMultimediaTouchScreen**

| دalibrazione:                                                                                                    |                                                                                                    |                                                                                                    |                                                                         |
|----------------------------------------------------------------------------------------------------|----------------------------------------------------------------------------------------------------|----------------------------------------------------------------------------------------------------|-------------------------------------------------------------------------|
|                                                                                                    | Proprietà eleme                                                                                                    | ento selezionato                                                                                                    |                                                                         |
|                                                                                                    | Calibrazion                                                                                                    | e                                                                                                    |                                                                         |
|                                                                                                    | Descrizione                                                                                                    | Calibrazione                                                                                                    |                                                                         |
|                                                                                                    |                                                                                                    | 2                                                                                                    |                                                                         |
|                                                                                                    |                                                                                                    |                                                                                                    |                                                                         |
|                                                                                                    |                                                                                                    | $\sim$                                                                                                    |                                                                         |
|                                                                                                    |                                                                                                    |                                                                                                    |                                                                         |
| Permette di inserire ur                                                                                                    | na descrizione personali                                                                                                 | zzata dell'oggetto <b>Volume</b>                                                                                                    | •                                                                       |
|                                                                                                    |                                                                                                    |                                                                                                    |                                                                         |
|                                                                                                    |                                                                                                    |                                                                                                    |                                                                         |
|                                                                                                    |                                                                                                    |                                                                                                    |                                                                         |
|                                                                                                    |                                                                                                    |                                                                                                    |                                                                         |
|                                                                                                    |                                                                                                    |                                                                                                    |                                                                         |
|                                                                                                    |                                                                                                    |                                                                                                    |                                                                         |
| Screensaver <sup>.</sup>                                                                                                    |                                                                                                    |                                                                                                    |                                                                         |
| Screensaver:                                                                                                    |                                                                                                    |                                                                                                    |                                                                         |
| Screensaver:                                                                                                    |                                                                                                    |                                                                                                    |                                                                         |
| permette di scegliere                                                                                                    | una descrizione persor                                                                                                   | nalizzata per l'oggetto <b>Scr</b> o                                                                                                    | <b>eensaver</b> e di sele                                               |
| Screensaver:<br>permette di scegliere<br>tipo di Screensaver (ne                                                                                     | una descrizione persor<br>essuno, tempo, testo, fot                                                                      | nalizzata per l'oggetto <b>Scr</b> o<br>:o).                                                                                               | <b>eensaver</b> e di sele                                               |
| Screensaver:<br>permette di scegliere<br>tipo di Screensaver (ne                                                                                     | una descrizione persor<br>essuno, tempo, testo, fot                                                                      | nalizzata per l'oggetto <b>Scr</b> o<br>:0).                                                                                               | <b>eensaver</b> e di sel                                                |
| Screensaver:<br>permette di scegliere<br>tipo di Screensaver (ne<br>Nessuno                                                                          | una descrizione persor<br>essuno, tempo, testo, fot                                                                      | nalizzata per l'oggetto <b>Scr</b> o<br>:o).<br><b>Tempo</b>                                                                               | <b>eensaver</b> e di sel                                                |
| Screensaver:<br>permette di scegliere<br>tipo di Screensaver (ne<br>Nessuno<br>Proprietà eleme                                                       | una descrizione persor<br>essuno, tempo, testo, fot<br>ento selezionato                                                  | nalizzata per l'oggetto <b>Scr</b> o<br>:0).<br><b>Tempo</b><br>Proprietà elemento                                                         | eensaver e di sele<br>selezionato                                       |
| Screensaver:<br>permette di scegliere<br>tipo di Screensaver (ne<br>Nessuno<br>Proprietà eleme<br>Screensave                                         | una descrizione persor<br>essuno, tempo, testo, fot<br>ento selezionato<br>er                                            | nalizzata per l'oggetto Scro<br>co).<br>Tempo<br>Proprietà elemento<br>Screensaver                                                         | eensaver e di sele<br>selezionato                                       |
| Screensaver:<br>permette di scegliere<br>tipo di Screensaver (ne<br>Nessuno<br>Proprietà eleme<br>Screensav<br>Descrizione                           | una descrizione persor<br>essuno, tempo, testo, fot<br>ento selezionato<br>er<br>Screensaver                             | nalizzata per l'oggetto Scre<br>co).<br>Tempo<br>Proprietà elemento<br>Screensaver<br>Descrizione                                          | eensaver e di sele<br>selezionato<br>Screensaver                        |
| Screensaver:<br>permette di scegliere<br>tipo di Screensaver (ne<br>Nessuno<br>Proprietà eleme<br>Screensave<br>Descrizione<br>Tipo                  | una descrizione persor<br>essuno, tempo, testo, fot<br>ento selezionato<br>er<br>Screensaver<br>Nessuno                  | nalizzata per l'oggetto <b>Scr</b><br>:o).<br><b>Tempo</b><br>Proprietà elemento<br><b>Screensaver</b><br>Descrizione<br>Tipo              | eensaver e di sele<br>selezionato<br>Screensaver<br>Tempo               |
| Screensaver:<br>permette di scegliere<br>tipo di Screensaver (ne<br>Nessuno<br>Proprietà eleme<br>Screensave<br>Descrizione<br>Tipo<br>Spegni scheri | una descrizione persor<br>essuno, tempo, testo, fot<br>ento selezionato<br>er<br>Screensaver<br>Nessuno<br>mo 30 secondi | nalizzata per l'oggetto <b>Scr</b><br>:o).<br><b>Tempo</b><br>Proprietà elemento<br><b>Screensaver</b><br>Descrizione<br>Tipo<br>Attendere | eensaver e di sele<br>selezionato<br>Screensaver<br>Tempo<br>30 secondi |
| Screensaver:<br>permette di scegliere<br>tipo di Screensaver (ne<br>Nessuno<br>Proprietà eleme<br>Screensave<br>Descrizione<br>Tipo<br>Spegni scheri | una descrizione persor<br>essuno, tempo, testo, fot<br>ento selezionato<br>er<br>Screensaver<br>Nessuno<br>mo 30 secondi | nalizzata per l'oggetto Scro<br>co).<br>Tempo<br>Proprietà elemento<br>Screensaver<br>Descrizione<br>Tipo<br>Attendere<br>Spegni schermo   | selezionato<br>Screensaver<br>Tempo<br>30 secondi                       |
| Screensaver:<br>permette di scegliere<br>tipo di Screensaver (ne<br>Nessuno<br>Proprietà eleme<br>Screensave<br>Descrizione<br>Tipo<br>Spegni schen  | una descrizione persor<br>essuno, tempo, testo, fot<br>ento selezionato<br>er<br>Screensaver<br>Nessuno<br>mo 30 secondi | nalizzata per l'oggetto Scro<br>co).<br>Tempo<br>Proprietà elemento<br>Screensaver<br>Descrizione<br>Tipo<br>Attendere<br>Spegni schermo   | selezionato<br>Screensaver<br>Tempo<br>30 secondi<br>30 secondi         |
| Screensaver:<br>permette di scegliere<br>tipo di Screensaver (ne<br>Nessuno<br>Proprietà eleme<br>Screensave<br>Descrizione<br>Tipo<br>Spegni schen  | una descrizione persor<br>essuno, tempo, testo, fot<br>ento selezionato<br>er<br>Screensaver<br>Nessuno<br>mo 30 secondi | nalizzata per l'oggetto Scre<br>co).<br>Tempo<br>Proprietà elemento<br>Screensaver<br>Descrizione<br>Tipo<br>Attendere<br>Spegni schermo   | selezionato<br>Screensaver<br>Tempo<br>30 secondi<br>30 secondi         |

| Screensaver    |             |
|----------------|-------------|
| Descrizione    | Screensaver |
| Tipo           | Testo       |
| Attendere      | 30 secondi  |
| Spegni schermo | 30 secondi  |
| Testo          | Bticino     |

| F | oto               |             |
|---|-------------------|-------------|
| P | roprietà elemento | selezionato |
| Ð | Screensaver       |             |
|   | Descrizione       | Screensaver |
|   | Tipo              | Foto        |
|   | Attendere         | 30 secondi  |
|   | Spegni schermo    | 30 secondi  |
|   | Tempo             | 7 secondi   |

- **Spegni schermo**: permette di scegliere l'attesa di tempo (da un minimo di 30 secondi ad un massimo di 5 minuti) prima che lo schermo del Multimedia Touch Screen vada in stand-by presentando una schermata nera fino ad un successivo tocco col dito sul vetro del Multimedia Touch Screen.
- Attesa: permette di scegliere l'attesa di tempo (da un minimo di 30 secondi ad un massimo di 2 minuti) prima che lo screensaver si attivi.
- **Tempo**: inserire manualmente un tempo che varia da 2 a 60 secondi per la riproduzione fra un immagine e l'altra dello screensaver.
- Testo: inserire manualmente un testo che verrà visualizzato sul display del Multimedia Touch Screen.

Terminata l'operazione di configurazione dello **Screensaver** cliccare il pulsante le per procedere alla pagina successiva.

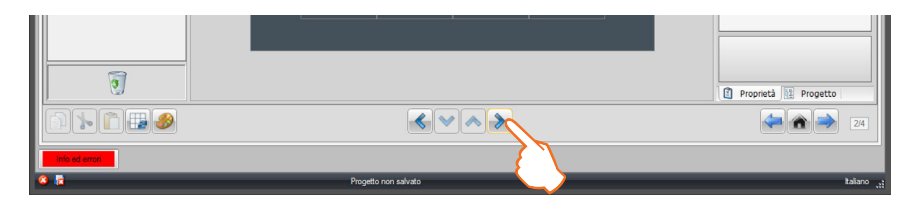

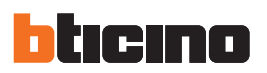

### Configurazione Sveglie:

Trascinare gli oggetti presenti nell'area "**Elementi progetto**" all'interno dell'area "**Display**", oppure fare semplicemente doppio click con il tasto del mouse sull'oggetto.

| 、TiMultimediaTouchScreen - 4.0.26<br>File Strumenti Lingua ? |                      | _ = ×                                                                                                    |
|--------------------------------------------------------------|----------------------|----------------------------------------------------------------------------------------------------|
| Elements progetto v                                          | 1 Sveglie            | Proprietà unitaria demento selezonato     Pescristore     Descristore     Descrisore     Descristore |
|                                                              |                      | Proprieta Progetto                                                                                                    |
| Info ed errori                                               | Progetto non salvato | italiano <sub>ut</sub> i                                                                                                    |

- 1. Selezionare un'oggetto nell'area Display.
- 2. Nell'area "Proprietà pagina" è possibile personalizzare la descrizione della pagina.
- 3. Nell'area "Proprietà elemento selezionato" è possibile inserire una descrizione personalizzata dell'oggetto selezionato.

Configurazione Sveglia:

• Tipo: scegliere il tipo di suoneria tra Beep (di base) e Diffusione sonora.

| Proprietà elemento selezionato |                   |
|--------------------------------|-------------------|
| Sveglia                        |                   |
| Descrizione                    | Sveglia           |
|                                | Beep              |
| Abilitato                      | Веер              |
|                                | Diffusione sonora |

• Abilitato: è possibile abilitare o disabilitare la sveglia senza perdere le relative impostazioni.

| 5  | Sveglia    |         |   |
|----|------------|---------|---|
| D  | escrizione | Sveglia |   |
| Ti | ро         | Beep    |   |
|    |            | Sì      | - |
| -  |            | No      |   |
|    |            | Sì      |   |

• Giorni: selezionare il/i giorni in cui la sveglia si dovrà attivare.

| Sveglia                                 |                    |
|-----------------------------------------|--------------------|
| Descrizione                             | Sveglia            |
| Tipo                                    | Веер               |
| Abilitato                               | Sì                 |
|                                         | 1 giorni selezio 🗔 |
| Lunedi Martedi Mercoled Giovedi Venerdi | đi                 |
| Sabato                                  |                    |
| Domenic                                 | a                  |
| Selezionare i giomi                     |                    |

• Ora - Minuti: Impostare Ora e Minuti di attivazione

| Sveglia     |               |           |
|-------------|---------------|-----------|
| Descrizione | Sveglia       |           |
| Tipo        | Beep          |           |
| Abilitato   | Sì            |           |
| Giorni      | 1 giorni sele | zionati   |
|             | 0             | -         |
| Minuti      | 0             | · · · · · |
|             | 1             |           |
|             | 2             |           |
|             | 3             |           |
|             | 4             | =         |
|             | 5             |           |
|             | 6             |           |
|             | 7             |           |
|             | 8             |           |
|             | 9             |           |
|             | 10            |           |
|             |               |           |

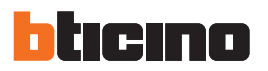

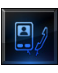

## Configurazione Videocitofonia:

Trascinare gli oggetti presenti nell'area "**Elementi progetto**" all'interno dell'area "**Display**", oppure fare semplicemente doppio click con il tasto del mouse sull'oggetto.

| TiMultimediaTouchScreen - 4.0.26 |                                                     |                                                                             |
|----------------------------------|-----------------------------------------------------|-----------------------------------------------------------------------------|
| File Strumenti Lingua ?          |                                                     |                                                                             |
| े 🕲 🖬 🤌 🦑 🍕 👯 🕤                  |                                                     | bticino                                                                     |
| Eementi progetto                 | <sup>1</sup> Videocitofonia                         | Proprietà                                                                   |
|                                  | Mani Libere Esclusione della su Studio professional | Descrutorie<br>Descret litulo della pagna<br>Proprietà elemento selezionato |
| 7                                |                                                     | Proprets Propetto                                                           |
| info ed errori                   |                                                     |                                                                             |
| 8 🗟                              | Progetto non salvato                                | talano <sub>"z</sub>                                                        |

È possibile inserire ed abilitare le seguenti funzioni videocitofoniche

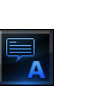

## Mani Libere:

| Mani Liber | e         |  |
|------------|-----------|--|
|            | Disattivo |  |
|            | Disattivo |  |
|            | Abilitato |  |

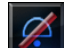

## Esclusione della suoneria

| sclusione | della su  |  |
|-----------|-----------|--|
|           | Abilitato |  |
|           | Disattivo |  |
|           | Abilitato |  |

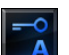

## Studio professionale

| Studio pro | fessional |   |
|------------|-----------|---|
| Abilita    | Abilitato | - |
|            | Disattivo |   |
|            | Abilitato |   |

| 15 |                            | Proprietà elemento selezionato                                                                                                    |
|----|----------------------------|----------------------------------------------------------------------------------------------------|
|    |                            | Tele loop                                                                                                    |
|    |                            | Modalità Non abilitato                                                                                                    |
|    |                            | Abilitato                                                                                                    |
|    |                            |                                                                                                    |
|    |                            |                                                                                                    |
|    | Dono avor abilitato. la fu | unzione à nocossario impostare la modalità che deve essere uquale                                                                              |
|    |                            | inzione e necessario impostare la modalita che deve essere uguale                                                                              |
|    | dol lolo loop da collogaro | -                                                                                                    |
|    | del lele loop da collegare | е.                                                                                                    |
|    | del lele loop da collegale | e.                                                                                                    |
|    | del tele loop da collegate | e.<br>Proprietà elemento selezionato                                                                                                    |
|    | del fele loop da collegate | Proprietà elemento selezionato                                                                                                    |
|    |                            | Proprietà elemento selezionato                                                                                                    |
|    |                            | Proprietà elemento selezionato           Tele loop           Abilita           Abilita                                                         |
|    |                            | Proprietà elemento selezionato          Tele loop         Abilita       Abilitato         Modalità       1                                     |
|    |                            | Proprietà elemento selezionato  Tele loop  Abilita Abilitato  Modalità 1  2                                                                    |
|    |                            | e.<br>Proprietà elemento selezionato<br>Tele loop<br>Abilita<br>Modalita<br>1<br>2<br>3                                                        |
|    |                            | Proprietà elemento selezionato  Tele loop Abilita Abilita 1 2 3 4                                                                              |
|    |                            | Proprietà elemento selezionato          Tele loop         Abilita       Abilitato         Modalità       1         2       3         4       5 |
|    |                            | Proprietà elemento selezionato  Tele loop Abilita Abilitato Modalità 1 2 3 4 5 6                                                               |
|    |                            | Proprietà elemento selezionato  Tele loop Abilita Abilitato Modalità 1 2 3 4 5 6 7                                                             |
|    | del rele loop da collegare | Proprietà elemento selezionato  Tele loop Abilita Abilitato Modelita 1 2 3 4 5 6 7 8                                                           |

Terminata l'operazione di configurazione delle impostazioni, cliccare il pulsante alla pagina relativa alla scelta/creazione delle suonerie.

|   | 3             |                     | Proprieta S Progetto |
|---|---------------|---------------------|----------------------|
| l |               | < < >>              | 24                   |
| ļ | inio ed erron | Progeto non salvato |                      |

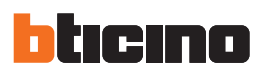

## 4.15 Configurazione suonerie

Permette di personalizzare la lista delle suonerie che l'utente potrà abbinare ad eventi d'impianto (ad esempio la chiamata da un Posto esterno).

Le suonerie inviabili al dispositivo possono essere al massimo 10 e possono essere scelte tra quelle già disponibili nel software oppure è possibile crearle partendo da file audio presenti sul proprio Pc.

| Suonerie disponibili<br>per il progetto                                                                                                    | Numero<br>suoneria<br>(max 10)                                                                                                    | Nome<br>suoneria                                                                                                | Suonerie<br>dispositivo  |
|----------------------------------------------------------------------------------------------------|----------------------------------------------------------------------------------------------------|----------------------------------------------------------------------------------------------------|--------------------------|
| TAbulhmedia TouchScreen + 4.0.35<br>Fe Stoners Logan<br>Success devices and the sound of the sound of the sound o | Sconterie dispositive<br>INHESID SUCHERIA<br>1 Tone 2<br>2 Dosofiel 2<br>3 Dosofiel 3<br>4 Funk Gutar<br>5 Funk gibrasia<br>6 Trumpet Funny<br>7 Waldome | Trascina e rílascia le suonerie che vuoi sul dispositivo dalla lista di sinistra alla parte destra della pagina |                          |
| ♥ ■                                                                                                    | P                                                                                                    | Progetto non salvato                                                                                            | Italiano <sub>, st</sub> |

Per aggiungere una suoneria da inviare al dispositivo selezionarla nell'elenco di quelle disponibili e trascinarla nell'area destra della pagina.

| Suonerie disponibili 🏨                        | Suonerie dispositivo         |                            |
|-----------------------------------------------|------------------------------|----------------------------|
| 3 05 Money Maker                              | NUMERO SUONERIA              |                            |
| Disco                                         | 1                            |                            |
| Doorbell 1                                    | 1 Tone 2                     |                            |
| Doorbell 2                                    | 2 Doorbell 2                 |                            |
| Dreaming sound                                | 3 Dreaming sound             |                            |
| Flight of the bumblebee                       | 4 Funk Guitar                |                            |
| Funk Guitar                                   | 5 Funky Breaks               |                            |
| Grunky breaks                                 | 6 Trumpet Funny              |                            |
| Hungarian Dance n5                            | 7 Watchme                    |                            |
| Jesu, Joy of Mans Desiring                    | e Disse                      |                            |
| 🗇 Mozart - Ronda alla Turca                   | 0 000                        |                            |
| Phone ring                                    |                              |                            |
| 🛿 Rossini - Overture Guglielmo Tell           |                              |                            |
| 🕽 Tone 1                                      |                              |                            |
| Tone 2                                        |                              |                            |
| Tone 3                                        |                              |                            |
| Trumpet Funny                                 |                              |                            |
| Vivaldi - Spring from the Four Seasons, Alleg |                              |                            |
| Vivaldi - Winter from the Four Seasons        |                              |                            |
| Watchme                                       |                              |                            |
|                                               | Aggiunge R<br>una suoneria s | iproduce la<br>uoneria     |
|                                               | <b>J</b>                     |                            |
|                                               |                              |                            |
|                                               | Elimina                      | a la Ferma la              |
|                                               | cuopor                       | io utransforma             |
|                                               | suorier                      | <sup>ra</sup> riproduzione |

## Creazione di una nuova suoneria

| File Strumenti Lingua ?                     |                                                                                                    |                      |                                                                                                |     |
|---------------------------------------------|----------------------------------------------------------------------------------------------------|----------------------|------------------------------------------------------------------------------------------------|-----|
| Supperie disponibili                        | Suonerie                                                                                                    | dispositivo          |                                                                                                |     |
| 05 Money Maker                              |                                                                                                    |                      |                                                                                                |     |
| J Disco                                     | NUMER                                                                                                    | O SOONERIA           |                                                                                                |     |
| J Doorbell 1                                | ebbil element of the second of the second of | Tone 2               |                                                                                                |     |
| J Doorbell 2                                | 2                                                                                                    | Doorbell 2           |                                                                                                |     |
| J Dreaming sound                            | 3                                                                                                    | Dreaming sound       |                                                                                                |     |
| J Flight of the bumblebee                   | 4                                                                                                    | Funk Guitar          |                                                                                                |     |
| Funk Guitar                                 | 5                                                                                                    | Funky Breaks         |                                                                                                |     |
| Eur Flice                                   | 6                                                                                                    | Trumpet Funny        |                                                                                                |     |
| Aungarian Dance n5                          | 7                                                                                                    | Watchma              |                                                                                                |     |
| Jasu, Joy of Mans Desiring                  | <u> </u>                                                                                                    | The come             |                                                                                                |     |
| 🞜 Mozart - Ronda alla Turca                 |                                                                                                    |                      |                                                                                                |     |
| J Phone ring                                |                                                                                                    |                      |                                                                                                |     |
| 🎜 Rossini - Overture Guglielmo Tell         |                                                                                                    |                      |                                                                                                |     |
| Tone 1                                      |                                                                                                    |                      |                                                                                                |     |
| Tone 2                                      |                                                                                                    |                      |                                                                                                |     |
| Tome 3                                      |                                                                                                    |                      |                                                                                                |     |
| Vivaldi - Spring from the Four Seasons Alle |                                                                                                    |                      |                                                                                                |     |
| Vivaldi - Winter from the Four Seasons      |                                                                                                    |                      |                                                                                                |     |
| 1 Watchme                                   |                                                                                                    |                      |                                                                                                |     |
|                                             |                                                                                                    |                      |                                                                                                |     |
|                                             |                                                                                                    |                      |                                                                                                |     |
|                                             |                                                                                                    |                      |                                                                                                |     |
| ·                                           |                                                                                                    |                      |                                                                                                |     |
|                                             | 64                                                                                                    | Trascina e rilasc    | ia le suonerie che vuoi sul dispositivo dalla lista di sinistra alla parte destra della pagina |     |
|                                             |                                                                                                    | M                    |                                                                                                |     |
|                                             |                                                                                                    |                      |                                                                                                |     |
| Info ed errori                              |                                                                                                    |                      |                                                                                                |     |
| 2 🙀                                         |                                                                                                    | Progetto non salvato |                                                                                                | tak |

1> Cliccare per creare una nuova suoneria e renderla disponibile nel software.

Appare la seguente schermata:

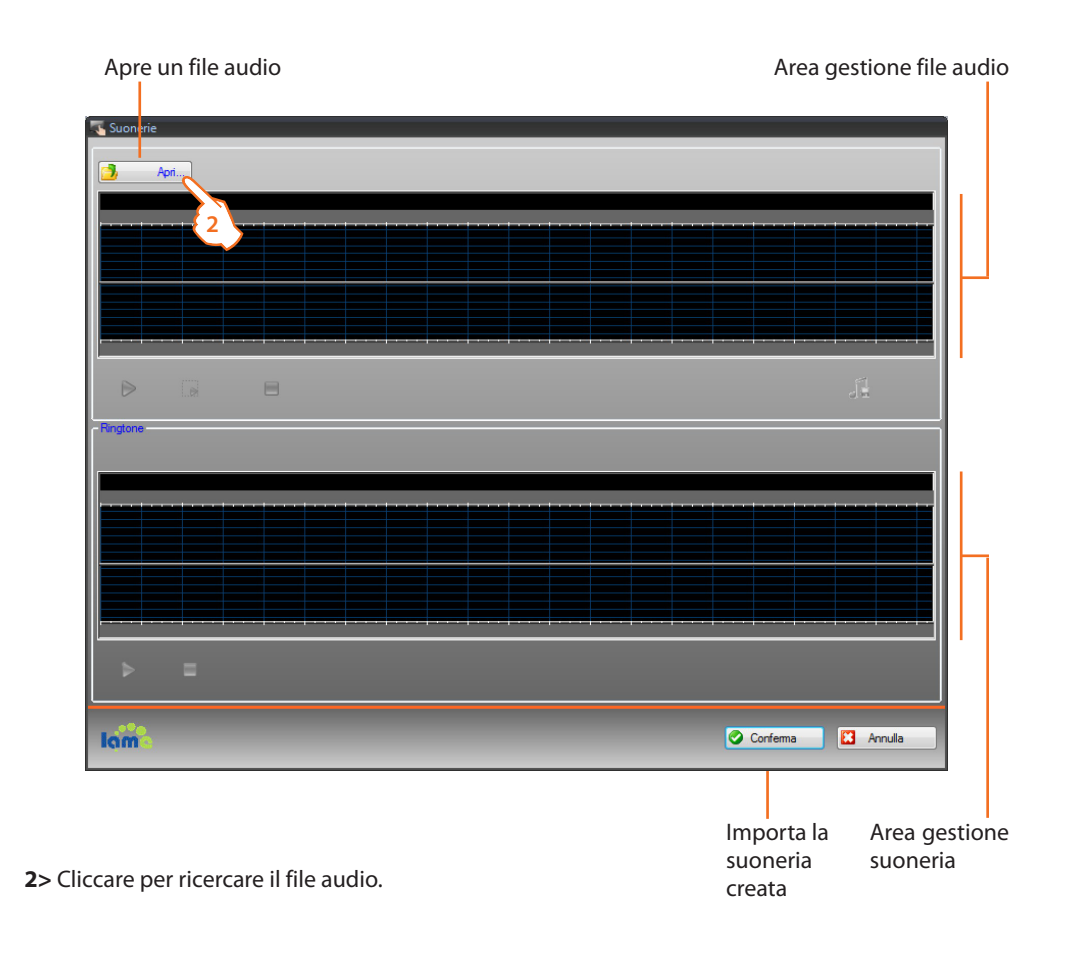

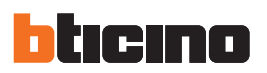

Appare la seguente schermata:

|                         | N OK       | - ft Carra OK |      |
|-------------------------|------------|---------------|------|
| Computer                | • OK       | Cerca OK      |      |
| Organizza 👻 🛛 Nuova car | tella      | 8≡ ▼ □        |      |
| 🔶 Preferiti             | Nome       |               |      |
| 📃 Desktop               | Music_01   |               |      |
| 🚺 Download              | Music_02   |               |      |
| 📃 Risorse recenti       | Music_03 3 |               |      |
| E                       | $\sim$     |               |      |
| 🛜 Raccolte              |            |               |      |
| Documenti               |            |               |      |
| 📔 Immagini              |            |               |      |
| 🎝 Musica 📃              |            |               |      |
| 📑 Video                 |            |               |      |
| 🖳 Computer              |            |               |      |
| A Disco locale (C:)     |            |               |      |
| 🛐 Unità CD (D:) Virt 👻  |            |               |      |
| Nome                    | ile:       | ▼ File audio  | _    |
| Nome                    |            |               | _    |
|                         |            | Apri 🗸 Annu   | Illa |

**3**> Selezionare un file audio (.mp3, .wav, .pcm).

4> Cliccare per aprire.

Il file audio viene caricato e viene mostrato nel visore.

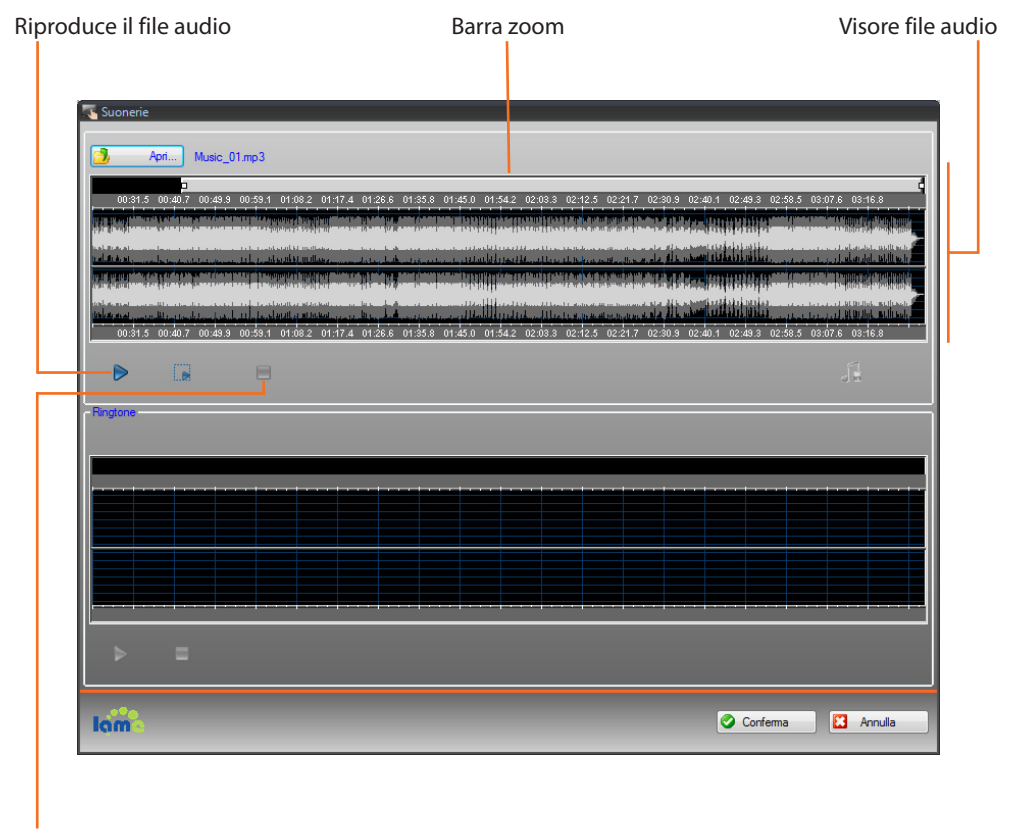

Ferma la riproduzione del file

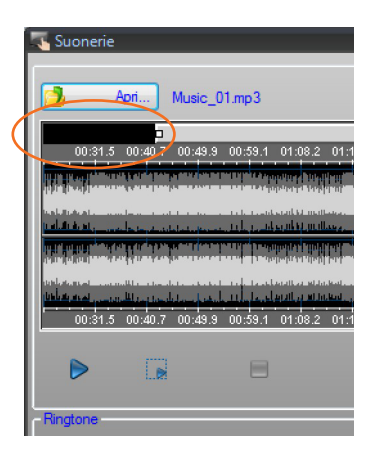

Agendo sulla barra zoom è possibile visualizzare in dettaglio parti del brano

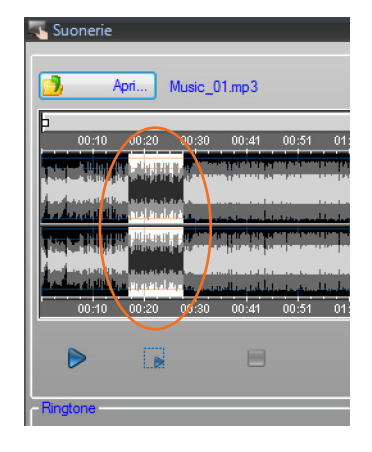

Cliccare sulla barra del tempo e tenendo premuto il tasto sinistro del mouse, impostare la lunghezza della suoneria; in automatico il software provvederà a ridimensionarla (max 5 sec.).

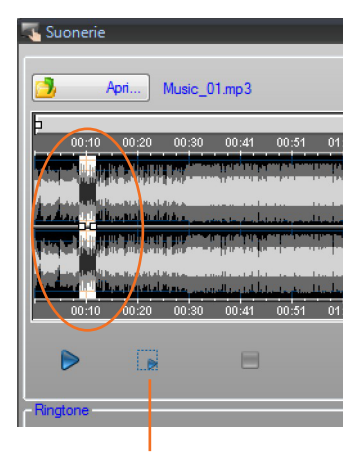

Riproduce la parte del brano selezionata

Cliccare sulla selezione e trascinarla per selezionare la parte del brano da trasformare in suoneria.

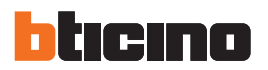

- 5> È ora possibile salvare la suoneria.
- **6**> Cliccare per importare la suoneria nel progetto.

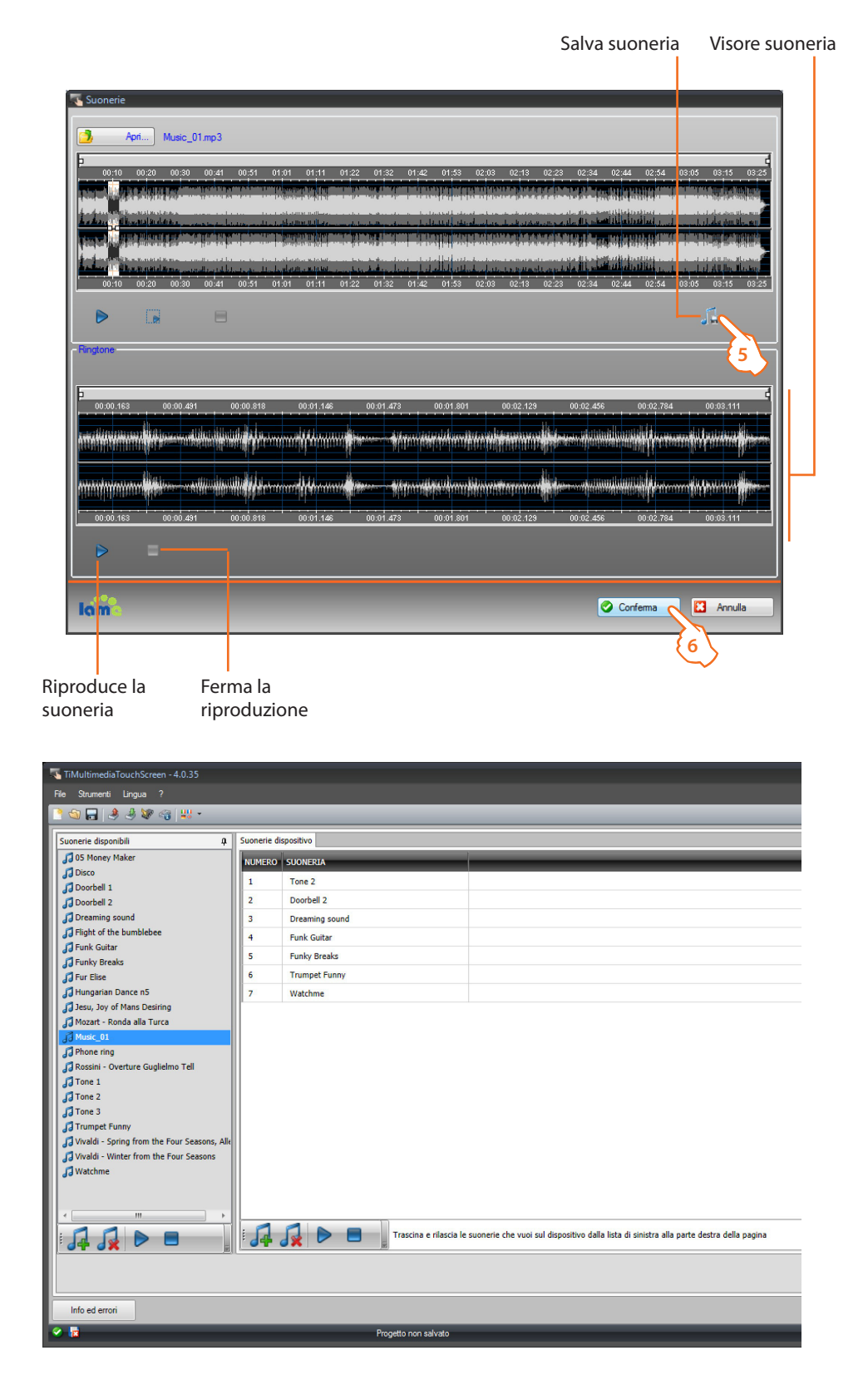

La suoneria è ora disponibile nel software e quindi utilizzabile per altri progetti.
## 4.16 Impostazione valuta

In questa pagina è possibile impostare le tariffe che verranno applicate ai consumi impostati nel paragrafo "Energy Data".

| TiMultimediaTouchScreen - 4.0.26                                                                                                    |                                                                                               |                                                    |               | _ = X          |
|----------------------------------------------------------------------------------------------------|-----------------------------------------------------------------------------------------------|----------------------------------------------------|---------------|----------------|
| File Strumenti Lingua ?                                                                                                    | _                                                                                             | _                                                  | _             | bticino        |
| Impostazione valuta                                                                                                    | Valuta EUR                                                                                    |                                                    | 2             |                |
| Impostazione tariffa                                                                                                    |                                                                                               |                                                    |               |                |
| Famiglia T Misura                                                                                                    | T Descrizione                                                                                 | ۳ Unità di misura 1                                | τ Tariffa τ D | ecimali T      |
| > Elettricità Produzione                                                                                                    | Line                                                                                          | kW V                                               | 0.05          | 2 <sup>2</sup> |
|                                                                                                    |                                                                                               |                                                    | 2             | 3              |
|                                                                                                    |                                                                                               |                                                    |               |                |
|                                                                                                    |                                                                                               |                                                    |               |                |
| Aiuto<br>Per ogni riga, definire la tariffa per la valorizzazione economica.<br>Questo valore determina anche lo step di incremento/decremento<br>La colorna Decimali imposta il numero di decimali con cui vengor | della tariffa sul touch screen (es.: 1.6× incr<br>visualizzati i dati economici sul touch scr | remento di 0,1; 1,61= incremento di 0,01).<br>een. |               |                |
|                                                                                                    |                                                                                               |                                                    |               | 45             |
| Info ed errori                                                                                                    |                                                                                               |                                                    |               |                |
|                                                                                                    | Progetto non salvato                                                                          |                                                    |               |                |

- 1. Selezionare la valuta.
- 2. Inserire la tariffazione.
- 3. Inserire il numero dei decimali da visualizzare sul Local Display per la valorizzazione.
- 4. Terminata l'operazione di configurazione/personalizzazione della pagina, cliccare il pulsante aper procedere alla pagina successiva.

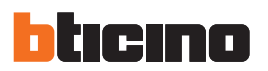

## 4.17 Parametri Generali Dispositivo

All'interno della seguente schermata è possibile settare i parametri di configurazione del dispositivo.

| Strumenti Lingua ?                 |                    |        |
|------------------------------------|--------------------|--------|
| 🏐 🖬 🔌 🧶 🧐 💷 -                      |                    | bticin |
| Parametri                          |                    |        |
| 🖯 Parametri                        |                    |        |
| Nome identificativo                | Project            |        |
| Indirizzo progressivo touch screen | 0                  |        |
| 😑 Connessioni di rete, ethernet    |                    |        |
| Acquisizione indirizzo IP          | Indirizzo IP fisso |        |
| Indirizzo di rete                  | 192.168.1.110      |        |
| Maschera                           | 255.255.255.0      |        |
| Indirizzo di rete del router       | 192.168.1.1        |        |
| DNS primario                       | 192.168.1.1        |        |
| DNS secondario                     | 192.168.1.1        |        |
| Sicurezza, autenticazioni          |                    |        |
| Password OPEN                      | 12345              |        |
| Password OPEN                      | 12245              |        |
|                                    |                    |        |
| Into ed erron                      |                    |        |

• Parametri

*Nome identificativo*: inserire il nome del progetto *Indirizzo progressivo touch screen*: inserire il numero identificativo del dispositivo sull'impianto

• Connessioni di rete, ethernet Acquisizione indirizzo IP Indirizzo di rete Maschera Indirizzo di rete del router DSN primario DSN secondario

Sicurezza, autenticazioni

Password Open: inserire la Password OPEN per il controllo remoto dell'impianto My Home.

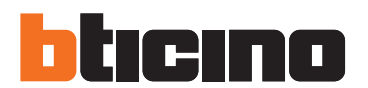

**BTicino SpA** 

Via Messina, 38 20154 Milano - Italy www.bticino.com

Servizio clienti

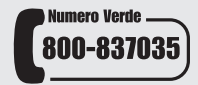

BTicino SpA si riserva il diritto di variare in qualsiasi momento i contenuti illustrati nel presente stampato e di comunicare, in qualsiasi forma e modalità, i cambiamenti apportati.